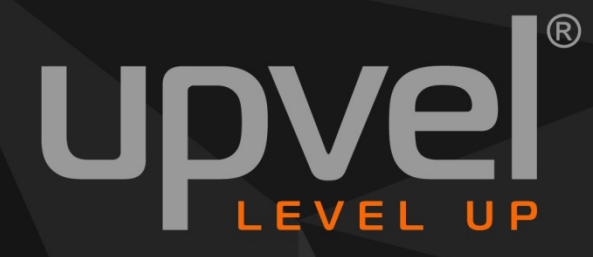

UR-316N4G v.2 UR-321BN UR-326N4G v.3

# ЗG/LTE Wi-Fi роутер

Vel

# РУКОВОДСТВО ПОЛЬЗОВАТЕЛЯ

## СОДЕРЖАНИЕ

| Комплект поставки                                             | 3  |
|---------------------------------------------------------------|----|
| Индикаторы                                                    | 3  |
| Разъемы и кнопки                                              | 3  |
| Подключение роутера                                           | 4  |
| Настройка подключения к Интернету и Wi-Fi сети                | 6  |
| Оптимизация работы Wi-Fi-сети                                 | 8  |
| Настройка роутера через упрощённый Web-интерфейс              | 9  |
| Подключение к Интернету (через кабельное Ethernet-соединение) | 10 |
| Подключение к Интернету (через беспроводной ЗС-модем)         | 13 |
| Подключение к Интернету (через беспроводной 4G/LTE-модем)     | 15 |
| Система                                                       | 17 |
| Настройки Wi-Fi сети                                          | 19 |
| Настройка роутера через расширенную версию Web-интерфейса     | 23 |
| Подключение IPTV                                              | 25 |
| Сценарий 1 (IGMP proxy)                                       | 25 |
| Сценарий 2 (ІР-адрес напрямую от провайдера)                  | 26 |
| Оптимизация настроек Wi-Fi сети                               | 27 |
| Максимальная производительность                               | 27 |
| Максимальная совместимость                                    | 30 |
| Сброс настроек роутера на заводские                           | 32 |
| Режим работы                                                  | 33 |
| Локальная сеть и Интернет                                     | 34 |
| Настройка локальная сети                                      | 34 |
| Настройка подключения к Интернету                             | 35 |
| DHCP-клиенты                                                  | 36 |
| IPv6                                                          | 36 |
| Маршрутизация                                                 | 37 |
| Настройка Wi-Fi сети                                          | 38 |
| Базовые настройки                                             | 38 |
| Дополнительные настройки                                      | 40 |
| Защита                                                        | 41 |
| WPS                                                           | 42 |
| Статистика                                                    | 43 |
| Список клиентов Wi-Fi сети                                    | 44 |
| Межсетевой экран                                              | 45 |
| Фильтрация по МАС-адресам, IP-адресам и номерам портов        | 45 |
| Защита системы                                                | 46 |
| Перенаправление портов                                        | 47 |

| Блокирование доступа к Web-сайтам                      | 50 |
|--------------------------------------------------------|----|
| USB-устройства                                         | 51 |
| Принт-сервер                                           | 51 |
| Сервисы хранения данных                                | 52 |
| Права пользователей                                    | 52 |
| Управление дисками                                     | 53 |
| FTР-сервер                                             | 54 |
| SAMBA-сервер                                           | 56 |
| Администрирование                                      | 57 |
| Управление                                             | 57 |
| Загрузить прошивку                                     | 58 |
| Управление настройками                                 | 59 |
| Сводная информация                                     | 60 |
| Статистика                                             | 61 |
| Системные команды                                      | 62 |
| Журнал событий                                         | 63 |
| Возможные проблемы при подключении и настройке роутера | 64 |
| Часто задаваемые вопросы                               | 65 |
| Настройка сетевой платы компьютера                     | 67 |
| Для Windows Vista, 7 и 8                               | 67 |
| Для Windows XP                                         | 70 |
| Для Mac OS X                                           | 73 |
| Подключение принтера                                   | 76 |
| Как определить МАС-адрес компьютера                    | 83 |
| Подключение к Wi-Fi сети                               | 88 |
| Windows Vista, 7 и 8                                   | 88 |
| Windows XP                                             | 90 |
| Подключение с помощью WPS                              | 92 |
|                                                        |    |

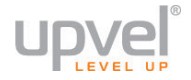

## Комплект поставки

- Wi-Fi 4G-роутер UPVEL
- Инструкция по подключению и настройке
- Компакт-диск с утилитой для настройки и руководством пользователя
- Кабель UTP категории 5
- Гарантийный талон
- Внешний блок питания

## Индикаторы

| Ð    | Питание   | Индикатор питания                                          |
|------|-----------|------------------------------------------------------------|
| 3    | Состояние | Индикатор нормальной работы роутера                        |
| ۵    | WPS       | Индикатор работы функции Wireless Protected Setup.         |
| (()) | Wi-Fi     | Индикатор работы Wi-Fi сети                                |
|      | LAN 1~4   | Индикаторы подключения к портам LAN1~LAN4 (локальная сеть) |
| Ŀ    | WAN       | Индикатор подключения к сети Интернет                      |

## Разъемы и кнопки

| WAN     | Разъем RJ-45 для подключения кабеля провайдера или модема                                                                                                    |  |
|---------|----------------------------------------------------------------------------------------------------|--|
| USB     | Разъем для подключения 3G/4G-модема, внешнего накопителя или принтера                                                                                          |  |
| LAN1-4  | Разъемы RJ-45 для подключения компьютера или другого устройства локальной сети                                                                                 |  |
| WPS/RST | <ul> <li>Сброс всех настроек роутера ( нажать и удерживать 15 сек.)</li> <li>Включение функции Wi-Fi Protected Setup (нажать и удерживать 3-5 сек.)</li> </ul> |  |
| Power   | Разъем для подключения внешнего блока питания                                                                                                    |  |

## ШАГ 1

## Подключение роутера

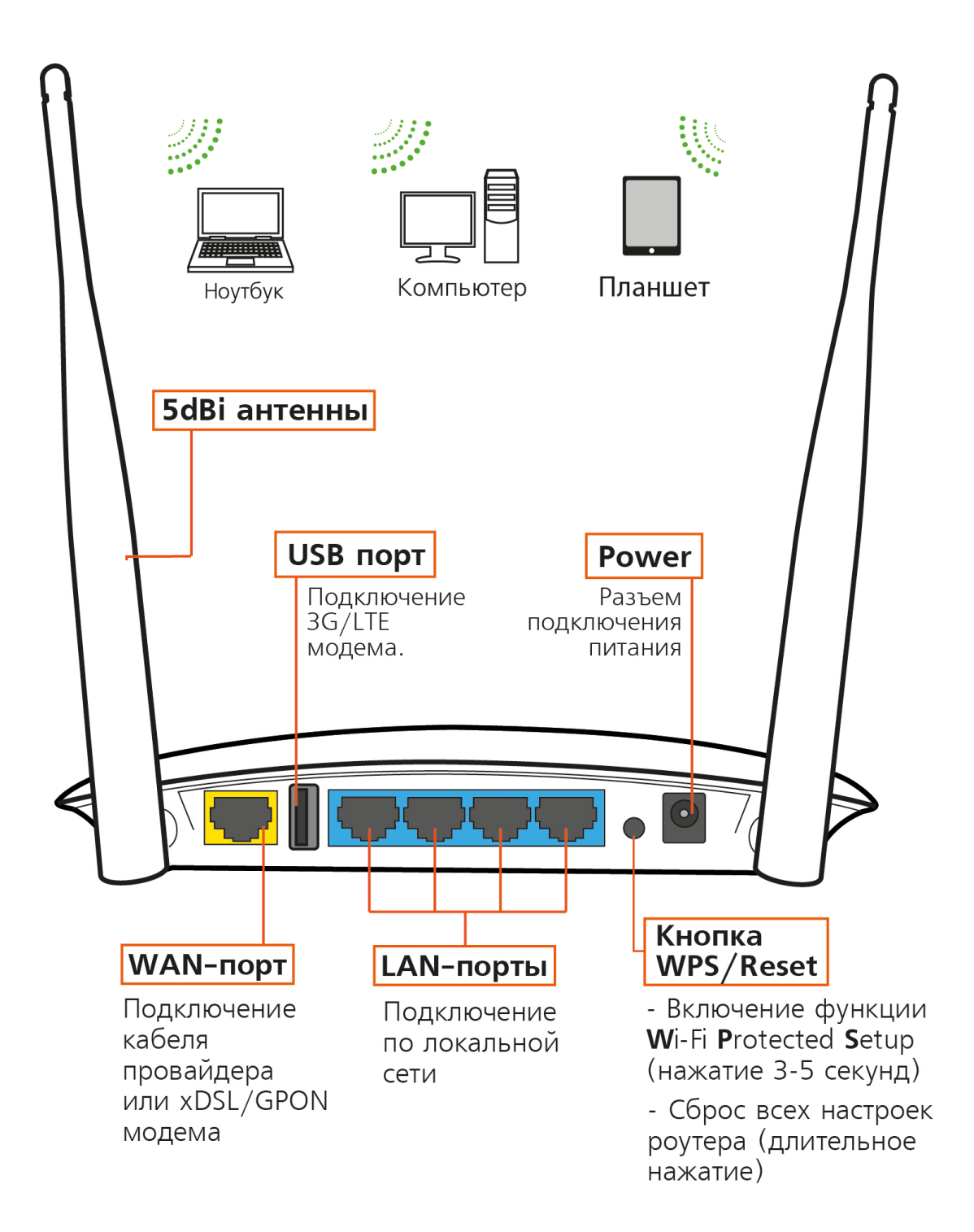

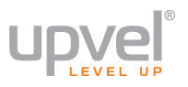

- 1. Убедитесь, что сетевая карта вашего компьютера настроена на автоматическое получение IP-адреса и адреса DNS-сервера. Если это вызывает у вас затруднения, пожалуйста, обратитесь к Приложению 2.
- 2. Подключите один конец сетевого кабеля (из комплекта поставки) к разъему сетевой карты вашего компьютера, а другой конец к одному из разъемов LAN роутера.
- 3. Подключите кабель Интернет-провайдера к порту **WAN** или 3G/LTE/4Gмодем к порту **USB**.
- 4. Подключите шнур блока питания роутера к разъему **Power** и включите его в розетку с напряжением 220В. На передней панели роутера должны загореться индикатор питания и соответствующего порта LAN.

Если на вашем компьютере отсутствует интерфейс Ethernet, подключитесь к роутеру по сети Wi-Fi:

- 1. Подключите кабель Интернет-провайдера к порту **WAN** или 3G/LTE/4Gмодем к порту **USB**.
- 2. Подключите шнур блока питания роутера к разъему **Power** и включите его в розетку с напряжением 220В. На передней панели роутера должны загореться индикатор питания и соответствующего порта LAN.
- 3. Подождите примерно полминуты, пока роутер загружается.
- 4. Подключитесь к беспроводной сети роутера, используя имя сети и пароль по умолчанию.
  - SSID (имя сети): UPVEL
  - Password: Upvel123

Подключившись, настройте роутер через <u>веб-интерфейс</u> (адрес поумолчанию: <u>192.168.10.1</u>, логин и пароль: **admin**).

## ШАГ 2

## Настройка подключения к Интернету и Wi-Fi сети

- 1. Установите диск, поставляемый в комплекте с роутером, в CD/DVD-привод компьютера.
- 2. Программа настройки должна запуститься автоматически (должно появиться изображенное ниже окно). Если через некоторое время изображенное ниже окно не появилось, то, возможно, в операционной системе отключена функция автозапуска компакт-дисков. В этом случае откройте окно "Мой компьютер" через меню "Пуск" или значок на рабочем столе и дважды щелкните на значке CD/DVD-привода.
- 3. В открывшемся окне нажмите кнопку "БЫСТРАЯ НАСТРОЙКА".

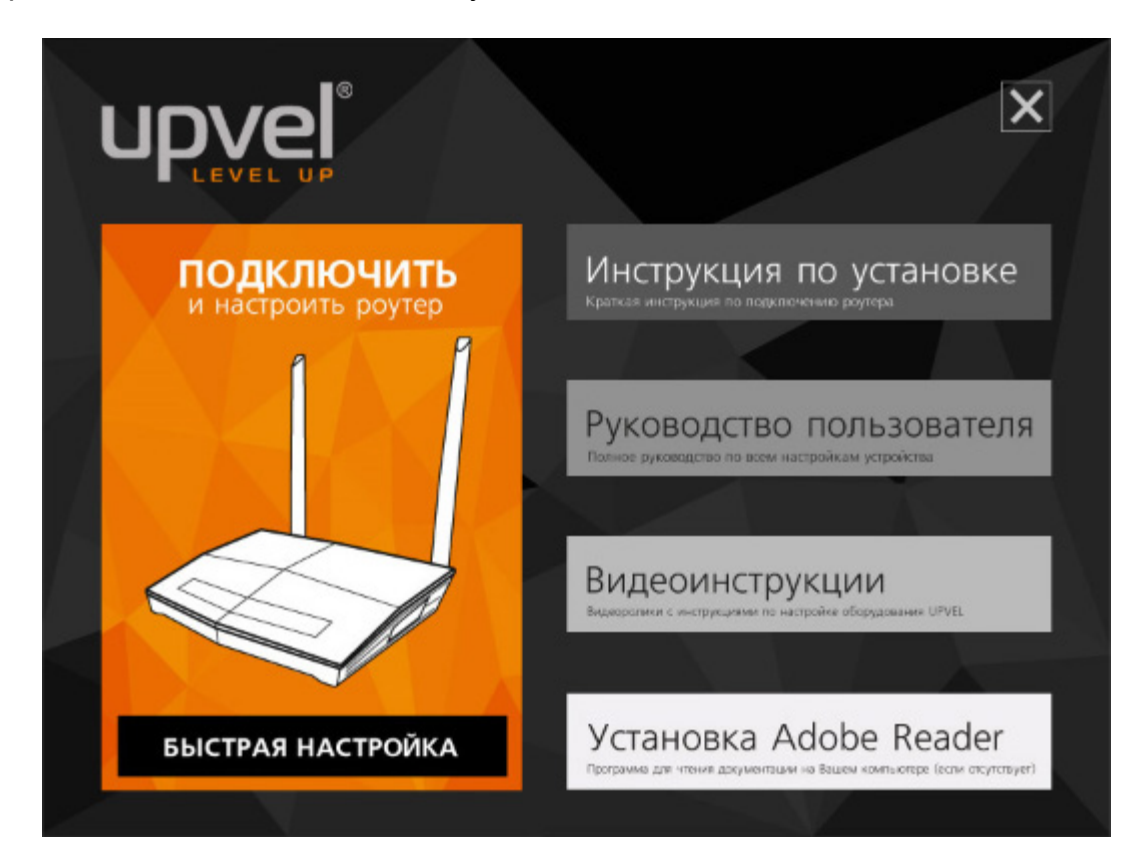

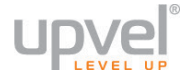

4. Следуйте указаниям в окне программы и выполняйте настройку роутера шаг за шагом.

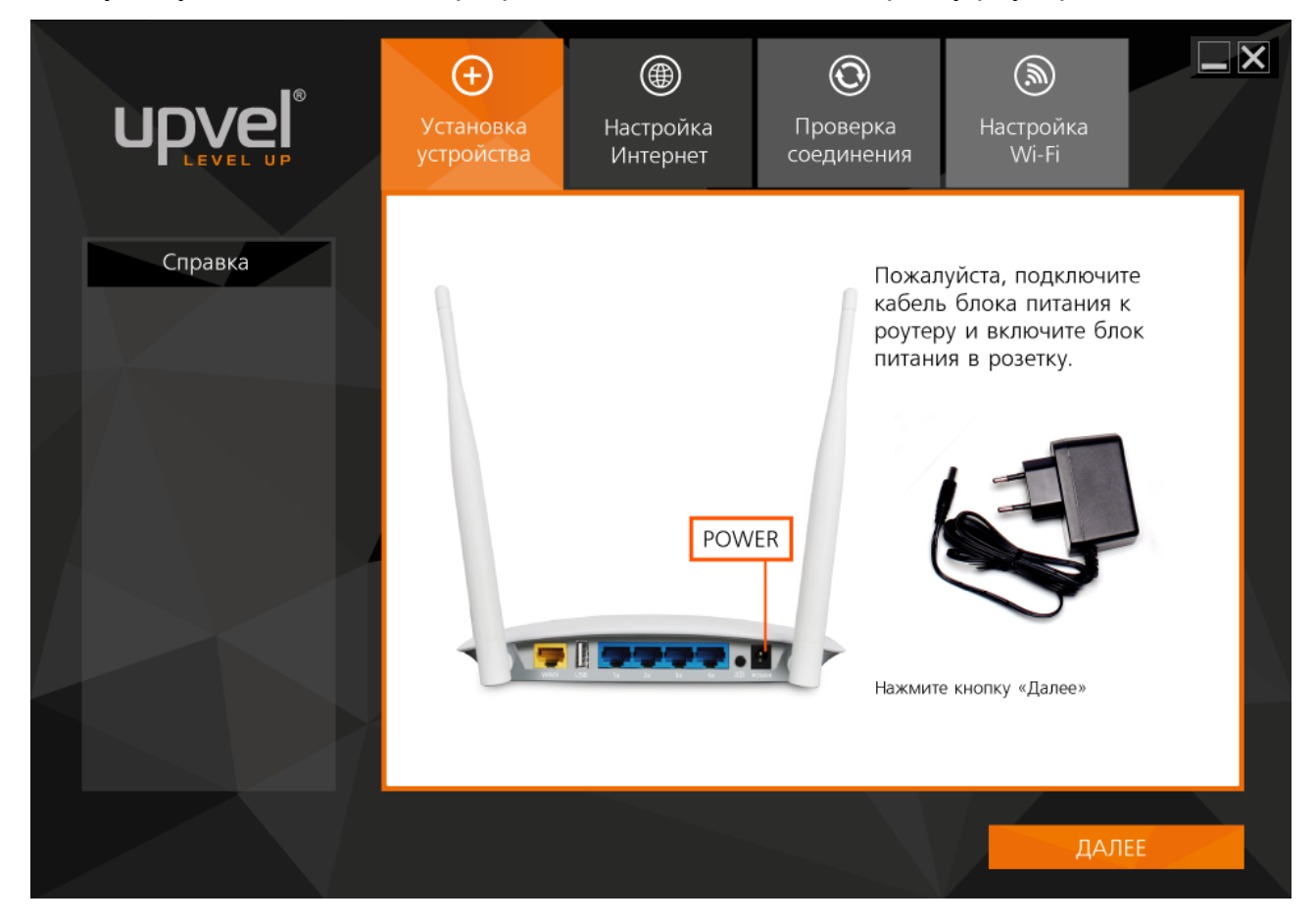

Если у вас возникнут затруднения, обратитесь к разделу Справка, который находится слева:

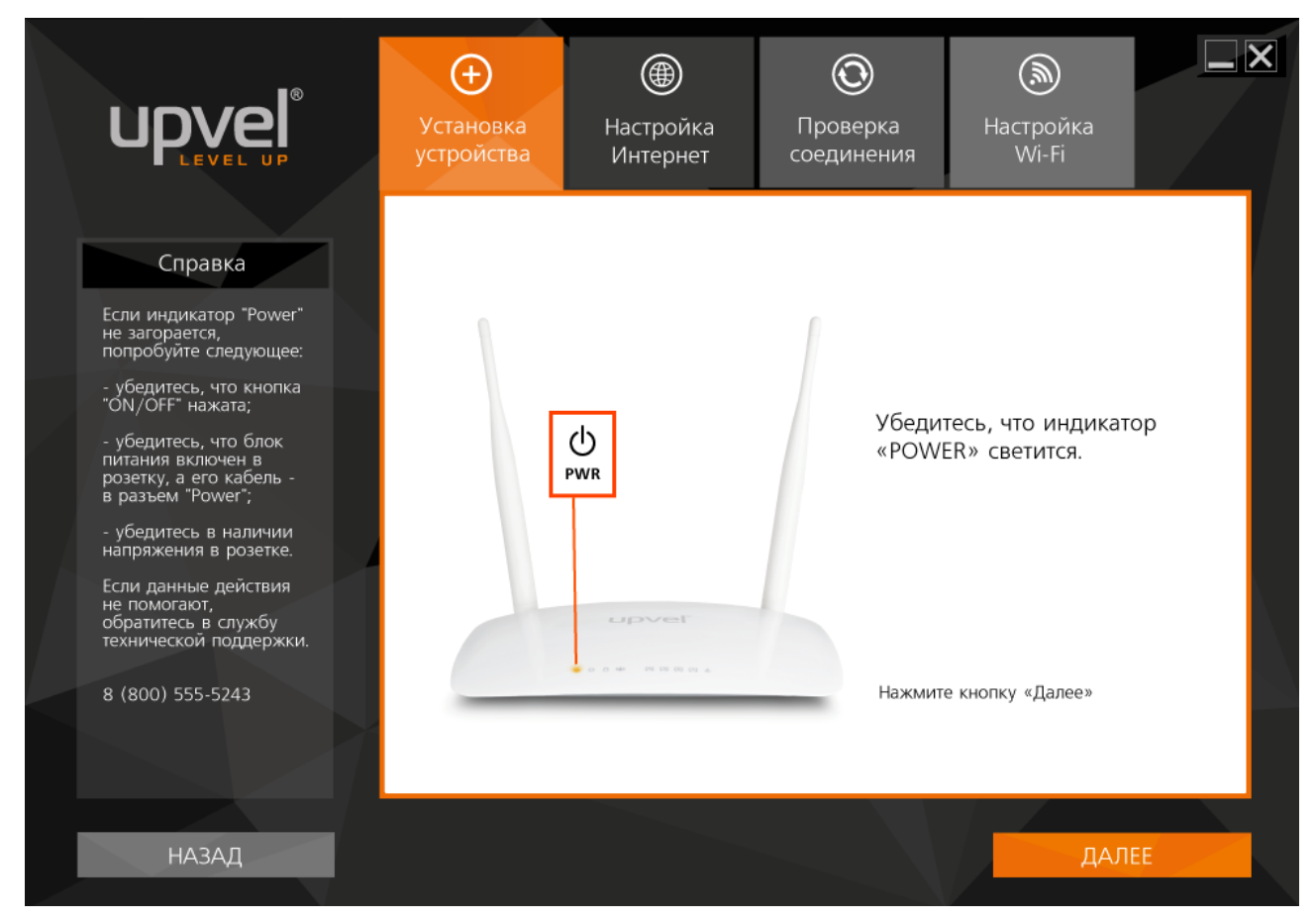

Вы можете получить доступ к расширенным настройкам роутера через Веб-интерфейс. Для этого вам необходимо ввести в адресную строку вашего браузера адрес <u>http://192.168.10.1/</u> и ввести в предложенные поля "**admin**" в качестве логина и пароля (рекомендуется в дальнейшем изменить пароль для предотвращения несанкционированного доступа к настройкам вашего роутера). Детальное описание настройки вашего роутера через Веб-интерфейс <u>приведено</u> в данном руководстве пользователя ниже.

## Оптимизация работы Wi-Fi-сети

Существует множество факторов, способных влиять на радиус действия Wi-Fi устройств:

- 1. Wi-Fi устройства следует, по возможности, располагать в условиях прямой видимости. Чем больше препятствий на пути распространения сигнала, тем слабее сигнал.
- 2. Сведите количество препятствий к минимуму. Каждое препятствие уменьшает радиус действия Wi-Fi устройства. Располагайте Wi-Fi устройства так, чтобы количество препятствий между ними было минимальным.
- Материалы стен и перекрытий помещения сильно влияют на радиосигнал. Располагайте Wi-Fi устройства в помещении так, чтобы сигналы проходили через материалы меньшей плотности (например, гипсокартон). Плотные материалы (металлы, массив древесины, стекло и др.) способны блокировать или сильно ослаблять сигналы.
- Качество сигнала в значительной степени зависит от ориентации антенны. Специальная утилита для обнаружения Wi-Fi точек доступа поможет Вам оптимально ориентировать антенны Wi-Fi устройств.
- 5. На качество сигнала также могут влиять радиопомехи, создаваемые во время работы других устройств. Располагайте Wi-Fi устройства на достаточном расстоянии от таких устройств, как СВЧ-печи, радиоприемники, радионяни и т. п.
- 6. Любое устройство, работающее в частотном диапазоне 2,4 ГГц, будет создавать помехи в Wi-Fi сети. Радиотелефоны и другие радиоустройства, работающие в частотном диапазоне 2,4 ГГц, могут значительно ухудшать сигналы Wi-Fi сети. Зарядная база радиотелефона передает радиосигналы трубке, даже когда телефон не используется. Располагайте Wi-Fi устройства как можно дальше от базы радиотелефона.

Если после выполнения вышеприведенных рекомендаций сигнал слабый или отсутствует, то следует установить WI-Fi устройства в других местах или подключить дополнительные точки доступа.

См. также: "Оптимизация настроек Wi-Fi сети".

## upvel

## Настройка роутера через упрощённый Web-интерфейс

Упрощённая версия Web-интерфейс роутера содержит основные настройки роутера и предназначена для пользователей, не обладающих специальными знаниями о принципах работы компьютерных сетей. Даже если возможность воспользоваться утилитой настройки роутера для вас в данный момент затруднена или отсутствует, с помощью простого и понятного Web-интерфейса вы всегда сможете настроить такие параметры вашего роутера, как защита беспроводной сети, подключение к Интернету и некоторые другие.

1. Откройте браузер, введите в адресной строке 192.168.10.1 и нажмите клавишу Enter.

| (      | @ 192.168.10.1 | ∠ G <sup>i</sup> |   |
|--------|----------------|------------------|---|
| $\sim$ |                |                  | 1 |

Появится окно с запросом имени пользователя и пароля. Введите в оба поля слово **admin** и нажмите кнопку **OK**.

| Authentication | Required  | ×                                                                                    |
|----------------|-----------|--------------------------------------------------------------------------------------|
| ?              | A usernar | ne and password are being requested by http://192.168.10.1. The site says: "GoAhead" |
| User Name:     | admin     |                                                                                      |
| Password:      | •••••     |                                                                                      |
|                |           | OK Cancel                                                                            |

**Примечание:** рекомендуем вам в дальнейшем сменить пароль на вход в Webинтерфейс роутера. Несанкционированный доступ к управлению вашим роутером может привести к нежелательным последствиям, от воровства трафика до умышленного вывода роутера из строя. Процедура смены пароля подробно рассмотрена в пункте "<u>Администрирование - Управление</u>".

2. Выберите язык.

|                | ®<br>U P       |                |                |                 |
|----------------|----------------|----------------|----------------|-----------------|
|                |                |                | 📰 выбо         | ор оформления 🔫 |
|                |                |                |                |                 |
| <u>ENGLISH</u> | <u>ESPAÑOL</u> | <u>DEUTSCH</u> | <u>РУССКИЙ</u> | THAI            |

**Примечание:** вы можете поменять тему оформления Web-интерфейса. По умолчанию выбрана тёмная тема. Если производить настройки в светлом интерфейсе кажется вам более комфортным, откройте выпадающий список и переключите тему.

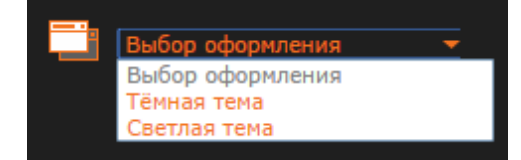

## Подключение к Интернету (через кабельное Ethernet-соединение)

1. Нажмите кнопку "Интернет".

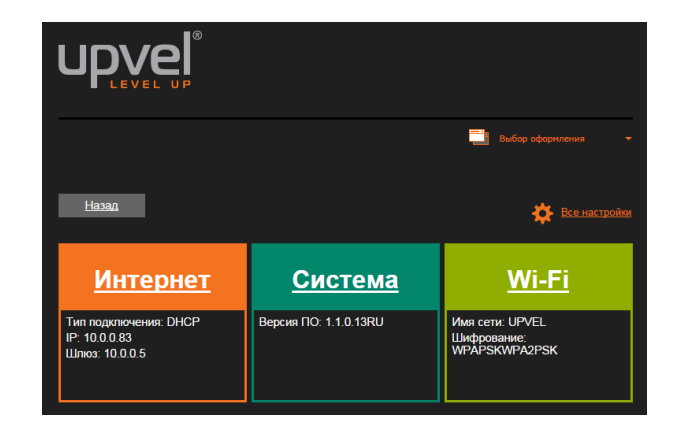

2. Введите данные из договора с вашим провайдером.

Выберите тип подключения, используемый вашим провайдером.

**Тип подключения к Интернету** - выберите тип подключения из раскрывающегося списка и введите необходимые настройки. Эти настройки вы можете найти в договоре с вашим Интернет-провайдером (либо уточнить в технической поддержке вашего провайдера).

**3G Backup** - данная функция позволяет вам использовать беспроводной 3G/4G(LTE)модем (приобретается отдельно) в качестве резервного канала связи. Если ваше основное соединение (через порт WAN) пропадёт, роутер автоматически предпримет попытку подключиться к Интернету через подключенный USB-модем. Наличие соединения через порт WAN будет периодически проверяться, и, в случае восстановления связи на проводном канале роутер переключится обратно на него. Выберите значение **Вкл**, чтобы включить эту функцию.

**3G-клиент** - это поле станет доступным после активации функции **3G Backup**. Введите сюда необходимые настройки (обратитесь к справочным материалам модема или в техническую поддержку вашего провайдера, чтобы уточнить данные параметры).

Клонировать MAC-адрес Воспользуйтесь этой опцией, если ваш провайдер осуществляет проверку MAC-адреса при попытке выхода в Интернет. Для этого в раскрывающемся списке выберите опцию Вкл. Нажмите кнопку Fill my MAC для использования роутером MAC-адреса сетевого интерфейса компьютера, с помощью которого вы осуществляете настройку.

Для настройки подключения к Интернету через VPN-соединение в поле **Тип подключения к Интернету** выберите протокол, используемый вашим провайдером, и введите имя сервера, ваш логин и пароль.

Нажмите Применить, чтобы сохранить внесённые изменения.

**Примечание** : если вы хотите сбросить настройки роутера на заводские, см. главу "<u>Сброс настроек роутера на заводские</u>".

**Примечание 2**: в дальнейшем для выхода в Интернет вам не нужно будет запускать подключение к Интернету на вашем компьютере - роутер будет устанавливать соединение автоматически.

| Назад                                                                                                    |                                                                                                    |                                                              |
|----------------------------------------------------------------------------------------------------|----------------------------------------------------------------------------------------------------|--------------------------------------------------------------|
| Интернет                                                                                                    | <u>Система</u>                                                                                                    | <u>Wi-Fi</u>                                                 |
| Настройка подключе<br>На данной странице вы можете зад<br>необходимых параметров обычно у<br>технической поддержки Интернет-г | ния к Интернету<br>цать параметры подключения к Интернету. Тиг<br>казаны в договоре с Интернет-провайдером. <sup>-</sup><br>провайдера. | т подключения и значения<br>Гакже вы можете обратиться в слу |
| Тип подключения к Интерне                                                                                                    | ту:                                                                                                    |                                                              |
| Тип подключения к<br>Интернету:                                                                                               | PPPOE+DHCP                                                                                                    |                                                              |
| РРРоЕ-клиент                                                                                                    |                                                                                                    |                                                              |
| Имя пользователя:                                                                                                    | pppoe_user                                                                                                    |                                                              |
| Пароль:                                                                                                    |                                                                                                    |                                                              |
| Подтверждение пароля:                                                                                                    |                                                                                                    |                                                              |
|                                                                                                    | Поддерживать активным 🔻                                                                                                    |                                                              |
| Режим работы                                                                                                    | Keep Alive Mode: Redial Period 60<br>On demand Mode: Idle Time 5                                                                        | seconds<br>minutes                                           |
| ЗС-клиент                                                                                                    |                                                                                                    |                                                              |
| USB 3G модем                                                                                                    | Manual <b>v</b>                                                                                                    |                                                              |
| Имя точки доступа (APN):                                                                                                    | internet                                                                                                    |                                                              |
| PIN                                                                                                    |                                                                                                    |                                                              |
| Номер:                                                                                                    | *99#                                                                                                    |                                                              |
| Имя пользователя:                                                                                                    | gdata                                                                                                    |                                                              |
| Пароль:                                                                                                    | gdata                                                                                                    |                                                              |
| Переподключение<br>модума (минут)                                                                                             | 0                                                                                                    |                                                              |
| 3G Backup                                                                                                    |                                                                                                    |                                                              |
| Состояние                                                                                                    | Вкл. 🔻                                                                                                    |                                                              |
| Клонировать МАС-адрес                                                                                                    |                                                                                                    |                                                              |
| Состояние                                                                                                    | Откл. 🔻                                                                                                    |                                                              |
| Π                                                                                                    | рименить Отмена                                                                                                    |                                                              |

Настройка подключения с Dual Access (Russian PPPoE, Russian PPTP, Russian L2TP). Некоторые провайдеры России и стран СНГ при подключении предоставляют доступ не только к ресурсам Интернета, но и ресурсам собственной локальной сети. Настройка такого подключения проводится в два этапа:

- 1. Настройте подключение к Интернету, выбрав используемый вашим провайдером протокол (динамический или статический PPPoE, PPTP или L2TP) и введя логин, пароль и другие нужные данные, если таковые есть.
- Обратитесь к справочным материалам вашего провайдера или в его техническую поддержку, чтобы узнать, не использует ли он статические маршруты для доступа к локальным ресурсам. Если да, то войдите в расширенную версию Вебинтерфейса, перейдите в раздел Локальная сеть и Интернет - Маршрутизация и введите нужные маршруты.

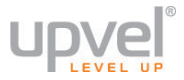

## Подключение к Интернету (через беспроводной 3G-модем)

**1.** Войдите в главное меню и нажмите кнопку "**Интернет**".

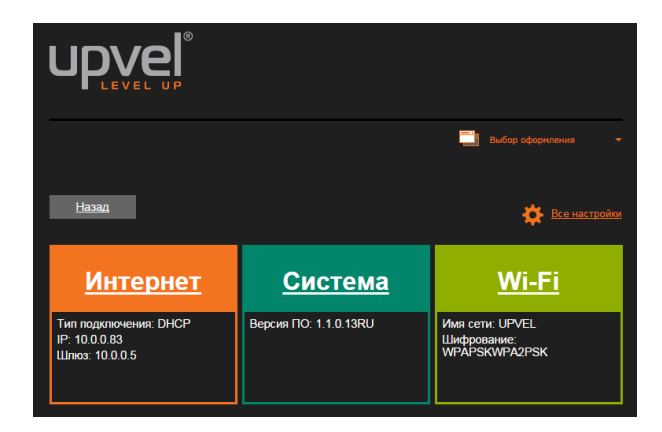

#### 2. Тип подключения к Интернету - выберите 3G.

| Назад                                                                                                   |                                                                                                    |                                                                 |
|----------------------------------------------------------------------------------------------------|----------------------------------------------------------------------------------------------------|-----------------------------------------------------------------|
| Интернет                                                                                                | <u>Система</u>                                                                                          | <u>Wi-Fi</u>                                                    |
| Настройка подключен                                                                                     | ия к Интернету                                                                                          |                                                                 |
| На данной странице вы можете зад<br>необходимых параметров обычно у<br>технической поддержки Интернет-п | ать параметры подключения к Интернету. Тиї<br>зазаны в договоре с Интернет-провайдером. Т<br>ровайдера. | п подключения и значения<br>Гакже вы можете обратиться в службу |
| Тип подключения к Интерне                                                                               | у.                                                                                                    |                                                                 |
| Тип подключения к<br>Интернету:                                                                         | 3G •                                                                                                    |                                                                 |
| ЗG-клиент                                                                                               |                                                                                                    |                                                                 |
| USB 3G модем                                                                                            | Manual <b>T</b>                                                                                         |                                                                 |
| Имя точки доступа (APN):                                                                                | internet                                                                                                |                                                                 |
| PIN                                                                                                    |                                                                                                    |                                                                 |
| Номер:                                                                                                  | *99#                                                                                                    |                                                                 |
| Имя пользователя:                                                                                       | gdata                                                                                                   |                                                                 |
| Пароль:                                                                                                 | gdata                                                                                                   |                                                                 |
| Переподключение<br>модема (минут)                                                                       | 0                                                                                                    |                                                                 |
| Клонировать МАС-адрес                                                                                   |                                                                                                    |                                                                 |
| Состояние                                                                                               | Откл. 🔻                                                                                                 |                                                                 |
| Πρ                                                                                                    | именить Отмена                                                                                          |                                                                 |

Выберите из раскрывающегося списка **USB 3G модем** название вашего провайдера, чтобы ввести необходимые настройки автоматически.

Если вашего провайдера нет в списке, выберите опцию **Manual** и введите необходимые параметры вручную (обратитесь к справочным материалам модема или в техническую поддержку вашего провайдера, чтобы уточнить данные параметры).

**Переподключение модема (минут)** - интервал безусловной реинициализации модема. Другими словами, это означает, что через указанное количество минут модем будет перезагружен. Если роутер будет работать в автономном режиме при минимальном участии человека (например, для телеметрии), мы рекомендуем реинициализировать модем хотя бы раз в сутки (и, соответственно, установить значение **1440**).

Для сохранения внесённых изменений нажмите Применить.

Если вам не удаётся подключить ваш беспроводной модем к Интернету, попробуйте следующее:

- 1. Проверьте ваш баланс и, в случае необходимости, пополните его;
- 2. Переместите модем в зону более уверенного приёма (при помощи USB-удлинителя или вместе с роутером);
- 3. Убедитесь в работоспособности модема, подключив его к компьютеру напрямую. Если модем соединяется с Интернетом, сбросьте настройки роутера на заводские, подключите модем и попробуйте настроить соединение ещё раз.

**Обратите внимание:** после того, как вы выберите 3G или 4G/LTE в качестве типа подключения, в главном меню упрощённого веб-интерфейса появится индикатор силы сигнала. Это поможет вам выбрать оптимальное местоположение вашего модема.

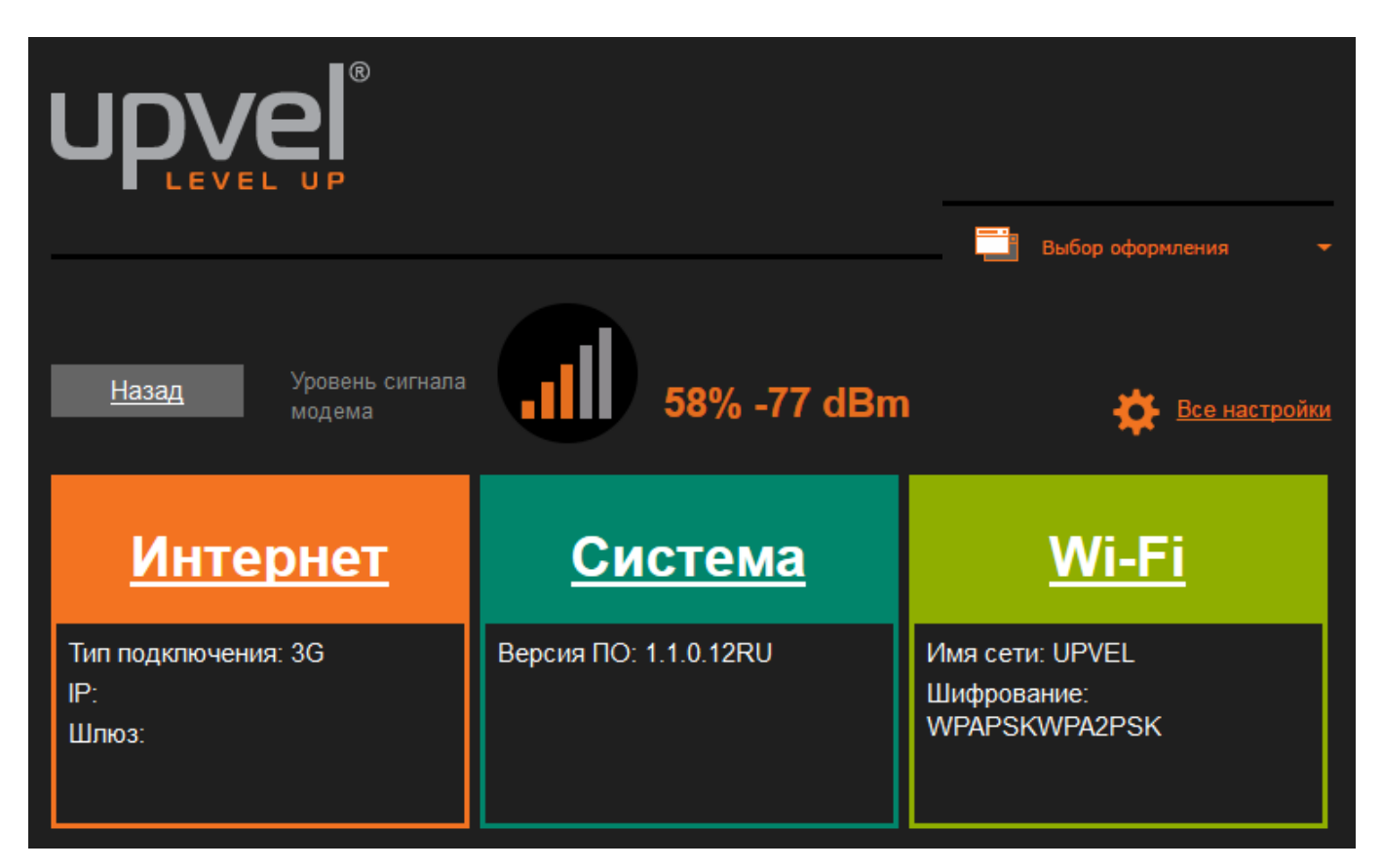

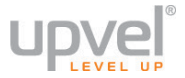

### Подключение к Интернету (через беспроводной 4G/LTE-модем)

Для доступа в Интернет с использованием модемов E3276, E392, Yota One и 4G-модемов вообще.

1. Войдите в главное меню и нажмите кнопку "Интернет".

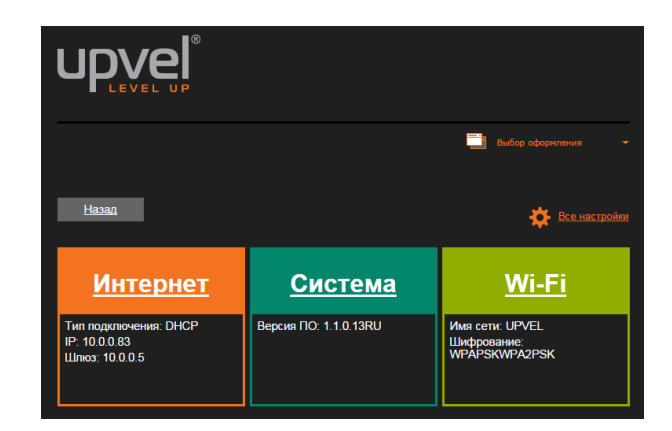

#### 2. Тип подключения к Интернету - выберите 4G/LTE (QMI/NDIS).

| Назад                                                                                            |                                                                                                    |              |  |  |
|--------------------------------------------------------------------------------------------------|----------------------------------------------------------------------------------------------------|--------------|--|--|
| Интернет                                                                                         | <u>Система</u>                                                                                                    | <u>Wi-Fi</u> |  |  |
| Настройка подключени<br>На данной странице вы можете задат<br>необходимых параметров обычно ука: | Настройка подключения к Интернету<br>На данной странице вы можете задать параметры подключения к Интернету. Тип подключения и значения<br>на будимых параметров общиро указаны в посовора с Интернет провой перем. Также вы можете обратить ся в службу |              |  |  |
| технической поддержки Интернет-про<br>Тип подключения к Интернету                                | ваидера.<br>:                                                                                                    |              |  |  |
| Тип подключения к<br>Интернету:                                                                  | 4G/LTE (QMI/NDIS)                                                                                                    | ·            |  |  |
| 4G/LTE                                                                                           |                                                                                                    |              |  |  |
| APN                                                                                              | nternet2                                                                                                    |              |  |  |
| UI Interface Port                                                                                | 0                                                                                                    |              |  |  |
| Переподключение<br>модема (минут)                                                                | D                                                                                                    |              |  |  |
| Клонировать МАС-адрес                                                                            |                                                                                                    |              |  |  |
| Состояние                                                                                        | Откл. 🔻                                                                                                    |              |  |  |
| Приг                                                                                             | менить Отмена                                                                                                    |              |  |  |

Для сохранения внесённых изменений нажмите Применить.

Если вам не удаётся подключить ваш беспроводной модем к Интернету, попробуйте следующее:

- 1. Если ваш модем не работает с настройками как на изображении выше, обратитесь к справочным материалам вашего провайдера или в его техническую поддержку, чтобы узнать необходимые настройки **APN** и **UI Port**.
- 2. Проверьте ваш баланс и, в случае необходимости, пополните его;
- 3. Переместите модем в зону более уверенного приёма (при помощи USB-удлинителя или вместе с роутером);
- 4. Убедитесь в работоспособности модема, подключив его к компьютеру напрямую. Если модем соединяется с Интернетом, сбросьте настройки роутера на заводские, подключите модем и попробуйте настроить соединение ещё раз.

**Переподключение модема (минут)** - интервал безусловной реинициализации модема. Другими словами, это означает, что через указанное количество минут модем будет перезагружен. Если роутер будет работать в автономном режиме при минимальном участии человека (например, для телеметрии), мы рекомендуем реинициализировать модем хотя бы раз в сутки (и, соответственно, установить значение **1440**).

Для сохранения внесённых изменений нажмите Применить.

**Обратите внимание:** после того, как вы выберите 3G или 4G/LTE в качестве типа подключения, в главном меню упрощённого веб-интерфейса появится индикатор силы сигнала. Это поможет вам выбрать оптимальное местоположение вашего модема.

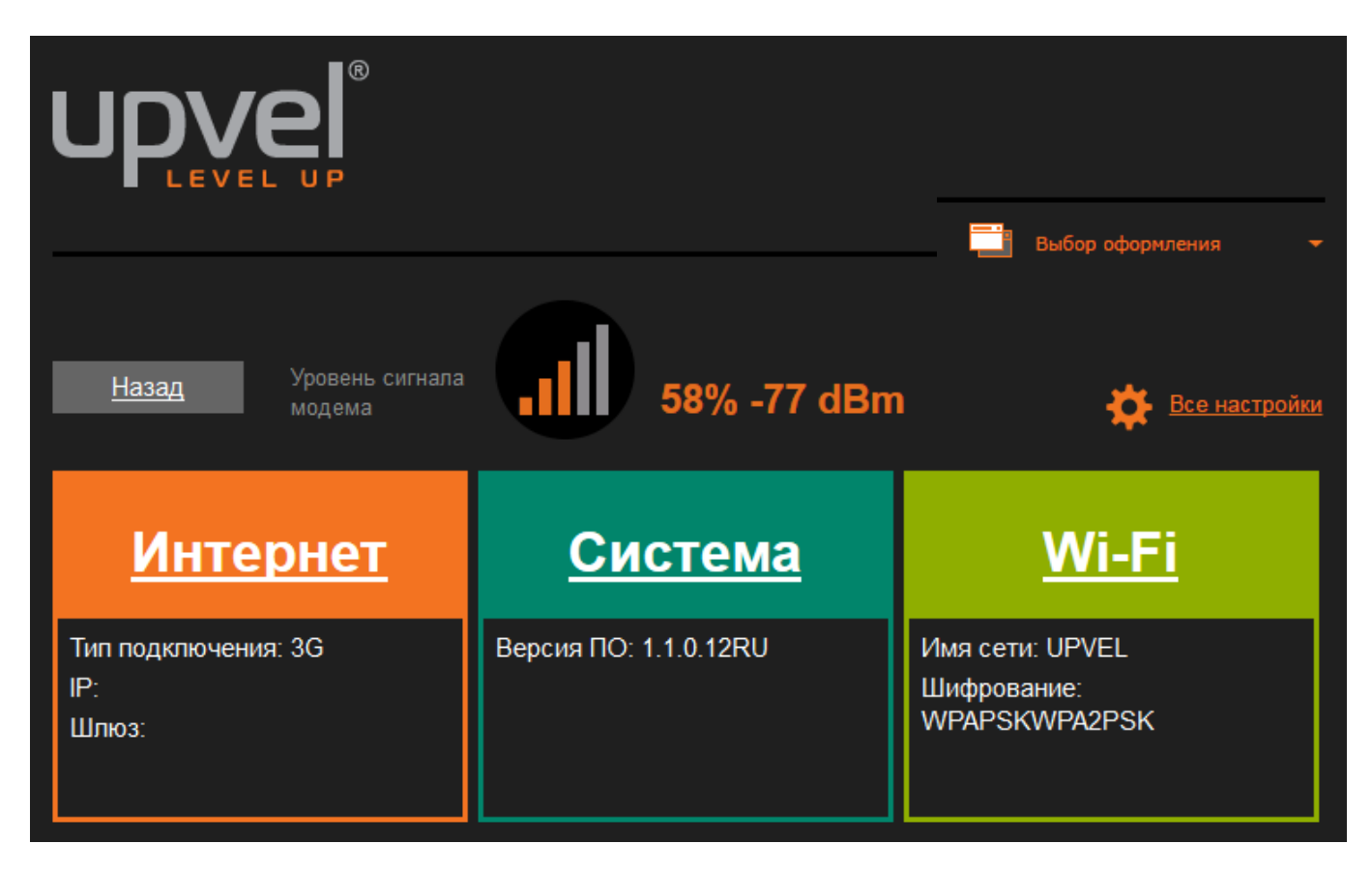

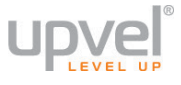

#### Система

На этой странице вы можете настроить основные системные параметры.

Рекомендуем вам изменить пароль доступа к Веб-интерфейсу управления роутером. Для этого в меню **Учетная запись администратора** введите новый пароль и нажмите кнопку **Применить**.

Также рекомендуем вам изменить системное время роутера. Вы можете указать NTPсервер (сервер точного времени), либо синхронизировать системное время роутера с часами вашего компьютера. Для сохранения изменений нажмите кнопку **Применить**.

Если вы пользуетесь услугами провайдера динамических DNS, на этой странице вы сможете ввести соответствующие настройки.

| <u>Назад</u>                                             |                                                                |                        |
|----------------------------------------------------------|----------------------------------------------------------------|------------------------|
| <u>Интернет</u>                                          | Система                                                        | <u>Wi-Fi</u>           |
| Управление настройк<br>На данной странице вы можете зада | ами<br>ать логин и пароль учетной записи админист              | ратора.                |
| Язык интерфейса                                          |                                                                |                        |
| Выберите язык                                            | Русский 🔻                                                      |                        |
| Учетная запись администрат                               | гора                                                           |                        |
| Логин                                                    | admin                                                          |                        |
| Пароль                                                   |                                                                |                        |
| Прі                                                      | именить Отмена                                                 |                        |
| Параметры NTP                                            |                                                                |                        |
| Текущие дата и время                                     | Mon May 26 11:05:47 UTC 20 Синхрони                            | зировать с компьютером |
| Часовой пояс:                                            | (GMT+03:00) Москва (зимнее время)                              | <b>▼</b>               |
| NTP-сервер                                               | ex: time.nist.gov<br>ntp0.broad.mit.edu<br>time.stdtime.gov.tw |                        |
| Периодичность<br>синхронизации (в часах)                 |                                                                |                        |
| При                                                      | именить Отмена                                                 |                        |
| Dynamic DNS                                              |                                                                |                        |
| Ceрвер Dynamic DNS                                       | Не выбран 🔻                                                    |                        |
| Логин                                                    |                                                                |                        |
| Пароль                                                   |                                                                |                        |
| Dynamic DNS                                              |                                                                |                        |
| При                                                      | именить Отмена                                                 |                        |

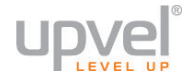

#### Настройки Wi-Fi сети

**1.** Войдите в главное меню и нажмите кнопку "**Wi-Fi**".

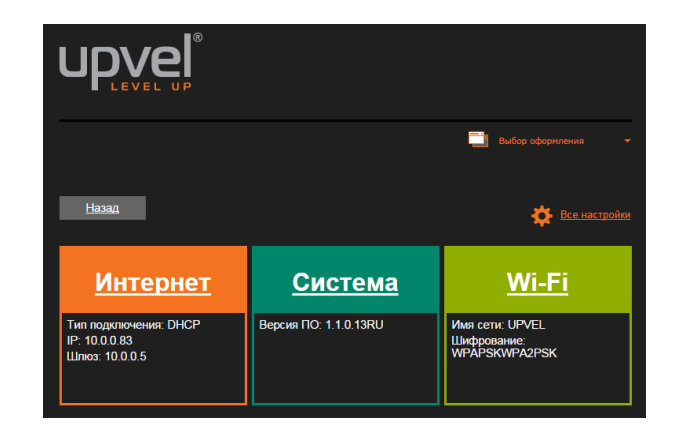

#### 2. Базовые настройки Wi-Fi сети

| <u>Назад</u>                                            |                                                           | Далее                        |
|---------------------------------------------------------|-----------------------------------------------------------|------------------------------|
| <u>Интернет</u>                                         | <u>Система</u>                                            | Wi-Fi                        |
| Базовые настройки \<br>Для получения возможности подкли | Vi-Fi сети<br>очения к Wi-Fi сети достаточно задать имя ( | сети (SSID) и выбрать канал. |
| Wi-Fi сеть                                              |                                                           |                              |
| Версия драйвера                                         | 2.6.0.0                                                   |                              |
| Radio On/Off                                            | Вкл. 🔻                                                    |                              |
| Режим работы Wi-Fi сети                                 | 11b/g/n mixed mode ▼                                      |                              |
| Имя Wi-Fi сети (SSID)                                   | UPVEL Скрытая                                             | Изолированная                |
| Трансляция SSID                                         | ● Вкл. ● Откл.                                            |                              |
| Изолирование точки<br>доступа                           | ● Вкл. ● Откл.                                            |                              |
| BSSID                                                   | F8:C0:91:32:74:1C                                         |                              |
| Частота (канал)                                         | 2412MHz (Channel 1) <b>•</b>                              |                              |
| Πρ                                                      | именить Отмена                                            |                              |

**Режим работы Wi-Fi сети** - выберите режим, совместимый со всеми Wi-Fi-устройствами, которые вы планируете подключать к беспроводной сети.

**Имя Wi-Fi-сети (SSID) -** в данном поле вы можете задать имя создаваемой роутером Wi-Fi сети.

**Трансляция SSID** - отключите, чтобы SSID (имя вашей сети) нельзя было увидеть в списке доступных сетей при помощи стандартных средств.

**Изолирование точки доступа** - включите эту опцию, чтобы клиентские устройства, подключённые по беспроводной сети роутера, были недоступны для клиентов проводной сети.

Частота (канал) - выберите другой канал, если на текущем соединение работает нестабильно (например, из-за наложения сигналов других точек доступа).

Для сохранения настроек нажмите кнопку "**Применить**" и нажмите **Далее** для настройки безопасности вашей беспроводной сети.

| upvel                                               |                                            |                                    |
|-----------------------------------------------------|--------------------------------------------|------------------------------------|
| 3. Настройка защиты Wi-Fi                           | сети                                       |                                    |
| <u>Назад</u>                                        |                                            |                                    |
| <b></b>                                             | l                                          |                                    |
| <u>Интернет</u>                                     | <u>Система</u>                             | Wi-Fi                              |
| Настройка защиты Wi                                 | -Fi сети                                   |                                    |
| Вы можете настроить защиту беспово<br>оборудованию. | одной сети, чтобы предотвратить несанкцион | чированный доступ к вашим данным и |
| Выбор SSID                                          |                                            |                                    |
| SSID                                                | UPVEL V                                    |                                    |
| "UPVEL"                                             |                                            |                                    |
| Алгоритм защиты                                     | WPA2-PSK                                   |                                    |
|                                                     |                                            |                                    |
| WPA                                                 |                                            |                                    |
| Алгоритмы шифрования<br>для WPA                     | ● TKIP ● AES ● TKIPAES                     |                                    |
| Пароль                                              | VeryStrongPasswd9000                       |                                    |
| Периодичность<br>обновления ключа                   | 3600 seconds (0 ~ 4194303)                 |                                    |
| Фильтрация по МАС-адресу                            |                                            |                                    |
| Политика                                            | Откл. 🔻                                    |                                    |
| Добавить МАС-адрес<br>устройства                    |                                            |                                    |
| Примени                                             | пъ Отмена                                  |                                    |

**SSID** - если вы создали одну или несколько виртуальных сетей, выберите ту, которую хотите настроить в данный момент.

Алгоритм защиты - выберите наиболее совершенный алгоритм защиты из тех, что поддерживаются всеми устройствами, которые вы планируете подключать к беспроводной сети (сверху вниз от WEP как самого незащищённого до WPA2). Алгоритм шифрования для WPA - рекомендуем выбрать AES (если он поддерживается всеми устройствами, которые вы планируете подключать). Подробнее о выборе алгоритмов шифрования см. пункт "Оптимизация настроек Wi-Fi сети". Пароль - введите пароль (не менее восьми символов латинского алфавита и цифр). Помните, что пароль чувствителен к регистру (MetallicA и METALLICA - разные пароли!).

**Примечание:** если вы выберите защиту WEP, вам нужно будет аналогичным образом создать ключ WEP.

**Фильтрация по МАС-адресу.** Вы можете разрешить (или запретить) подключаться к беспроводной сети только тем устройствам, чей МАС-адрес внесён в таблицу фильтрации.

Для активации данной функции выберите **политику** действий из раскрывающегося списка (по умолчанию - "Откл.", функция отключена) и введите MAC-адрес устройства, которому вы хотите разрешить или запретить доступ.

Для сохранения настроек нажмите кнопку "Применить".

# upvel®

## Настройка роутера через расширенную версию Webинтерфейса

Расширенная версия Web-интерфейса предоставляет доступ ко всем настройкам вашего роутера. Процедура входа в расширенную версию Web-интерфейса практически аналогична процедуре входа в упрощённую.

1. Откройте браузер, введите в адресной строке 192.168.10.1 и нажмите клавишу Enter.

| (←)    | 192.168.10.1 | ∠ G <sub>1</sub> |
|--------|--------------|------------------|
| $\sim$ |              |                  |

Появится окно с запросом имени пользователя и пароля. Введите в оба поля слово **admin** и нажмите кнопку **OK**.

| Authentication | Required  | ×                                                                                    |
|----------------|-----------|--------------------------------------------------------------------------------------|
| ?              | A usernar | ne and password are being requested by http://192.168.10.1. The site says: "GoAhead" |
| User Name:     | admin     |                                                                                      |
| Password:      | •••••     |                                                                                      |
|                |           | OK Cancel                                                                            |

**Примечание:** рекомендуем вам в дальнейшем сменить пароль на вход в Webинтерфейс роутера. Несанкционированный доступ к управлению вашим роутером может привести к нежелательным последствиям, от воровства трафика до умышленного вывода роутера из строя. Процедура смены пароля подробно рассмотрена в пункте "Администрирование - Управление".

2. Выберите язык.

|                |                |         | 📑 Выбо         | ор оформления 👻 |
|----------------|----------------|---------|----------------|-----------------|
| K              |                |         |                |                 |
| <u>ENGLISH</u> | <u>ESPAÑOL</u> | DEUTSCH | <u>РУССКИЙ</u> | THAI            |

**3.** Оказавшись в главном меню упрощённой версии Web-интерфейса, нажмите на кнопку "Все настройки".

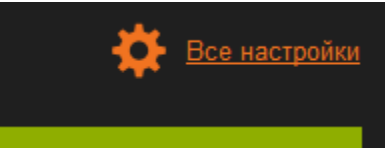

**Примечание:** вы также можете получить доступ к расширенному Web-интерфейсу напрямую, вводя в адресную строку: **192.168.10.1/home2.asp**. Используйте способ, который кажется вам наиболее удобным.

4. Выберите язык и нажмите "Применить".

#### Подключение к сети Интернет

Настройка подключения к Интернету аналогична настройке подключения через упрощённый Web-интерфейс.

Выберите пункты **Настройка подключения к** Интернету и укажите параметры из договора с вашим Интернет-провайдера.

См. пункт Настройка подключения к Интернету ниже.

#### Локальная сеть и Интернет

- Настройка локальной сети
- Настройка подключения к Интернет;
- DHCP-клиенты
- IPv6
- Маршрутизация

# 

#### Подключение IPTV

Процесс настройки IPTV зависит от требований вашего провайдера. Как правило, используется одна из двух схем.

Прочитайте описание конфигураций и выясните, какой тип подключения IPTV используется в вашем случае. Если это вызывает у вас затруднения, вы можете попробовать ввести настройки из первого сценария и проверить, работает ли эта схема. Если окажется, что она не работает, просто перенастройте роутер согласно второму сценарию.

#### Сценарий 1 (IGMP proxy)

**1.** Подключите IPTV-ресивер к любому из портов LAN вашего роутера при помощи сетевого кабеля.

**2.** Перейдите в раздел **Локальная сеть и Интернет - Настройка локальной сети**. В меню **Многоадресный маршрут (IGMP Proxy)** выберите **Вкл**.

В меню Port TV LAN4 выберите Откл.

Нажмите Применить.

| Режим работы                                                                                                    | Задан вручную                                     | MAC:             |
|----------------------------------------------------------------------------------------------------|---------------------------------------------------|------------------|
| Локальная сеть и Интернет <ul> <li>Настройка локальной сети</li> <li>Настройка подключения к Интернету</li> </ul> | Задан вручную                                     | MAC:             |
| <ul> <li>DHCP-клиенты</li> <li>IPv6</li> <li>Маршрутизация</li> </ul>                                             | 802.1d Spanning Tree<br>Определение топологии     | Откл. 🔻          |
| Настройка Wi-Fi сети 🕨 🕨                                                                                          | канального уровня (LLTD)<br>Многоадресный маршрут | Вкл. Т           |
| Межсетевой экран                                                                                                  | Служба portmap (UPNP)                             | Откл. 🔻          |
| USB-устройства                                                                                                    | IPV6 Router Advertisement<br>(RADVD)              | Откл. 🔻          |
| Сервисы хранения данных                                                                                           | Port TV LAN4                                      | • Вкл. • Откл.   |
| Администрирование                                                                                                 |                                                   | Применить Отмена |

3. Обратитесь к справочным материалам вашего провайдера или в его техническую поддержку, чтобы узнать, не использует ли он статические маршруты для IPTV. Если да, то войдите в расширенную версию Веб-интерфейса, перейдите в раздел Локальная сеть и Интернет - Маршрутизация и введите нужные маршруты.

#### Сценарий 2 (ІР-адрес напрямую от провайдера)

В данном случае мы соединяем порт LAN4 нашего роутера напрямую с портом WAN в режиме моста (bridge mode). Вследствие этого для порта LAN4 перестанут работать функции локальной сети (такие как DHCP и NAT).

1.Подключите IPTV-ресивер к порту LAN4 вашего роутера при помощи сетевого кабеля.

#### 2. Перейдите в раздел Локальная сеть и Интернет - Настройка локальной сети. В меню Многоадресный маршрут (IGMP Proxy) выберите Откл.

В меню многоадресный маршруг (IGMP Proxy) высе

В меню Port TV LAN4 выберите Вкл.

Нажмите **Применить.** 

| Режим работы                                                                                               | ►   | Задан вручную<br>IP:                           |  |
|----------------------------------------------------------------------------------------------------|-----|------------------------------------------------|--|
| Локальная сеть и Интернет                                                                                  | •   | Задан вручную                                  |  |
| <ul> <li>Настройка локальной сети</li> <li>Настройка подключения к Интерн</li> <li>DHCP-клиенты</li> </ul> | ету | во2.1d Spanning Tree Откл. ▼                   |  |
| <ul> <li>IPv6</li> <li>Маршрутизация</li> </ul>                                                            |     | Определение топологии канального уровня (LLTD) |  |
| Настройка Wi-Fi сети                                                                                       | ►   | Многоадресный маршрут<br>(IGMP Proxy) Откл. ▼  |  |
| Межсетевой экран                                                                                           |     | Служба portmap (UPNP) Откл. 🔻                  |  |
| USB-устройства                                                                                             | ►   | IPV6 Router Advertisement<br>(RADVD) Откл. ▼   |  |
| Сервисы хранения данных                                                                                    | ►   | Рогt TV LAN4                                   |  |
| Администрирование                                                                                          | ►   | Применить Отмена                               |  |

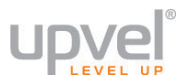

#### Оптимизация настроек Wi-Fi сети

#### Максимальная производительность

В этом сценарии мы предполагаем, что подключаться к беспроводной сети будут современные устройства, и поставим перед собой цель максимально увеличить скорость соединения.

#### 1. Настройки Wi-Fi сети - Базовые настрйки.

- Режим работы Wi-Fi сети 802.11n only
- Ширина полосы пропускания канала 20/40
- Правильный выбор основного и дополнительного канала может также помочь увеличить скорость соединения. Следует выбирать канал, на котором меньше всего помех от другого оборудования: Wi-Fi - и Bluetooth-устройств, беспроводных акустических систем, телефонов, микроволновых печей и т.д. Выбрать оптимальный канал можно либо при помощи специальных утилит, либо экспериментальным путём. Вы также можете включить Автовыбор в опциях меню выбора основного и дополнительного каналов
   Обратито вниманию: не рекомендуется выбирать каналы 2 и 6

Обратите внимание: не рекомендуется выбирать каналы 2 и 6.

- Защитный интервал увеличенный защитный интервал поможет повысить производительность в случае слабого сигнала или зашумленности канала вследствие работы многих точек доступа. В противном случае оставьте значение Авто.
- НТ Запретить ТКІР Вкл.
- Совместна работа 20/40 Откл.

| Режим работы                                                            |             | Wi-Fi сеть                                      |                              |
|-------------------------------------------------------------------------|-------------|-------------------------------------------------|------------------------------|
| Локальная сеть и Интернет                                               |             | Версия драйвера 2.7.1                           | .6                           |
| · · · · · · · · · · · · · · · · · · ·                                   |             | Radio On/Off Вкл                                |                              |
| Настройка Wi-Fi сети                                                    |             | Режим работы Wi-Fi сети 11n                     | only(2.4G) 👻                 |
| <ul> <li>Базовые настройки</li> <li>Дополнительные настройки</li> </ul> |             | Имя Wi-Fi сети (SSID) UP\                       | ЕL Скрытая 🔲 Изолированная 🗐 |
| • Защита                                                                |             | Трансляция SSID 💿 E                             | кл. 🔍 Откл.                  |
| WPS     Cratuctuka                                                      |             | Изолирование точки доступа 🏾 🔘 Е                | кл. 🗿 Откл.                  |
| <ul> <li>Список клиентов Wi-Fi сети</li> </ul>                          |             | BSSID 00:                                       | )C:43:76:20:F8               |
| Межсетевой экран                                                        |             | Частота (канал) 241                             | 2MHz (Channel 1) 👻           |
| USB-устройства                                                          |             | HT Physical Mode                                |                              |
| Сервисы хранения данных                                                 |             | Режим работы 💿 (                                | мешанный режим 🔍 Green Field |
| Администрирование                                                       | <b>&gt;</b> | Ширина полосы пропускания 🔍 🥥 2                 | 0 • 20/40                    |
|                                                                         |             | Защитный интервал 🏾 🔘 у                         | величенный ОАвто             |
|                                                                         |             | MCS ABT                                         | 0 🔻                          |
|                                                                         |             | Использование RDG протокола 🛛 🔘 (               | ткл. О Вкл.                  |
|                                                                         | . 1         | Дополнительный канал 243                        | 2MHz (Channel 5) 🔻           |
|                                                                         |             | Использование STBC 🛛 🔿 (                        | ткл. ОВкл.                   |
|                                                                         |             | Агрегация MSDU (A-MSDU) 🛛 О                     | ткл. 🔍 Вкл.                  |
|                                                                         |             | Автоматическая блокировка<br>АСК <sup>©</sup> С | ткл. О Вкл.                  |
|                                                                         |             | Отклонить ВА Запрос 🧿 (                         | ткл. 🔍 Вкл                   |
|                                                                         |             | НТ Запретить ТКІР 🛛 🔿                           | ткл. О Вкл.                  |
|                                                                         |             | Совместная работа 20/40MHz 💿 (                  | ткл. 🔍 Вкл.                  |
|                                                                         |             | Примен                                          | ить Отмена                   |

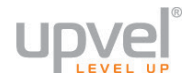

- 2. Настройки Wi-Fi сети Защита.
  - Алгоритм защиты WPA2-PSK
  - Алгоритм шифрования AES
  - Политика доступа откл.

| Режим работы 🔰 🕨                                                                                                    | Настройка защиты Wi-Fi соти                                                                                                    |
|----------------------------------------------------------------------------------------------------|----------------------------------------------------------------------------------------------------|
| Локальная сеть и Интернет 🕨                                                                                              | Пастроитка защиты читт пости<br>Вы можете настроить защиту бесповодной сети, чтобы предотвратить несанкционированный доступ к вашим<br>данным и оборудованию |
| Настройка Wi-Fi сети 🛛 🔻                                                                                                 |                                                                                                    |
| <ul> <li>Базовые настройки</li> <li>Дополнительные настройки</li> <li>Защита</li> <li>WPS</li> <li>Статистика</li> </ul> | Выбор SSID<br>SSID UPVEL ↓                                                                                                    |
| <ul> <li>Список клиентов Wi-Fi сети</li> </ul>                                                                           | "LIPVFI "                                                                                                    |
| Межсетевой экран 🗼                                                                                                    | Алгоритм защиты WPA2-PSK -                                                                                                    |
| USB-устройства                                                                                                    |                                                                                                    |
| Сервисы хранения данных 🕨                                                                                                | WPA                                                                                                    |
| Администрирование 🕨                                                                                                    | Алгоритмы шифрования<br>для WPA TKIP O AES O TKIPAES                                                                                                    |
|                                                                                                    | Пароль StrongPasswd9000                                                                                                    |
|                                                                                                    | Периодичность <mark>3600</mark> seconds (0 ~ 4194303)<br>обновления ключа                                                                                    |
|                                                                                                    | Фильтрация по МАС-адресу                                                                                                    |
|                                                                                                    | Политика Откл. 🚽                                                                                                    |
|                                                                                                    | Добавить МАС-адрес<br>устройства                                                                                                    |
|                                                                                                    | Применить Отмена                                                                                                    |

#### Максимальная совместимость

В этом сценарии мы предполагаем, что подключаться к беспроводной сети будут очень разные устройства, некоторые из которых не поддерживают современных стандартов. Нашей целью будет сделать подключение возможным для широкого спектра Wi-Fiоборудования, включая устаревшее.

#### 1. Настройки Wi-Fi сети - Базовые настрйки.

- Режим работы Wi-Fi сети 802.11b/g/n mixed mode
- Ширина полосы пропускания канала 20
- НТ Запретить ТКІР Откл.
- Совместна работа 20/40 Вкл.

**Обратите внимание:** при ручном выборе канала не рекомендуется выбирать каналы **2** и **6**.

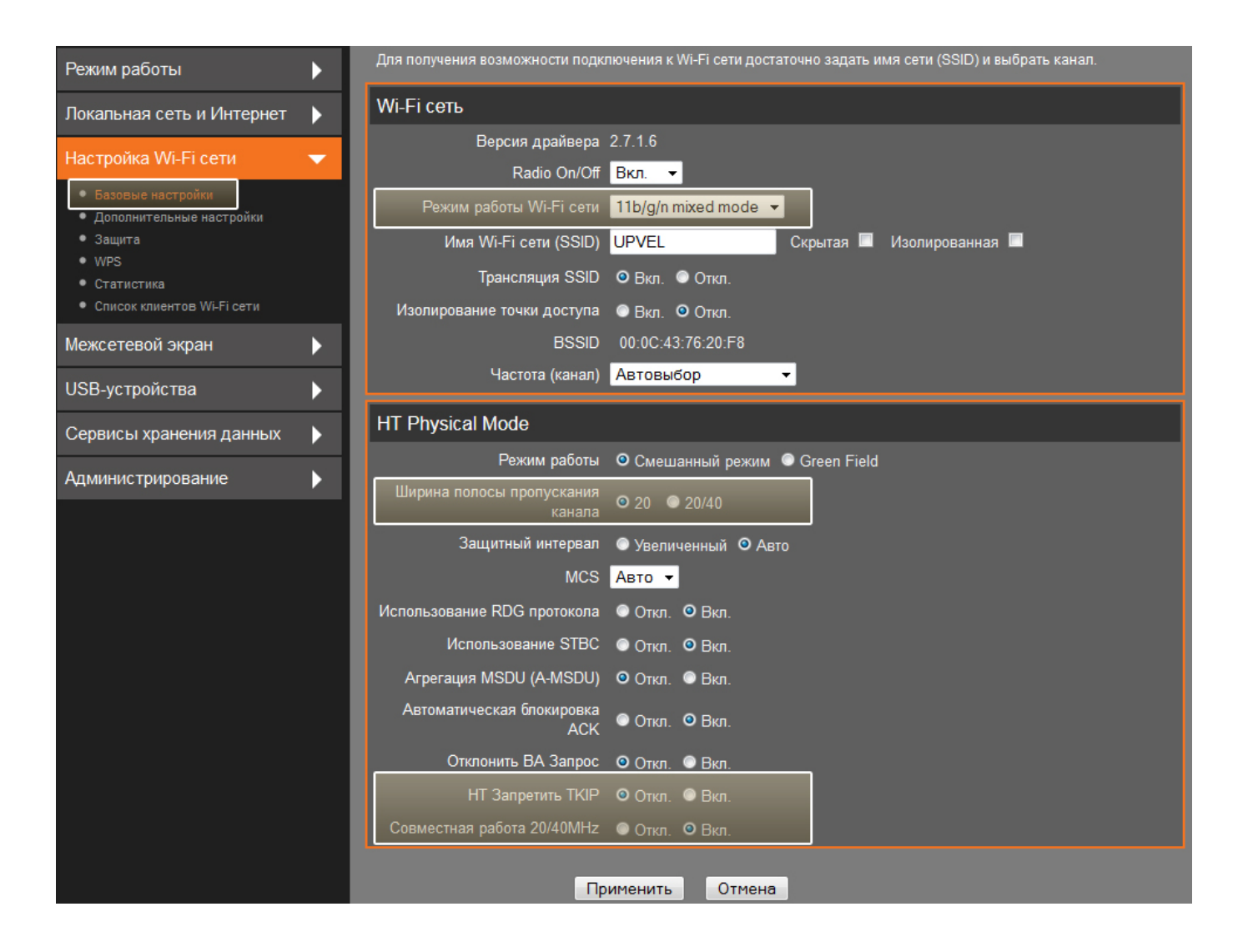

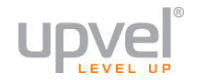

#### 2. Настройки Wi-Fi сети - Защита.

- Алгоритм защиты WPA-PSK/ WPA2-PSK (если вы хотите подключать устройства, поддерживающие только WEP, выберите WEP но учитывайте, что данный алгоритм является устаревшей и очень ненадёжной защитой).
- Алгоритм шифрования TKIP/AES

| Режим работы                                                            | Настройка защиты Wi-Fi сети                                                                             |  |  |
|-------------------------------------------------------------------------|----------------------------------------------------------------------------------------------------|--|--|
| Локальная сеть и Интернет 🗼                                             | чить настроить защиту бесповодной сети, чтобы предотвратить несанкционированный доступ к вашим данным и |  |  |
| Настройка Wi-Fi сети 🛛 🔍 🔻                                              | оборудованию.                                                                                           |  |  |
| <ul> <li>Базовые настройки</li> <li>Дополнительные настройки</li> </ul> | Выбор SSID                                                                                              |  |  |
| • Защита<br>• WPS                                                       | SSID UPVEL V                                                                                            |  |  |
| <ul> <li>Статистика</li> <li>Список клиентов Wi-Fi сети</li> </ul>      | "UPVEL"                                                                                                 |  |  |
| Межсетевой экран                                                        | Алгоритм защиты WPA-PSK/WPA2-PSK ▼                                                                      |  |  |
| USB-устройства                                                          |                                                                                                    |  |  |
| Сервисы хранения данных 🕨                                               |                                                                                                    |  |  |
| Администрирование                                                       | Алгоритмы шифрования<br>для WPA • TKIP • AES • TKIPAES                                                  |  |  |
|                                                                         | Пароль StrongPasswd9000                                                                                 |  |  |
|                                                                         | Периодичность<br>обновления ключа <mark>з600 s</mark> econds (0 ~ 4194303)                              |  |  |
|                                                                         | Фильтрация по МАС-адресу                                                                                |  |  |
|                                                                         | Политика Откл. 🔻                                                                                        |  |  |
|                                                                         | Добавить МАС-адрес<br>устройства                                                                        |  |  |
|                                                                         | Применить Отмена                                                                                        |  |  |

#### Сброс настроек роутера на заводские

Существует два способа установить заводские настройки роутера.

## 1. Перейдите в меню Администрирование - Управление настройками. Нажмите кнопку "Восстановление заводских настроек".

| Режим работы                                                                                                  | Сохранение / восстановление настроек                                                              |  |  |
|----------------------------------------------------------------------------------------------------|---------------------------------------------------------------------------------------------------|--|--|
| Локальная сеть и Интернет 🔹 🕨                                                                                 | Вы можете сохранить настройки в файл, восстановить настройки из ранее сохраненного файла, а также |  |  |
| Настройка Wi-Fi сети 🕨 🕨                                                                                      | восстановить заводские настройки устройства.                                                      |  |  |
| Межсетевой экран                                                                                              |                                                                                                   |  |  |
| USB-устройства                                                                                                |                                                                                                   |  |  |
| Сервисы хранения данных 🔹 🕨                                                                                   |                                                                                                   |  |  |
| Администрирование 🔷 🗸                                                                                         | Импорт настроек                                                                                   |  |  |
| <ul> <li>Управление</li> <li>Загрузить прошивку</li> <li>Управление настройками</li> </ul>                    | Путь к файлу настроек Browse No file selected.                                                    |  |  |
| <ul> <li>Сводная информация</li> <li>Статистика</li> <li>Системные команды</li> <li>Журнал событий</li> </ul> | Импорт Отмена                                                                                     |  |  |
|                                                                                                    | Восстановление заводских настроек                                                                 |  |  |
|                                                                                                    |                                                                                                   |  |  |
|                                                                                                    | заводские настройки"                                                                              |  |  |

2. Найдите кнопку **WPS/Reset** на корпусе роутера. Нажмите её и удерживайте в течении 15 секунд.

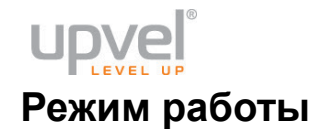

| Режим работы • Режим работы | • | Выбор режима работы                                                                                                    |  |  |
|-----------------------------|---|----------------------------------------------------------------------------------------------------|--|--|
| Локальная сеть и Интернет   | ► | Выберите режим работы в соответствии с конфигурацией вашей сети.                                                                                            |  |  |
| Настройка Wi-Fi сети        | Þ | <ul> <li>Точка доступа-мост:<br/>Все интерфейсы Ethernet и Wi-Fi объединены в один мост.</li> <li>О Точка доступа-Шлюз:</li> </ul>                          |  |  |
| Межсетевой экран            | Þ | Один порт Ethernet используется в качестве WAN-порта. Остальные порты Ethernet и Wi-Fi интерфейс<br>объединены в мост и используются в качестве LAN-портов. |  |  |
| USB-устройства              | Þ | Функция NAT задействована <mark>Вкл. •</mark>                                                                                                    |  |  |
| Сервисы хранения данных     | Þ | TCP Timeout 180                                                                                                    |  |  |
| Администрирование           |   | UDP Timeout. 180                                                                                                    |  |  |
|                             |   | Применить Отмена                                                                                                    |  |  |

Для обычной работы устройства в качестве роутера, подключающегося к Интернетпровайдеру и предоставляющего совместный доступ в Интернет и локальную сеть для нескольких устройств, оставьте режим "**Точка доступа-Шлюз**". Если того требуют ваши задачи, выберите другой режим и нажмите кнопку "**Применить**".

## Локальная сеть и Интернет

#### Настройка локальная сети

| Режим работы                                                                                                  | Настройка локально                                | й сети                                   |
|----------------------------------------------------------------------------------------------------|---------------------------------------------------|------------------------------------------|
| • Нателения сеть и интернет •                                                                                 | На данной странице задаются парамет               | ры локальной сети, создаваемой роутером. |
| <ul> <li>Настройка покальной сети</li> <li>Настройка подключения к Интернету</li> <li>DHCP-клиенты</li> </ul> | Настройки локальной сети                          |                                          |
| <ul> <li>IPv6</li> <li>Маршрутизация</li> </ul>                                                               | IP-адрес                                          | 192.168.10.1                             |
| Настройка Wi-Fi сети 🕨 🕨                                                                                      | Маска подсети                                     | 255.255.255.0                            |
| Межсетевой экран                                                                                              | LAN2                                              | Вкл. О Откл.                             |
| USB-устройства 🕨                                                                                              | IР-адрес LAN2                                     |                                          |
| Сервисы хранения данных 🔶                                                                                     | Маска подсети LAN2                                |                                          |
| Администрирование                                                                                             | МАС-адрес                                         | F8:C0:91:32:74:1C                        |
|                                                                                                    | DHCP                                              | Сервер 🖕                                 |
|                                                                                                    | Начальный IP-адрес                                | 192.168.10.100                           |
|                                                                                                    | Конечный IP-адрес                                 | 192.168.10.200                           |
|                                                                                                    | Маска подсети                                     | 255.255.255.0                            |
|                                                                                                    | Основной DNS-сервер:                              | 192.168.10.1                             |
|                                                                                                    | Альтернативный<br>DNS-сервер:                     | 8.8.8.8                                  |
|                                                                                                    | Основной шлюз:                                    | 192.168.10.1                             |
|                                                                                                    | Срок аренды IP-адреса                             | 86400                                    |
|                                                                                                    | Задан вручную                                     | MAC:                                     |
|                                                                                                    | Задан вручную                                     | MAC:                                     |
|                                                                                                    | Задан вручную                                     | MAC:                                     |
|                                                                                                    | 802.1d Spanning Tree                              | Откл. 🗸                                  |
|                                                                                                    | Определение топологии<br>канального уровня (LLTD) | Откл. 🕌                                  |
|                                                                                                    | Многоадресный маршрут<br>(IGMP Proxy)             | Откл. 🚽                                  |
|                                                                                                    | Port TV LAN4                                      | ● Вкл. О Откл.                           |
|                                                                                                    |                                                   | Применить Отмена                         |

**IP-адрес** - адрес вашего роутера.

LAN2 - в качестве дополнительной меры безопасности вы можете изменить IP-адрес, открывающий Веб-интерфейс управления роутером. Клиентские устройства, подключаемые к роутеру, будут по-прежнему получать IP-адрес из подсети, указанной в самом верхнем поле страницы (по умолчанию 192.168.10.1), но получить доступ к Веб-интерфейсу управления роутером по адресу самого роутера будет невозможно. Для того, чтобы эта опция вступила в силу, необходимо перезагрузить роутер.

Для сохранения настроек нажмите кнопку "Применить".

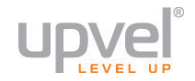

### Настройка подключения к Интернету

| Режим работы                                                                                                  | Настройка полключения к Интернету                                                                                                    |
|----------------------------------------------------------------------------------------------------|----------------------------------------------------------------------------------------------------|
| Локальная сеть и Интернет 🛛 👻                                                                                 | На данной стоанице вы можете задать параметры подключения к Интернету. Тип подключения и значения                                                          |
| <ul> <li>Настройка локальной сети</li> <li>Настройка подключения к Интернету</li> <li>DHCP-клиенты</li> </ul> | необходимых параметров обычно указаны в договоре с Интернет-провайдером. Также вы можете обратиться в<br>службу технической поддержки Интернет-провайдера. |
| ● IPv6<br>● Маршрутизация                                                                                     | WAN Connection Type                                                                                                    |
| Настройка Wi-Fi сети 🛛 🕨                                                                                      | Тип подключения к<br>Интернету: DHCP-клиент (динамический IP-адрес) -                                                                                      |
| Межсетевой экран 🕨 🕨                                                                                          |                                                                                                    |
| USB-устройства                                                                                                | DHCP-клиент                                                                                                    |
| Сервисы хранения данных                                                                                       | Имя хоста                                                                                                    |
| Администрирование                                                                                             | 3G Backup                                                                                                    |
|                                                                                                    | Состояние Откл. 🗸                                                                                                    |
|                                                                                                    | Клонировать МАС-адрес                                                                                                    |
|                                                                                                    | Состояние Откл                                                                                                    |
|                                                                                                    | Применить Отмена                                                                                                    |

Выберите тип подключения, используемый вашим провайдером.

Тип подключения к Интернету - выберите тип подключения из раскрывающегося списка.

Заполните поля ІР-адрес сервера, Имя пользователя и Пароль, если необходимо.

**3G Backup** - данная функция позволяет вам использовать беспроводной 3G/4G(LTE)модем (приобретается отдельно) в качестве резервного канала связи. Если ваше основное соединение (через порт WAN) пропадёт, роутер автоматически предпримет попытку подключиться к Интернету через подключенный USB-модем. Наличие соединения через порт WAN будет периодически проверяться, и, в случае восстановления связи на проводном канале роутер переключится обратно на него. Выберите значение **Вкл**, чтобы включить эту функцию.

**3G-клиент** - это поле станет доступным после активации функции **3G Backup**. Введите сюда необходимые настройки (обратитесь к справочным материалам модема или в техническую поддержку вашего провайдера, чтобы уточнить данные параметры).

Клонировать MAC-адрес Воспользуйтесь этой опцией, если ваш провайдер осуществляет проверку MAC-адреса при попытке выхода в Интернет. Для этого в раскрывающемся списке выберите опцию Вкл. Введите в появившееся поле MAC-адрес сетевой платы компьютера, на котором было настроено подключение к Интернету до установки и настройки роутера, и нажать кнопку "Применить". МAC-адрес сетевой платы компьютера будет скопирован на WAN-интерфейс роутера (см. главу "Как узнать MAC-адрес адрес компьютера").

Нажмите Применить, чтобы сохранить внесённые изменения.

**Примечание**: если вы хотите сбросить настройки роутера на заводские, см. главу "<u>Сброс настроек роутера на заводские</u>".
#### **DHCP-клиенты**

| Режим работы<br>Локальная сеть и Интернет<br>• Настройка локальной сети<br>• Настройка подключения к Интернету<br>• DHCP-клиенты | Список DHCP-к<br>На данной странице перечи<br>DHCP-клиенты | <b>ЛИЕНТОВ</b><br>ислены все DHCP-клиенты. |                |                          |
|----------------------------------------------------------------------------------------------------|------------------------------------------------------------|--------------------------------------------|----------------|--------------------------|
| <ul> <li>ІР∨6</li> <li>Маршрутизация</li> </ul>                                                                                  | Имя хоста                                                  | МАС-адрес                                  | ІР-адрес       | Аренда истекает<br>через |
| Настройка Wi-Fi сети 🕨 🕨                                                                                                    |                                                            |                                            |                |                          |
| Межсетевой экран                                                                                                    | Konata                                                     | 18:af:61:44:03:44                          | 192.168.10.188 |                          |
|                                                                                                    | Tsukasa                                                    | 90:e6:ba:cd:bb:5f                          | 192.168.10.198 |                          |
| ОЅВ-устроиства                                                                                                    |                                                            |                                            |                |                          |
| Сервисы хранения данных 🕨                                                                                                    |                                                            |                                            |                |                          |
| Администрирование                                                                                                    |                                                            |                                            |                |                          |

Здесь вы можете ознакомиться со списком клиентских устройств, подключённых к вашему роутеру, в том числе узнать МАС-адрес сетевого интерфейса каждого из них и присвоенный IP-адрес.

#### IPv6

| Режим работы                                                                              | IPv6 Setup                                 |
|-------------------------------------------------------------------------------------------|--------------------------------------------|
| Локальная сеть и Интернет 🛛 👻                                                             |                                            |
| <ul> <li>Настройка локальной сети</li> </ul>                                              | IPv6 Connection Type                       |
| <ul> <li>Настройка подключения к Интернету</li> <li>DHCP-клиенты</li> <li>IPv8</li> </ul> | IPv6 Operation Mode Static IP Connection - |
| • Маршрутизация                                                                           | IPv6 Static IP Setup                       |
| Настройка Wi-Fi сети 🔰                                                                    | I AN IPv6 Address / Subnet                 |
| Межсетевой экран                                                                          | Prefix Length                              |
| USB-устройства                                                                            | WAN IPv6 Address /<br>Subnet Prefix Length |
| Сервисы хранения данных 🔹 🕨                                                               | Dofault Cataway                            |
| Администрирование                                                                         | Default Gateway                            |
|                                                                                           | Apply Cancel                               |

Здесь вы можете включить и настроить функцию поддержки IPv6.

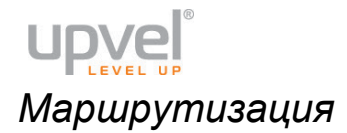

| Режим работы<br>Локальная сеть и Интернет<br>• Настройка локальной сети                   | Статическая маршрутизация<br>На данной странице можно самостоятельно задать правила статической маршрутизации. |                  |                 |          |       |         |     |              |             |             |
|-------------------------------------------------------------------------------------------|----------------------------------------------------------------------------------------------------|------------------|-----------------|----------|-------|---------|-----|--------------|-------------|-------------|
| <ul> <li>Настройка подключения к Интернету</li> <li>DHCP-клиенты</li> <li>IPv6</li> </ul> | Пра                                                                                                    | вило маршрутизац | ии              |          |       |         |     |              |             |             |
| • Маршрутизация                                                                           |                                                                                                    | Получат          | ель             | _        |       |         |     |              |             |             |
| Настройка Wi-Fi сети 🕨 🕨                                                                  |                                                                                                    | Диапа            | зон Хост 🗸      |          |       |         |     |              |             |             |
| Межсетевой экран                                                                          |                                                                                                    | Ш                | пюз             |          |       |         |     |              |             |             |
| USB-устройства                                                                            |                                                                                                    | Интерф           | ейс LAN         | Ŧ        |       |         |     |              |             |             |
| Сервисы хранения данных 🔹 🕨                                                               |                                                                                                    | Коммента         | рий             |          |       |         |     |              |             |             |
| Администрирование                                                                         | Πρ                                                                                                    | именить Сброс    |                 |          |       |         |     |              |             |             |
|                                                                                           | Taōr                                                                                                    | тица правил марш | рутизации:      |          |       |         |     |              |             |             |
|                                                                                           | No.                                                                                                    | Получатель       | Маска подсети   | Шлюз     | Флаги | Метрика | Ref | Использовать | Интерфейс   | Комментарий |
|                                                                                           |                                                                                                    | 255.255.255.255  | 255.255.255.255 | 0.0.0.0  |       |         |     |              | LAN(br0)    |             |
|                                                                                           |                                                                                                    | 10.0.0.0         | 255.255.255.0   | 0.0.0.0  |       |         |     |              | WAN(eth2.2) |             |
|                                                                                           |                                                                                                    | 192.168.10.0     | 255.255.255.0   | 0.0.0.0  |       |         |     |              | LAN(br0)    |             |
|                                                                                           | 4                                                                                                    | 0.0.0.0          | 0.0.0.0         | 10.0.0.5 |       |         |     |              | WAN(eth2.2) |             |
|                                                                                           | Удал                                                                                                    | ить Сброс        |                 |          |       |         |     |              |             |             |

Здесь вы можете задать правила статической маршрутизации и ознакомиться с существующими правилами динамической маршрутизации.

В случает необходимости заполните соответствующие поля и нажмите кнопку "Применить".

# Настройка Wi-Fi сети

#### Базовые настройки

| Режим работы 🛛 🕨 🕨                                                                      | Базорые цастройии \                 | Mi-Fi cotu                                                               |  |  |  |  |
|-----------------------------------------------------------------------------------------|-------------------------------------|--------------------------------------------------------------------------|--|--|--|--|
| Локальная сеть и Интернет 🕨                                                             | Для получения возможности поди      | ключения к Wi-Fi сети достаточно задать имя сети (SSID) и выбрать канал. |  |  |  |  |
| Настройка Wi-Fi сети 🛛 👻                                                                |                                     |                                                                          |  |  |  |  |
| <ul> <li>Базовые настройки</li> <li>Дополнительные настройки</li> <li>Защита</li> </ul> | vvi-гі сеть<br>Версия драйвера      | 2.6.0.0                                                                  |  |  |  |  |
| WPS     Cratuctuka                                                                      | Radio On/Off                        | Вкл. 🚽                                                                   |  |  |  |  |
| <ul> <li>Список клиентов Wi-Fi сети</li> </ul>                                          | Режим работы Wi-Fi сети             | 11b/g/n mixed mode 👻                                                     |  |  |  |  |
| Межсетевой экран 🕨 🕨                                                                    | Имя Wi-Fi сети (SSID)               | UPVEL Скрытая 🔲 Изолированная 🔲                                          |  |  |  |  |
| USB-устройства 🕨 🕨                                                                      | Трансляция SSID                     |                                                                          |  |  |  |  |
| Сервисы хранения данных 🕨                                                               | Изопирование точки                  |                                                                          |  |  |  |  |
| Администрирование 🕨 🕨                                                                   | доступа                             | ● Вкл. ● Откл.                                                           |  |  |  |  |
|                                                                                         | BSSID                               | F8:C0:91:32:74:1C                                                        |  |  |  |  |
|                                                                                         | Частота (канал)                     | Автовыбор 🗸                                                              |  |  |  |  |
|                                                                                         | HT Physical Mode                    |                                                                          |  |  |  |  |
|                                                                                         | Режим работы                        | О Смешанный режим . ○ Green Field                                        |  |  |  |  |
|                                                                                         | Ширина полосы<br>пропускания канала | ⊙ 20                                                                     |  |  |  |  |
|                                                                                         | Защитный интервал                   | <ul> <li>Увеличенный O Авто</li> </ul>                                   |  |  |  |  |
|                                                                                         | MCS                                 | Авто –<br>● Откл. ● Вкл.                                                 |  |  |  |  |
|                                                                                         | Reverse Direction Grant<br>(RDG)    |                                                                          |  |  |  |  |
|                                                                                         | Space Time Block<br>Coding(STBC)    | ● Откл. ● Вкл.                                                           |  |  |  |  |
|                                                                                         | Агрегация MSDU<br>(A-MSDU)          | О Откл Вкл.                                                              |  |  |  |  |
|                                                                                         | Auto Block ACK                      | ◎ Откл. О Вкл.                                                           |  |  |  |  |
|                                                                                         | Decline BA Request                  | О Откл. ● Вкл.                                                           |  |  |  |  |
|                                                                                         | HT Disallow TKIP                    | O Disable                                                                |  |  |  |  |
|                                                                                         | 20/40 Coexistence                   | O Disable                                                                |  |  |  |  |
|                                                                                         | <br>                                | менить Отмена                                                            |  |  |  |  |

**Модуль Wi-Fi** - снятие флажка приведёт к отключению Wi-Fi модуля. В таком случае подключиться к роутеру можно будет только через Ethernet-кабель и порт LAN. **Режим работы Wi-Fi сети** - выберите режим, совместимый со всеми Wi-Fi-устройствами, которые вы планируете подключать к беспроводной сети.

Имя Wi-Fi-сети (SSID) - в данном поле вы можете задать имя создаваемой роутером Wi-Fi сети.

**Добавить SSID** - нажмите, чтобы создать ещё одну виртуальную беспроводную сеть с другим SSID. Такая сеть может иметь настройки, отличные от настроек основной сети. **Трансляция SSID** - отключите, чтобы SSID (имя вашей сети) нельзя было увидеть в списке доступных сетей при помощи стандартных средств.

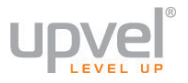

**Изолирование точки доступа** - включите, чтобы клиентские устройства, подключённые по беспроводной сети роутера, были недоступны для клиентов проводной. **Частота (канал)** - выберите другой канал, если на текущем соединение работает нестабильно (например, из-за наложения сигналов других точек доступа). Остальные параметры могут быть использованы для оптимизации работы вашей беспроводной сети. См. также "<u>Оптимизация настроек Wi-Fi сети</u>". Для сохранения настроек нажмите кнопку "**Применить**".

## Дополнительные настройки

| Режим работы 👂                                                                                                    | Лополнительные нас                                                                                 | стройки Wi-Fi сети                               |
|----------------------------------------------------------------------------------------------------|----------------------------------------------------------------------------------------------------|--------------------------------------------------|
| Локальная сеть и Интернет 🕨                                                                                                    | Не изменяйте настройки на данн                                                                     | ой странице, если вы не понимаете их назначение. |
| Настройка Wi-Fi сети 🛛 👻                                                                                                    |                                                                                                    | - 106 E:                                         |
| <ul> <li>Базовые настройки</li> <li>Дополнительные настройки</li> <li>Защита</li> <li>WPS</li> <li>Статистика</li> <li>Список клиентов Wi-Fi сети</li> </ul> | Дополнительные настроики<br>Предотвращение<br>конфликтов с<br>устройствами стандартов<br>802.11b/g | Авто 🚽                                           |
| Межсетевой экран 🕨 🕨                                                                                                    | Периодичность отправки<br>Beacon-фреймов                                                           | <mark>100 ms</mark> (от 20 до 999)               |
| USB-устройства 🕨 🕨<br>Сервисы хранения данных 🕨                                                                                                    | <br>Периодичность отправки<br>сообщений DTIM                                                       | <mark>1 ms</mark> (от 1 до 255)                  |
| Администрирование                                                                                                    | Максимальный размер<br>фрейма                                                                      | <mark>2346</mark> (от 256 до 2346)               |
|                                                                                                    | Nopor RTS                                                                                          | <mark>2347</mark> (от 1 до 2347)                 |
|                                                                                                    | Мощность передатчика                                                                               | 100 (от 1 до 100)                                |
|                                                                                                    | Короткая преамбула                                                                                 | ● Вкл. ● Откл.                                   |
|                                                                                                    | Short Slot                                                                                         | ҆ ҆ Ѳ Ҝл. ● Откл.                                |
|                                                                                                    | Tx Burst                                                                                           | ● Вкл. ● Откл.                                   |
|                                                                                                    | Агрегирование пакетов                                                                              | ◙ Вкл. ● Откл.                                   |
|                                                                                                    | Поддержка IEEE 802.11h                                                                             | Вкл. Откл. (только в диапазоне А)                |
|                                                                                                    | Код страны                                                                                         | Нет 🗸                                            |
|                                                                                                    | Wi-Fi Multimedia                                                                                   |                                                  |
|                                                                                                    | Поддержка WMM                                                                                      | ҆҆҆҆҆ Ѳ Вкл. ● Откл.                             |
|                                                                                                    | Поддержка APSD                                                                                     | ● Вкл. ● Откл.                                   |
|                                                                                                    | Параметры WMM                                                                                      | Конфигурация WMM                                 |
|                                                                                                    | Преобразование Multicast-                                                                          | Unicast (IGMP Snooping)                          |
|                                                                                                    | Multicast-to-Unicast                                                                               | ● Вкл. ● Откл.                                   |
|                                                                                                    | Приг                                                                                               | менить Отмена                                    |

Данные настройки предусмотрены для пользователей, которые хорошо знают принцип работы Wi-Fi сети. Эти настройки не следует изменять, если вы не знаете, как это отразится на работе устройства.

Для сохранения настроек нажмите кнопку "Применить".

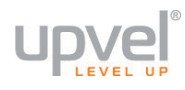

#### Защита

| Режим работы                                                            | Настройка защиты Wi-Fi сети                  |                                                        |
|-------------------------------------------------------------------------|----------------------------------------------|--------------------------------------------------------|
| Локальная сеть и Интернет                                               | Вы можете настроить защиты бесповодной сети, | чтобы предотвратить несанкционированный доступ к вашим |
| Настройка Wi-Fi сети                                                    | данным и осорудованию.                       |                                                        |
| <ul> <li>Базовые настройки</li> <li>Дополнительные настройки</li> </ul> | Выбор SSID                                   |                                                        |
| <ul> <li>Уащита</li> <li>WPS</li> <li>Статистика</li> </ul>             | SSID UPVEL 🗸                                 |                                                        |
| <ul> <li>Список клиентов Wi-Fi сети</li> </ul>                          | "UPVEL"                                      |                                                        |
| Межсетевой экран                                                        | Алгоритм защиты WPA-PSK                      | •                                                      |
| USB-устройства                                                          |                                              |                                                        |
| Сервисы хранения данных                                                 | WPA                                          |                                                        |
| Администрирование                                                       | Алгоритмы шифрования<br>для WPA O TKIP       | AES OTKIPAES                                           |
|                                                                         | Пароль StrongPasswd                          | 9000                                                   |
|                                                                         | Периодичность<br>обновления ключа            | onds (0 ~ 4194303)                                     |
|                                                                         | Фильтрация по МАС-адресу                     |                                                        |
|                                                                         | Политика Откл.                               |                                                        |
|                                                                         | Добавить МАС-адрес<br>устройства             |                                                        |
|                                                                         | Применить                                    | Отмена                                                 |

**SSID** - если вы создали одну или несколько виртуальных сетей, выберите ту, которую хотите настроить в данный момент.

**Алгоритм защиты** - выберите наиболее совершенный алгоритм защиты из тех, что поддерживаются всеми устройствами, которые вы планируете подключать к беспроводной сети (сверху вниз от WEP как самого незащищённого до WPA2).

Алгоритм шифрования для WPA - рекомендуем выбрать AES (если он поддерживается всеми устройствами, которые вы планируете подключать). Подробнее об оптимизации работы беспроводной сети читайте в главе "Оптимизация настроек Wi-Fi сети".

**Пароль** - введите пароль (не менее восьми символов латинского алфавита и цифр). Помните, что пароль чувствителен к регистру (MetallicA и METALLICA - разные пароли!). **Примечание:** если вы выберите защиту WEP, вам нужно будет аналогичным образом создать ключ WEP.

**Политика доступа.** Вы можете разрешить (или запретить) подключаться к беспроводной сети только тем устройствам, чей МАС-адрес внесён в таблицу фильтрации.

Для активации данной функции выберите **политику** действий из раскрывающегося списка (по умолчанию - "Откл.", функция отключена) и введите МАС-адрес устройства, которому вы хотите разрешить или запретить доступ.

Для сохранения настроек нажмите кнопку "Применить".

## WPS

| Режим работы                                                                                                    | Wi-Fi Protected Setur                                                  |                                                                                     |
|----------------------------------------------------------------------------------------------------|------------------------------------------------------------------------|-------------------------------------------------------------------------------------|
| Локальная сеть и Интернет 🕨                                                                                                    | Функция WPS (Wi-Fi Protected Setup<br>кнопки (PBC) или вводом пин-кода | ) позволит подключать беспроводные устройства к вашей сети одним нажатием<br>(PIN). |
| Настройка Wi-Fi сети 🛛 🔻                                                                                                    | Параметры WPS                                                          |                                                                                     |
| <ul> <li>Базовые настройки</li> <li>Дополнительные настройки</li> <li>Защита</li> <li>WPS</li> <li>Статистика</li> <li>Споли клиситер M5 EL сели</li> </ul> | WPS:<br>Применить                                                      | Вкл. ▼                                                                              |
| Межсетевой экран                                                                                                    | Сводная информация о W                                                 | PS                                                                                  |
| USB-устройства                                                                                                    | Текущее состояние WPS:                                                 | Idle                                                                                |
|                                                                                                    | WPS настроена:                                                         | No                                                                                  |
|                                                                                                    | WPS SSID:                                                              | UPVEL                                                                               |
| Администрирование                                                                                                    | Аутентификация для<br>WPS:                                             | WPA-PSKWPA2-PSK                                                                     |
|                                                                                                    | Тип шифрования для<br>WPS:                                             | AES                                                                                 |
|                                                                                                    | Номер ключа по<br>умолчанию для WPS:                                   | 2                                                                                   |
|                                                                                                    | WPS Key(ASCII)                                                         | Upvel123                                                                            |
|                                                                                                    | PIN-код точки доступа:                                                 | 33065243 Generate                                                                   |
|                                                                                                    | Восстановление заводских н                                             | настроек WPS                                                                        |
|                                                                                                    | Ход WPS                                                                |                                                                                     |
|                                                                                                    | Режим WPS                                                              | ⊙ PIN ⊙ PBC                                                                         |
|                                                                                                    | PIN                                                                    |                                                                                     |
|                                                                                                    | Применить                                                              |                                                                                     |
|                                                                                                    |                                                                        |                                                                                     |
|                                                                                                    | Состояние WPS                                                          |                                                                                     |
|                                                                                                    | WSC:Idle                                                               |                                                                                     |
|                                                                                                    |                                                                        | Cancel                                                                              |

На этой странице вы можете ознакомиться с текущим состоянием WPS-соединения, узнать PIN-код вашего роутера и сгенерировать новый, а также восстановить заводские настройки WPS.

Процедура подключения беспроводных устройств с использованием функции WPS подробна рассмотрена в главе "Подключение с помощью WPS".

Режимы WPS: выберите наиболее подходящий вам режим WPS:

- PIN подключение с вводом PIN-кода
- РВС подключение нажатием кнопки

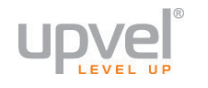

#### Статистика

| Режим работы                                                 | Статистика Беспров                | олной сети       |  |  |  |  |  |
|--------------------------------------------------------------|-----------------------------------|------------------|--|--|--|--|--|
| Локальная сеть и Интернет 🗼                                  | Wireless TX and RX Statistics     |                  |  |  |  |  |  |
| Настройка Wi-Fi сети 🛛 🔍 🔻                                   |                                   |                  |  |  |  |  |  |
| • Базовые настройки                                          | Статистика передачи               |                  |  |  |  |  |  |
| <ul> <li>Дополнительные настроики</li> <li>Защита</li> </ul> | Tx Success                        | 5878             |  |  |  |  |  |
| • WPS<br>• Статистика                                        | Tx Retry Count                    | 52, PER=0.9%     |  |  |  |  |  |
| <ul> <li>Список клиентов Wi-Fi сети</li> </ul>               | Tx Fail after retry               | 0, PLR=0.0e+00   |  |  |  |  |  |
| Межсетевой экран 🕨 🕨                                         | RTS Sucessfully Receive           | n                |  |  |  |  |  |
| USB-устройства                                               | CTS                               | 0                |  |  |  |  |  |
| Сервисы хранения данных                                      | RTS Fail To Receive CTS           | 0                |  |  |  |  |  |
| Администрирование                                            | Статистика приема                 |                  |  |  |  |  |  |
|                                                              | Frames Received<br>Successfully   | 114632           |  |  |  |  |  |
|                                                              | Frames Received With<br>CRC Error | 35474, PER=23.6% |  |  |  |  |  |
|                                                              | SNR                               |                  |  |  |  |  |  |
|                                                              | SNR                               | 29, n/a, n/a     |  |  |  |  |  |
|                                                              |                                   | Сброс счетчиков  |  |  |  |  |  |

На данной странице вы можете увидеть отчёт о работе Wi-Fi-интерфейса вашего роутера. Эта информация может использоваться для выбора оптимальных настроек беспроводной сети в ваших условиях.

Статистика собирается с момента последней загрузки роутера. Вы также можете сбросить её вручную, нажав кнопку Сброс счётчиков.

# Список клиентов Wi-Fi cemu

| Режим работы                                                                                                    | Список клие                                                                  | NITOR WI-FI CETU                            | 4                                |          |           |          |           |                   |                  |
|----------------------------------------------------------------------------------------------------|------------------------------------------------------------------------------|---------------------------------------------|----------------------------------|----------|-----------|----------|-----------|-------------------|------------------|
| Локальная сеть и Интернет 🕨                                                                                                    | На данной странице перечислены все устройства, подключенные к точке доступа. |                                             |                                  |          |           |          |           |                   |                  |
| Настройка Wi-Fi сети 🛛 🔍 🔻                                                                                                    | Wi-Fi сеть                                                                   |                                             |                                  |          |           |          |           |                   |                  |
| <ul> <li>Базовые настройки</li> <li>Дополнительные настройки</li> <li>Защита</li> <li>WPS</li> <li>Статистика</li> <li>Список клиентов WI-Fi сети</li> </ul> | MAC-agpec<br>00:03:7E:E7:DC:ED                                               | Имя клиента<br>android-<br>ddc4e5775e91bd1c | Время<br>подключения<br>00:00:21 | MCS<br>7 | BW<br>20M | SGI<br>0 | STBC<br>0 | RSSI<br>-51,-37,0 | действия<br>Х.Т. |
| Межсетевой экран                                                                                                    |                                                                              |                                             |                                  |          |           |          |           |                   |                  |
| USB-устройства                                                                                                    |                                                                              |                                             |                                  |          |           |          |           |                   |                  |
| Сервисы хранения данных 🕨                                                                                                    |                                                                              |                                             |                                  |          |           |          |           |                   |                  |
| Администрирование                                                                                                    |                                                                              |                                             |                                  |          |           |          |           |                   |                  |

На этой таблице вы можете увидеть список всех клиентских устройств, подключенных к вашей беспроводной сети.

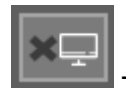

- отключить данного клиента.

 $\oslash$ 

- отключить данного клиента и заблокировать возможность его повторного подключения.

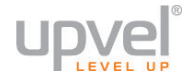

#### Межсетевой экран

# Фильтрация по МАС-адресам, IP-адресам и номерам портов

| Режим работы                                                                                                    |                                                                                                    |          |
|----------------------------------------------------------------------------------------------------|----------------------------------------------------------------------------------------------------|----------|
| Локальная сеть и Интернет 🔹 🕨                                                                                                    | ФИЛЬГРАЦИЯ ПО IVIAC-АДРЕСАМ, IF-АДРЕСАМ И НОМЕРАМ ПОРТОВ<br>Вы можете задать правила межсетевого экрана для защиты вашей сети от вирусов, червей и других вредоносных объектов. |          |
| Настройка Wi-Fi сети 🕨 🕨                                                                                                    |                                                                                                    |          |
| Межсетевой экран 🛛 👻                                                                                                    | Основные настройки                                                                                                    |          |
| Фильтрация по МАС-адресам, IP-адресам<br>и номерам портов     Защита системы     Перенаправление портов     DMZ     Блокирование доступа к Web-сайтам     USB-устройства     Сеовиясы хранения данных | Фильтрация по<br>MAC-адресам,<br>IP-адресам и номерам<br>портов<br>Политика по умолчанию<br>– Действие с пакетами,<br>не соответствующими ни<br>одному из заданных              |          |
| Алминистрирование                                                                                                    | правил:                                                                                                    |          |
| удиннистрирование                                                                                                    | Применить Сброс                                                                                                    |          |
|                                                                                                    | Фильтрация по МАС-адресам IP-адресам и номерам портов                                                                                                    |          |
|                                                                                                    | МАС-алрес                                                                                                    |          |
|                                                                                                    |                                                                                                    |          |
|                                                                                                    |                                                                                                    |          |
|                                                                                                    |                                                                                                    |          |
|                                                                                                    | Лиалазон портов получателей                                                                                                    |          |
|                                                                                                    | Лиалазон портов источников                                                                                                    |          |
|                                                                                                    | Действие Блокировать -                                                                                                    |          |
|                                                                                                    | Комментарий                                                                                                    |          |
|                                                                                                    | (The maximum rule count is 32.)                                                                                                    |          |
|                                                                                                    | Применить Сброс                                                                                                    |          |
|                                                                                                    | Действующие правила фильтрации по МАС-адресам, IP-адресам и номерам портов:                                                                                                    |          |
|                                                                                                    | Диапазон Диапазон<br>No. MAC-адрес IP-адрес Протокол портов портов Действие Комментарий Количес<br>получателя источника получателей источников                                  | TBO<br>B |
|                                                                                                    | 1 - 66.220.144.0 Блокировать -                                                                                                    |          |
|                                                                                                    | Пропускать другие                                                                                                    |          |
|                                                                                                    | Удалить выбранные Сброс                                                                                                    |          |

На этой странице вы можете настроить программный межсетевой экран вашего роутера, например, чтобы повысить безопасность вашей сети либо запретить пользователям сети посещать определённые сайты.

В поле **Фильтрация по МАС-адресам, IP-адресам и номерам портов** выберите **Вкл.**, чтобы активировать функцию.

Введите нужные параметры фильтрации в соответствующие поля. Если какие-либо из полей не задействуются в настройках, которые вы хотите применить, просто оставьте их пустыми.

На примере выше заблокирован адрес 66.220.144.0, но фильтрация на данное время отключена. Когда она будет включена, ни один пользователь не сможет отправить ни один пакет на указанный адрес (и, следовательно, посетить его). Вы можете применять более сложные и гибкие настройки, если того требуют ваши задачи.

#### Защита системы

| Режим работы                                                                   | Параметры защиты и                 |                                                |
|--------------------------------------------------------------------------------|------------------------------------|------------------------------------------------|
| Локальная сеть и Интернет 🕨                                                    | Вы можете настроить межсетевой з   | экран для защиты роутера от атак из Интернета. |
| Настройка Wi-Fi сети 🕨 🕨                                                       | Удаленное управление               |                                                |
| Межсетевой экран 🛛 🔻 🗸                                                         | Улапенное управление               |                                                |
| <ul> <li>Фильтрация по МАС-адресам, IP-адресам<br/>и номерам портов</li> </ul> | через Интернет                     | Запретить 👻                                    |
| • Защита системы                                                               |                                    |                                                |
| <ul> <li>Перенаправление портов</li> <li>DMZ</li> </ul>                        | Фильтрация Ping-запросов           | на порт WAN                                    |
| <ul> <li>Блокирование доступа к Web-сайтам</li> </ul>                          | Фильтрация                         |                                                |
| USB-устройства                                                                 | Ping-запросов на порт<br>WAN       | Откл. 🔻                                        |
| Сервисы хранения данных                                                        |                                    |                                                |
| Администрирование                                                              | Блокировать сканирование           | р портов                                       |
|                                                                                | блокировать<br>сканирование портов | Откл. 🗸                                        |
|                                                                                |                                    |                                                |
|                                                                                | Block SYN Flood                    |                                                |
|                                                                                | Block SYN Flood                    | Откл. 🔻                                        |
|                                                                                |                                    |                                                |
|                                                                                | Stateful Packet Inspection (S      | SPI)                                           |
|                                                                                | Межсетевой экран с<br>функцией SPI | Откл                                           |
|                                                                                | Применить Сброс                    |                                                |

Здесь вы можете настроить межсетевой экран для защиты роутера от атак из Интернета. По умолчанию установлены меры безопасности, достаточные для большинства пользователей. Если того требуют ваши задачи, вы можете усилить или ослабить их.

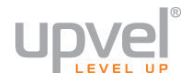

#### Перенаправление портов

На данной странице вы можете настроить перенаправление ("проброс") портов.

Данная функция автоматически перенаправляет запросы определенных сервисов из Интернета на соответствующий хост Вашей локальной сети, находящийся за межсетевым экраном роутера. Использовать данную функцию следует в том случае, если Вы хотите создать в локальной сети за межсетевым экраном роутера какой-либо сервер (например, Web-сервер или почтовый сервер).

Вам доступны два варианта реализации данной функции:

- Перенаправление портов позволяет перенаправить диапазон портов;
- forward single port virtual server позволяет роутеру менять номер порта (на указанный вами) при осуществлении перенаправления.

В примере на изображении *(см. следующую страницу)* осуществлено перенаправление портов на IP-камеру внутри локальной сети, имеющую IP-адрес 192.168.10.42. Камера имеет постоянный IP-адрес, закреплённый при помощи <u>функции DHCP-</u> <u>резервирования</u>. Диапазон портов состоит в данном случае лишь из одного нужного нам порта.

При обращении на внешний IP-адрес нашего роутера (адрес интерфейса WAN) при помощи веб-браузера (со стандартным в таких случаях восьмидесятым портом) пользователь автоматически перенаправляется на веб-интерфейс нашей IP-камеры и может просматривать потоковое видео через браузер.

| Режим работы                                                                                                    | Пере       |                          |                                     |                         |                        |                    |
|----------------------------------------------------------------------------------------------------|------------|--------------------------|-------------------------------------|-------------------------|------------------------|--------------------|
| Локальная сеть и Интернет 🗼                                                                                                    | Вы может   | ге задать правила        | а перенаправления                   | портов для открытия дос | ступа к сервисам вашей | сети из Интернета. |
| Настройка Wi-Fi сети 🔶                                                                                                    | Перена     | правление по             | ртов                                |                         |                        |                    |
| Межсетевой экран 🛛 🗸 🗸                                                                                                    | Пе         | ренаправление г          | 1ортов Вкл. 🔻                       |                         |                        |                    |
| <ul> <li>Фильтрация по МАС-адресам, IP-адресам<br/>и номерам портов</li> <li>Защита системы</li> <li>Перенаправление портов</li> <li>DMZ</li> </ul> |            | IР-<br>Диапазон г<br>Про | адрес<br>портов<br>отокол           | · •                     |                        |                    |
| <ul> <li>Блокирование доступа к Web-сайтам</li> </ul>                                                                                               |            | Коммен                   | тарий                               |                         |                        |                    |
| USB-устройства                                                                                                    | ( Максимал | ьное количество          | правил 32.)                         |                         |                        |                    |
| Сервисы хранения данных 🗼                                                                                                    | Приме      | нить Сбро                | c                                   |                         |                        |                    |
| Администрирование                                                                                                    | Действу    | ующие прави              | па перенаправ                       | пения портов:           |                        |                    |
|                                                                                                    | No.        | IP-адр                   | ec ,                                | Диапазон портов         | Протокол               | Комментарий        |
|                                                                                                    | 1 🗖        | 192.168.                 | 10.42                               | 80 - 80                 | TCP + UDP              | IP Camera          |
|                                                                                                    | Удалить    | выбранные                | Сброс                               |                         |                        |                    |
|                                                                                                    | Виртуал    | пьные сервер             | a                                   |                         |                        |                    |
|                                                                                                    |            | Виртуальные се<br>IP-    | рвера <mark>Откл. ▼</mark><br>адрес |                         |                        |                    |
|                                                                                                    |            | Бнешни                   | и порт                              |                         |                        |                    |
|                                                                                                    |            | онутренни По             |                                     |                         |                        |                    |
|                                                                                                    |            | Коммен                   | тарий                               |                         |                        |                    |
|                                                                                                    | ( Максимал | ьное количество          | правил 32.)                         |                         |                        | ,                  |
|                                                                                                    | Приме      | нить Сбро                | с                                   |                         |                        |                    |
|                                                                                                    | Текущи     | е виртуальнь             | е сервера                           |                         |                        |                    |
|                                                                                                    | No.        | IP-адрес                 | Внешний порт                        | Внутренний пор          | от Протокол            | Комментарий        |
|                                                                                                    | Удалить    | выбранные                | Сброс                               |                         |                        |                    |

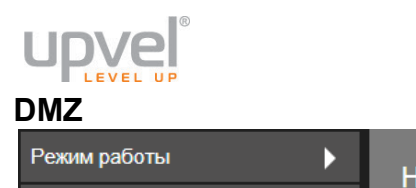

| Режим работы                                                                                            | Настройка DMZ                                                                                            |     |
|----------------------------------------------------------------------------------------------------|----------------------------------------------------------------------------------------------------|-----|
| Локальная сеть и Интернет 🕨                                                                             | Демилитаризованная зона (DMZ) позволяет изолировать определенные сервисы от остальной части локальной се | ТИ. |
| Настройка Wi-Fi сети 🕨 🕨                                                                                | Настройка DMZ                                                                                            |     |
| Межсетевой экран 🛛 🔻                                                                                    | Настройка DMZ Вкл. 🔻                                                                                     |     |
| <ul> <li>Фильтрация по МАС-адресам, IP-<br/>адресам и номерам портов</li> <li>Защита системы</li> </ul> | IP-адрес хоста в DMZ 192.168.10.43                                                                       |     |
| <ul> <li>Перенаправление портов</li> <li>DMZ</li> <li>Блокирование доступа к Web-сайтам</li> </ul>      | Исключая ТСР порт 80                                                                                     |     |
| USB-устройства                                                                                          | Применить Сброс                                                                                          |     |
| Сервисы хранения данных                                                                                 |                                                                                                    |     |
| Администрирование                                                                                       |                                                                                                    |     |

DMZ (Demilitarized Zone, демилитаризованная зона) позволяет открыть неограниченный доступ из Интернета к серверу локальной сети, но при этом ограничить доступ через данный сервер к основным сегментам локальной сети с помощью межсетевого экрана. Как правило, хост в DMZ включает в себя устройства, принимающие трафик из Интернета, такие как Web-серверы (HTTP), FTP-серверы, SMTP-серверы (электронная почта) и DNS-серверы.

Задайте IP-адрес компьютера, который необходимо перевести в DMZ, и нажмите кнопку "Применить изменения".

В данном примере (на изображении выше) в зону DMZ включен один из компьютеров локальной сети, осуществляющий функции FTP- и почтового сервера. Компьютер имеет постоянный IP-адрес, закреплённый при помощи <u>функции DHCP-</u><u>резервирования</u>.

#### Блокирование доступа к Web-сайтам

| Режим работы                                                                                                    | $\mathbf{b}$  | Блокирование доступа к Web-сайтам                                       |
|----------------------------------------------------------------------------------------------------|---------------|-------------------------------------------------------------------------|
| Локальная сеть и Интернет                                                                                                    |               | Вы можете запретить доступ из локальной сети к определенным Web-сайтам. |
| Настройка Wi-Fi сети                                                                                                    |               | Блокирование доступа к Web-сайтам                                       |
| Межсетевой экран                                                                                                    | -             | Фильтр: 🔲 Proxy 🔲 Java 🔲 ActiveX                                        |
| <ul> <li>Фильтрация по МАС-адресам, IP-ад<br/>и номерам портов</li> <li>Защита системы</li> <li>Перенаправление портов</li> <li>DMZ</li> <li>Блокирование доступа к Web-сайт</li> </ul> | дресам<br>там | Применить Сброс<br>Настройки фильтра                                    |
| USB-устройства                                                                                                    |               | Действующие правила фильтрации:                                         |
| Сервисы хранения данных                                                                                                    |               | Her URL                                                                 |
| Администрирование                                                                                                    | $\mathbf{F}$  | Удалить Сброс                                                           |
|                                                                                                    |               | Добавить фильтр:                                                        |
|                                                                                                    |               | URL:                                                                    |
|                                                                                                    |               | Добавить Сброс<br>Блокирование доступа к хостам                         |
|                                                                                                    |               | Лействующие правила фильтрации:                                         |
|                                                                                                    |               | Нет Хост (ключевое слово)                                               |
|                                                                                                    |               | Удалить Сброс                                                           |
|                                                                                                    |               | Добавить правило:                                                       |
|                                                                                                    |               | Ключевое слово                                                          |
|                                                                                                    |               | Добавить Сброс                                                          |

На данной странице вы сможете блокировать доступ к определённым страницам в Интернете.

Блокирование доступа к Web-сайтам - здесь вы можете запретить исполнение Java и ActiveX на странице.

**Правила блокирования по URL/хосту** - здесь вы можете ввести имя либо IP-адрес ресурса, на который вы хотите заблокировать доступ. Вы также можете использовать ключевое слово. Например, если вы внесёте в список фильтрации слово *"porn",* ваш роутер будет блокировать доступ к любым страницам, в URL которых есть слово "porn".

Для сохранения настроек нажмите кнопку "Применить".

# **Upvel** USB-устройства

# Принт-сервер

| Режим работы                | Настройка принт-сервера                             |
|-----------------------------|-----------------------------------------------------|
| Локальная сеть и Интернет 🕨 | Здесь вы можете настроить параметры сервера печати. |
| Настройка Wi-Fi сети 🕨 🕨    | Настройка принт-сервера                             |
| Межсетевой экран            | Возможность Отиг                                    |
| USB-устройства 🗸 🗸 🗸        | использования                                       |
| • Принт-сервер              |                                                     |
| Сервисы хранения данных     | Применить Отмена                                    |
| Администрирование           |                                                     |

Для использования роутера в качестве принт-сервера необходимо включить функцию в этом меню и подключить принтер к USB-порту роутера.

См. также: Подключение принтера.

#### Сервисы хранения данных

#### Права пользователей

| Режим работы                                                                                                    | Алминистрирование                |                   |                     |
|----------------------------------------------------------------------------------------------------|----------------------------------|-------------------|---------------------|
| Локальная сеть и Интернет                                                                                                    | уданны рарозанно                 |                   |                     |
| Настройка Wi-Fi сети 🕨                                                                                                    | Задание прав пользователей       |                   |                     |
| Межсетевой экран                                                                                                    | Имя пользователя                 | Использование FTP | Использование Samba |
| USB-устройства                                                                                                    | admin                            | Вкл.              | Вкл.                |
| Сервисы хранения данных 🛛 🔻                                                                                                    |                                  | UNI.              |                     |
| <ul> <li>Права пользователей</li> <li>Управление дисками</li> <li>FTP-сервер</li> <li>BitTorrent daemon</li> <li>SAMBA-сервер</li> </ul> | Добавить Изменить<br>Применить С | Удалить<br>)тмена |                     |

В данном разделе вы можете добавить пользователей FTP-сервера, создаваемого вашим роутером. Они могут вам понадобиться в случае, если вы запрещаете анонимный доступ.

Нажмите кнопку **Добавить**, введите имя, пароль и выберите необходимые права, после чего нажмите **Применить**.

| adduser basic               |                 |
|-----------------------------|-----------------|
| Имя пользователя            | User            |
| Пароль                      | •••••           |
|                             |                 |
| Настройка FTP-сервера       | ● Вкл. ● Откл.  |
| Настройка Samba-<br>сервера | ● Вкл.  ◎ Откл. |
| При                         | менить Отмена   |

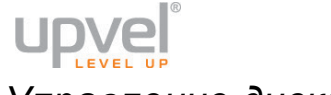

# Управление дисками

| Режим работы                                                | ►      | Упр  | авление лисками          |                |        |
|-------------------------------------------------------------|--------|------|--------------------------|----------------|--------|
| Локальная сеть и Интернет                                   | ►      | 5 mp |                          |                |        |
| Настройка Wi-Fi сети                                        | ►      | Поди | люченные диски           |                |        |
| Межсетевой экран                                            | ►      |      | Путь                     | ь к каталогу   | Раздел |
| USB-устройства                                              | Þ      |      | /media/sda1/html_990x690 | /dev/sda1      |        |
| Сервисы хранения данных                                     | -<br>- | •    | /media/sda1/шапка-олень  | /dev/sda1      |        |
| • Права пользователей                                       |        |      | /media/sda1/ldrv         | /dev/sda1      |        |
| <ul> <li>Управление дисками</li> <li>FTP-сервер</li> </ul>  |        | •    | /media/sda1/portable     | /dev/sda1      |        |
| <ul> <li>BitTorrent daemon</li> <li>SAMBA-сервер</li> </ul> |        | •    | /media/sda1/recycler     | /dev/sda1      |        |
| Администрирование                                           | ►      |      | Добавить Удалить         | Отключить диск |        |

На этой странице вы можете создать или удалить каталог подключённого накопителя, т также отключить его.

| Режим работы                                               | Настройки ЕТР                                       |  |
|------------------------------------------------------------|-----------------------------------------------------|--|
| Локальная сеть и Интернет 🗼                                |                                                     |  |
|                                                            | Настройка FTP-сервера                               |  |
|                                                            | FTP-сервер 🧿 Вкл. 🌑 Откл.                           |  |
| Межсетевой экран 🕨 🕨                                       | Имя сервера FTP UpvelFtp                            |  |
| USB-устройства                                             | Доступ через WAN порт 💿 Вкл. 💿 Откл.                |  |
| Сервисы хранения данных 🔍                                  | Анонимная авторизация 🔍 Вкл. 💿 Откл.                |  |
| <ul> <li>Права пользователей</li> </ul>                    | Порт FTP-сервера 21                                 |  |
| <ul> <li>Управление дисками</li> <li>FTP-сервер</li> </ul> | Максимальное количество<br>пользователей 10         |  |
| BitTorrent daemon     SAMBA-censen                         | Создать каталог 💿 Вкл. 💿 Откл.                      |  |
| Администрирование                                          | Переименование файлов / 💿 Вкл. 💿 Откл.<br>каталогов |  |
|                                                            | Удаление файлов / каталогов 💿 Вкл. 🔍 Откл.          |  |
|                                                            | Чтение файла 💿 Вкл. 💿 Откл.                         |  |
|                                                            | Запись файла 💿 Вкл. 💿 Откл.                         |  |
|                                                            | Применить Сброс                                     |  |

На этой странице вы можете включить или отключить FTP-сервер и ввести его настройки.

После применения изменений вы сможете войти на FTP-сервер роутера как через FTP-клиент, так и через браузер.

**Примечание:** для доступа к FTP-серверу через браузер введите в адресную строку *ftp://,* затем IP-адрес роутера (по умолчанию - **192.168.10.1**) и нажмите **Enter**.

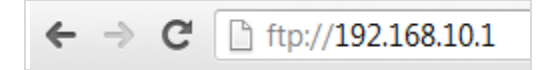

FTP-censen

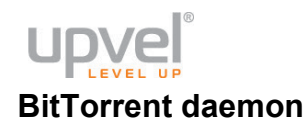

| Режим работы<br>Локальная сеть и Интернет                                       | <ul><li></li><li></li></ul> | Настройка Transmission<br>Здесь вы можете настроить службу Transmission. |
|---------------------------------------------------------------------------------|-----------------------------|--------------------------------------------------------------------------|
| Настройка Wi-Fi сети                                                            |                             | Настройка Transmission                                                   |
| Межсетевой экран                                                                |                             | Включить Transmission Вкл.  Старт Стоп Перезапустить                     |
| USB-устройства                                                                  |                             |                                                                          |
| Сервисы хранения данных                                                         | •                           |                                                                          |
| <ul> <li>Права пользователей</li> <li>Управление дисками</li> </ul>             |                             | Разрешение доступа Откл. •                                               |
| <ul> <li>FTP-сервер</li> <li>BitTorrent daemon</li> <li>SAMBA-сервер</li> </ul> |                             | Применить Сброс                                                          |
| Администрирование                                                               | Þ                           |                                                                          |

На этой странице вы можете включить торрент-клиент Transmission, который будет работать на вашем роутере (независимо от того, включен ли хоть один из компьютеров или нет).

Для того, чтобы начать им пользоваться, подключите внешний накопитель к порту USB (на него будет сохраняться информация, скачанная через Transmission). Убедитесь, что накопитель определился успешно (например, зайдя в **Сервисы хранения данных** - **Управление дисками**).

В меню Включить Transmission выберите пункт Вкл.

Войти в Веб-интерфейс управления торрент-клиентом можно:

- нажав кнопку WebGUI на этой же странице Веб-интерфейса управления роутером;
- введя в адресную строку браузера IP-адрес роутера и порт Transmission (по умолчанию **192.168.10.1** и **9091** соответственно).

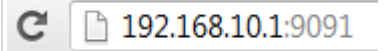

**Примечание:** Обратите внимание, что аппаратные возможности роутера существенно уступают возможностям компьютера или сервера. Поэтому для стабильной работы вашего роутера мы рекомендуем ограничивать количество пиров и скорость загрузки/отдачи.

| Режим работы                                                                            | Настройка SAMBA-сервера                                           |
|-----------------------------------------------------------------------------------------|-------------------------------------------------------------------|
| Локальная сеть и Интернет 🔶                                                             |                                                                   |
| Настройка Wi-Fi сети 🕨 🕨                                                                | Настройка SAMBA-сервера                                           |
| Межсетевой экран                                                                        | SAMBA-сервер ● Вкл. ● Откл.                                       |
| USB-устройства                                                                          | Рабочая группа Upvel                                              |
| Сервисы хранения данных 🔻                                                               | Имя NetBIOS UPELRouter                                            |
| <ul> <li>Права пользователей</li> <li>Управление дисками</li> <li>FTP-сервер</li> </ul> | Директории с общим доступом                                       |
| <ul> <li>BitTorrent daemon</li> <li>SAMBA-сервер</li> </ul>                             | Пользователи,                                                     |
| Администрирование                                                                       | название директории smb server dirpath которым разрешен<br>доступ |
|                                                                                         | Добавить Изменить Удалить                                         |
|                                                                                         | Применить Отмена                                                  |

SAMBA-сервер

На этой странице вы можете включить и настроить SAMBA-сервер.

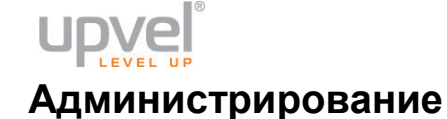

#### Управление

| Режим работы                                                           | ► | Управление настройками                                                                                                |
|------------------------------------------------------------------------|---|----------------------------------------------------------------------------------------------------|
| Локальная сеть и Интернет                                              | ► | На данной странице вы можете задать логин и пароль учетной записи администратора.                                     |
| Настройка Wi-Fi сети                                                   | • | Язык интерфейса                                                                                                    |
| Межсетевой экран                                                       | • | выберите язык <mark>Русский →</mark>                                                                                  |
| USB-устройства                                                         | ► | Применить Отмена                                                                                                    |
| Сервисы хранения данных                                                | ► | Учетная запись администратора                                                                                         |
| Администрирование                                                      | • | Логин admin                                                                                                    |
| <ul> <li>Управление</li> <li>Загрузить прошивку</li> </ul>             |   | Пароль •••••                                                                                                    |
| <ul> <li>Управление настройками</li> <li>Сводная информация</li> </ul> |   | Применить Отмена                                                                                                    |
| <ul> <li>Статистика</li> <li>Системные команды</li> </ul>              |   | Параметры NTP                                                                                                    |
| <ul> <li>Журнал событий</li> </ul>                                     |   | Текущие<br>дата и<br>время Синхронизировать с компьютером                                                             |
|                                                                        |   | Часовой пояс: (GMT-11:00) Мидуэй, Самоа 🗸                                                                             |
|                                                                        |   | NTP-сервер<br>ex: time.nist.gov<br>ntp0.broad.mit.edu<br>time.stdtime.gov.tw<br>Периодичность синхронизации (в часах) |
|                                                                        |   | Применить Отмена                                                                                                    |
|                                                                        |   | Dynamic DNS                                                                                                    |
|                                                                        |   | DDNS Провайдер Не выбран ▼<br>Логин Пароль □<br>Dynamic DNS □                                                         |
|                                                                        |   | Применить Отмена                                                                                                    |

Язык интерфейса - здесь вы можете изменить язык Web-интерфейса.

Учётная запись администратора - здесь вы можете изменить логин и пароль учётной записи администратора. Настоятельно рекомендуем сменить этот пароль! Параметры NTP - здесь вы можете установить время роутера. Сделать это можно либо вручную, либо синхронизировав с часами вашего компьютера, либо указав адрес NTP-сервера (сервера точного времени), чтобы синхронизироваться с ним через указанный промежуток времени.

Dynamic DNS - здесь вы можете настроить Dynamic DNS.

#### Загрузить прошивку

| Режим работы<br>Локальная сеть и Интернет                                                                                                    | Обновление прошивки<br>Обновление прошивки для расширения функциональных возможностей устройства. Обновление занимает<br>прибпизительно 1 минуту. Дождитесь завершения процедуры обновления. Внимание! Если загружаемый файл |
|----------------------------------------------------------------------------------------------------|----------------------------------------------------------------------------------------------------|
| настроика vvi-н сети<br>Межсетевой экран<br>USB-устройства                                                                                                    | поврежден или имеет неправильный формат, то это может привести к "зависанию" системы, некорректной работе<br>устройства и даже выходу устройства из строя.<br>Обновление прошивки                                            |
| Сервисы хранения данных                                                                                                    | Путь к файлу: Browse_ No file selected.                                                                                                    |
| <ul> <li>Управление</li> <li>Загрузить прошивку</li> <li>Управление настройками</li> <li>Сводная информация</li> <li>Статистика</li> <li>Системные команды</li> <li>Журнал событий</li> </ul> | Обновление прошивки с USB-устройства<br>Путь к файлу: •<br>Применить Поиск                                                                                                    |
|                                                                                                    | Принудительное обновление прошивки через память<br>Принудительное<br>обновление: No -<br>Применить                                                                                                    |

#### ВНИМАНИЕ!

- Обновляйте прошивку только с компьютера, который подключен к роутеру кабелем. Не обновляйте прошивку по Wi-Fi!
- Обновление прошивки может длиться несколько минут. В процессе обновления не перезагружайте роутер и не отключайте питание!
- Всегда обращайте внимание на версию прошивки, скачивая её. Например, прошивки для роутеров UR-326N4G версий 1 и 2 не подходят к роутеру UR-326 v3!

Обновление прошивки - после выхода новой версии прошивки вашей модели роутера мы рекомендуем вам обновить прошивку.

Зайдите на <u>http://downloads.upvel.ru/</u>, чтобы получить самую актуальную версию прошивки для вашего роутера. Скачайте прошивку на ваш компьютер и разархивируйте её. Затем нажмите кнопку "Выберите файл", в появившемся диалоговом окне выберите разархивированный файл прошивки и нажмите "Открыть". После этого нажмите кнопку "Обновить".

Обновление загрузчика и Принудительное обновление прошивки через память данные функции предназначены для пользователей, которые ясно понимают, для чего они предназначены. Пользуйтесь ими, если уверены в целесообразности своих действий.

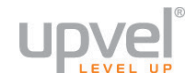

## Управление настройками

| Режим работы<br>Локальная сеть и Интернет                                                  | Сохранение / восстановление настроек<br>Вы можете сохранить настройки в файл, восстановить настройки из ранее сохраненного файла, а также восстановить |
|--------------------------------------------------------------------------------------------|----------------------------------------------------------------------------------------------------|
| Настройка Wi-Fi сети 🕨 🕨                                                                   | заводские настроики устроиства.                                                                                                    |
| Межсетевой экран                                                                           | Экспорт настроек                                                                                                    |
| USB-устройства                                                                             | Кнопка "Экспорт" Экспорт                                                                                                    |
| Сервисы хранения данных                                                                    |                                                                                                    |
| Администрирование 🗸 🗸                                                                      | Импорт настроек                                                                                                    |
| <ul> <li>Управление</li> <li>Загрузить прошивку</li> </ul>                                 | Путь к файлу настроек Browse. No file selected.                                                                                                    |
| <ul> <li>Управление настройками</li> <li>Сводная информация</li> <li>Статистика</li> </ul> | Импорт Отмена                                                                                                    |
| <ul> <li>Системные команды</li> <li>Журнал событий</li> </ul>                              | Восстановление заводских настроек                                                                                                    |
|                                                                                            | Кнопка "Восстановить<br>заводские настройки"                                                                                                    |

Для сохранения текущих настроек вашего роутера нажмите кнопку **Экспорт**. Откроется диалоговое окно, в котором вам нужно будет ввести имя файла \*.dat, содержащего настройки, и папку, в которой он будет сохранён.

Чтобы загрузить сохранённые ранее настройки, выберите файл в меню Импорт настроек и нажмите кнопку Импорт.

На этой странице вы также можете восстановить заводские настройки роутера.

## Сводная информация

| Режим работы                                                           | Состояние устройст           | ва                      |             |
|------------------------------------------------------------------------|------------------------------|-------------------------|-------------|
| Локальная сеть и Интернет 🔹 🕨                                          | Обзор состояния устройства   |                         |             |
| Настройка Wi-Fi сети 🔰 🕨                                               | Информация о системе         |                         |             |
| Межсетевой экран                                                       | Версия прошивки              | 1.1.0.12RU (Apr 3 2014) |             |
| USB-устройства                                                         | Системное время              | 1 min                   |             |
| Сервисы хранения данных                                                | Платформа                    | RT5350 embedded switch  |             |
| Администрирование 🗸 🗸                                                  | Режим работы                 | Gateway Mode            |             |
| <ul> <li>Управление</li> <li>Загрузить прошивку</li> </ul>             | Параметры подключения к      | Интернету               |             |
| <ul> <li>Управление настройками</li> <li>Сводная информация</li> </ul> | Тип подключения              | 3G Modem: MF112         |             |
| <ul> <li>Статистика</li> <li>Системные команды</li> </ul>              | Signal Quality               |                         | 48% -83 dBm |
| <ul> <li>Журнал событий</li> </ul>                                     | IP-адрес интерфейса<br>WAN   |                         |             |
|                                                                        | WAN IPv6 Address             |                         |             |
|                                                                        | Маска подсети                |                         |             |
|                                                                        | Основной шлюз                |                         |             |
|                                                                        | Основной DNS-сервер          | 10.0.0.5                |             |
|                                                                        | Альтернативный<br>DNS-сервер | 10.0.0.5                |             |
|                                                                        | МАС-адрес                    | 00:00:00:00:00:01       |             |
|                                                                        | Локальная сеть               |                         |             |
|                                                                        | Локальный IP-адрес           | 192.168.10.1            |             |
|                                                                        | Маска локальной сети         | 255.255.255.0           |             |
|                                                                        | МАС-адрес                    | F8:C0:91:32:74:1C       |             |

На данной странице вы можете ознакомиться с информацией о выданных и полученных IP-адресах, узнать тип подключения, время непрерывной работы и некоторые другие данные.

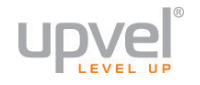

#### Статистика

| Режим работы                                                                               | Статистика                        |                 |
|--------------------------------------------------------------------------------------------|-----------------------------------|-----------------|
| Локальная сеть и Интернет 🔶                                                                | Обзор статистики трафика и исполн | ызования памяти |
| Настройка Wi-Fi сети 🕨 🕨                                                                   | Память                            |                 |
| Межсетевой экран                                                                           | Bcero:                            | 28124 kB        |
| USB-устройства                                                                             | Доступно:                         | 6388 kB         |
| Сервисы хранения данных 🔶                                                                  | WAN/LAN                           |                 |
| Администрирование 🗸 🗸                                                                      | WAN – принято пакетов:            | 7424            |
| <ul> <li>Управление</li> <li>Загрузить прошивку</li> </ul>                                 | WAN – принято байт:               | 9770586         |
| <ul> <li>Управление настройками</li> <li>Сводная информация</li> <li>Статистика</li> </ul> | WAN – отправлено<br>пакетов:      | 3663            |
| <ul> <li>Системные команды</li> <li>Журнал событий</li> </ul>                              | WAN – отправлено байт:            | 456764          |
|                                                                                            | LAN – принято пакетов:            | 6572            |
|                                                                                            | LAN – принято байт:               | 631721          |
|                                                                                            | LAN – отправлено<br>пакетов:      | 9129            |
|                                                                                            | LAN – отправлено байт:            | 10975794        |
|                                                                                            | Детализация                       |                 |
|                                                                                            | Name                              | eth2            |
|                                                                                            | Rx Packet                         | 67551           |
|                                                                                            | Rx Byte                           | 45014398        |
|                                                                                            | Tx Packet                         | 58595           |
|                                                                                            | Tx Byte                           | 45773690        |
|                                                                                            | Name                              | lo              |

На данной странице вы можете ознакомиться со статистикой трафика и информацией о задействованных аппаратных ресурсах роутера.

#### Системные команды

| Режим работы                                                                                                    | ► |                                                            |
|----------------------------------------------------------------------------------------------------|---|------------------------------------------------------------|
| Локальная сеть и Интернет                                                                                                    | ► | Выполнить системную команду с правами пользователя "root": |
| Настройка Wi-Fi сети                                                                                                    | ► | Системные команды                                          |
| Межсетевой экран                                                                                                    | ► | Команда                                                    |
| USB-устройства                                                                                                    | ► |                                                            |
| Сервисы хранения данных                                                                                                    | ► |                                                            |
| Администрирование                                                                                                    | • |                                                            |
| <ul> <li>Управление</li> <li>Загрузить прошивку</li> <li>Управление настройками</li> <li>Сводная информация</li> <li>Статистика</li> <li>Системные команды</li> <li>Журнал событий</li> </ul> |   | и<br>Применить Отмена<br>Повторить команду                 |

Для управления роутером при помощи команд вводите их здесь. Нажмите кнопку **Повторить команду** для повторного ввода последней команды.

**Примечание:** не пользуйтесь командами, если полностью не уверены в правильности и целесообразности своих действий! Системные команды могут привести к ухудшению работы либо выходу роутера из строя.

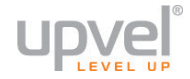

# Журнал событий

| Режим работы                               |                                                                                                    |
|--------------------------------------------|----------------------------------------------------------------------------------------------------|
|                                            | Журнал событий                                                                                                    |
| Локальная сеть и Интернет                  | Зпесь вы можете настроить систему регистрации                                                                                                    |
|                                            |                                                                                                    |
| Настройка Wi-Fi сети                       | Обновить Очистить                                                                                                    |
| Межсетевой экран                           | > Журнал событий                                                                                                    |
| USB-устройства                             | Jan 1 00:25:56 UR-312N4G syslog.info syslogd started: BusyBox v1.12.1<br>Jan 1 00:25:56 UR-312N4G user.notice kernel: klogd started: BusyBox v1.12.1 (2014-04-03 16:33:7         |
| Сервисы хранения данных                    | Jan 1 00:25:57 UR-312N4G user.info kernel: br0: port 1(ra0) entering disabled state<br>Jan 1 00:25:57 UR-312N4G user.warn kernel: RX DESC a1745000 size = 2048                   |
| Администрирование                          | Jan 1 00:25:58 UR-312N4G user.warn kernel: Key1Str is Invalid key length(0) or Type(0)<br>Jan 1 00:25:58 UR-312N4G user.warn kernel: Key2Str is Invalid key length(0) or Type(0) |
| • Управление                               | Jan 1 00:25:58 UR-312N4G user.warn kernel: Key3Str 13 Invalid Key length(0) or 1ype(0)<br>Jan 1 00:25:58 UR-312N4G user.warn kernel: Key4Str 13 Invalid Key length(0) or Type(0) |
| <ul> <li>Загрузить прошивку</li> </ul>     | Jan 1 00:25:58 UR-312N4G user.warn kernel: 1. Phy Mode = 9                                                                                                    |
| <ul> <li>Управление настройками</li> </ul> | Jan 1 00:25:58 UR-312N4G user.warn kernel: 2. Phy Mode = 9                                                                                                    |
| <ul> <li>Сводная информация</li> </ul>     | Jan 1 00:25:55 UR-31244G USET.WATN KETNEL: 3. FNY MODE = 9                                                                                                    |
| • Статистика                               | Jan 1 00:25:58 UR-312N4G user.warn kernel: Main bssid = f8:c0:91:32:74:1c                                                                                                    |
| • Системные команлы                        | Jan 1 00:25:58 UR-312N4G user.warn kernel: <==== rt28xx_init, Status=0                                                                                                    |
|                                            | Jan 1 00:25:58 UR-312N4G user.warn kernel: 0x1300 = 00064380                                                                                                    |
| Укурнал соовтии                            | Jan 1 UU:25:55 UR-312045 USer.info kernel: BDU: port 1(ra0) entering learning state                                                                                              |
|                                            | Jan 1 00:25:58 UR-312NG user info kernel: br0: port 2(eth2.) entering disabled state                                                                                             |
|                                            |                                                                                                    |

Здесь вы можете просмотреть системный журнал. В случае необходимости нажмите "**Обновить**" для обновления журнала последними событиями и "**Очистить**" для удаления текущих записей.

#### Приложение 1

# Возможные проблемы при подключении и настройке роутера

 Если вы вставили диск в CD/DVD-привод, но программа настройки не запустилась автоматически, запустите её вручную. Для этого откройте окно "Мой компьютер" через меню "Пуск" или значок на рабочем столе, откройте компакт-диск, перейдите в папку Windows и дважды щёлкните на иконку UpvelMaster.exe.

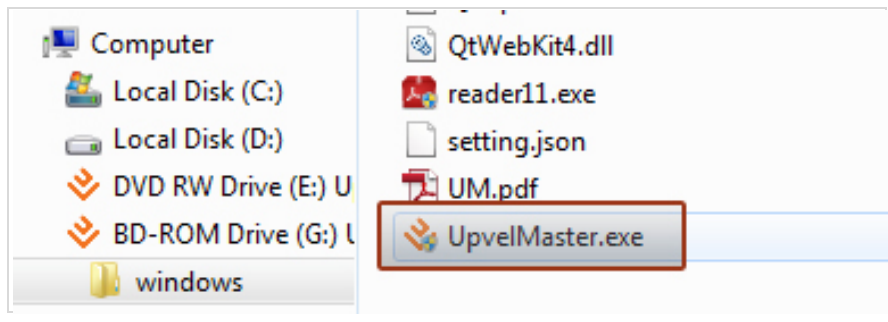

 Если у вас отсутствует CD с программой настройки, временно подключитесь к интернету без использования роутера, перейдите по адресу <u>http://www.upvel.ru/support/upvel-master.html</u> и скачайте программу настройки. После этого подключите роутер (см пункт "<u>Подключение роутера</u>") и запустите программу настройки с вашего компьютера.

Также вы можете настроить ваш роутер через Web-интерфейс (по адресу <u>192.168.10.1</u>). Подробное описание Web-интерфейса <u>приведено</u> в данном Руководстве Пользователя.

- 3. Если вы пользуетесь операционной системой, отличной от Windows и MacOS, настройте роутер через Web-интерфейс (по адресу <u>192.168.10.1</u>).
- 4. Если ваш роутер не определяется:
  - а) Проверьте <u>настройки сетевой платы</u> компьютера согласно данному Руководству Пользователя.
  - b) Если на вашем компьютере несколько активных сетевых соединений, временно отключите все, кроме соединения, используемого для настройки роутера.
  - c) Сбросьте настройки роутера на заводские, удерживая кнопку WPS/Reset в течение 20 секунд.

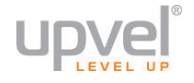

# Часто задаваемые вопросы

# 1. Я не могу открыть Web-интерфейс роутера, подключения к Интернету нет, что делать?

- Убедитесь, что роутер включен и исправен (горит индикатор питания).
- Убедитесь, что роутер подключен правильно.
- Убедитесь, что сетевой интерфейс вашего компьютера настроен на автоматическое получение IP-адреса (настройка сетевого интерфейса подробно рассматривается в <u>соответствующей главе</u>).
- Подключитесь к роутеру при помощи сетевого кабеля (витая пара желтого цвета из комплекта поставки). Не подключайте компьютер к роутеру телефонным кабелем! Если индикатор соответствующего порта LAN не загорается, перейдите к вопросу 3.
- Сбросьте настройки роутера на заводские, удерживая кнопку **WPS/Reset** в течение 15 секунд, и попытайтесь настроить роутер заново.

#### 2. Индикатор питания не горит, что делать?

- Убедитесь, что блок питания включен в розетку, а его кабель в разъем "Power".
- Убедитесь в наличии напряжения в розетке.

#### 3. Индикатор LAN не горит, что делать?

- Убедитесь, что роутер включен и исправен (горят индикаторы питания и состояния).
- Убедитесь, что сетевой интерфейс компьютера не отключен программно.
- Убедитесь, что вы подключили компьютер к роутеру при помощи витой пары (используйте желтый кабель из комплекта поставки). Не подключайте компьютер к роутеру телефонным кабелем!
- Убедитесь, что сетевой кабель не повреждён. Если вы видите следы механических повреждений, используйте другой кабель (подойдут как прямая, так и перекрёстная схемы обжима).

# 4. Web-интерфейс роутера открывается, но подключения к Интернету нет, что делать?

- Убедитесь, что роутер подключен правильно.
- Перейдите на страницу Локальная сеть и Интернет Настройка подключения к Интернету и проверьте параметры подключения. Если необходимо, вернитесь к разделу "Подключение к Интернету" данного Руководства.
- Если вы подключаетесь к Интернету при помощи 3G/4G/LTE-модема, подключитесь к Интернету без использования этого роутера, скачайте последнюю прошивку с <u>сайта UPVEL</u> и <u>обновите прошивку</u> вашего роутера.
- Подключитесь к Интернету напрямую без использования роутера. Если соединиться с Интернетом не удаётся, обратитесь в техническую поддержку вашего провайдера. Если удаётся, обратитесь в техническую поддержку UPVEL. Для того, чтобы ваша проблема была решена как можно быстрее, пожалуйста, заранее приготовьтесь назвать модель роутера, описать проблему и действия, которые вы уже предпринимали для её устранения.

#### 5. Подключение к Интернету есть, но доступа в Web-интерфейс нет, что делать?

 Узнайте текущий IP-адрес сетевого интерфейса вашего компьютера. Если он не начинается с 192.168. - отключите сетевой интерфейс и подключите его снова.

#### 6. Я не могу подключиться к роутеру по Wi-Fi, что делать?

- Убедитесь, что Wi-Fi модуль вашего роутера не отключен программно.
- Убедитесь, что ваш компьютер (или другое устройство, которое вы используете для подключения к Wi-Fi), поддерживает выбранный вами тип шифрования. Мы рекомендуем использовать самые современные алгоритмы шифрования (WPA2 и AES) - помимо высокой степени защиты, они обеспечивают и более высокую скорость - однако, если ваши устройства их не поддерживают, попробуйте настроить роутер в режим <u>максимальной совместимости</u>.
  - Убедитесь, что при попытке подключения вы выбираете именно вашу сеть и вводите верный пароль.
  - Убедитесь, что вы не активировали "белый список" МАС-адресов, забыв при этом внести в него МАС-адрес вашего текущего устройства (узнать это можно на странице <u>Настройка Wi-Fi сети - Защита</u>.

#### 7. У меня не работает 3G-резервирование, что делать?

 Убедитесь, что ваш модем поддерживается и может подключиться к роутеру в качестве основного канала. Если нет - подключитесь к Интернету без использования этого роутера, скачайте последнюю прошивку с <u>сайта UPVEL</u> и <u>обновите прошивку</u> вашего роутера - в каждой новой прошивке растёт список поддерживаемых модемов.

#### 8. Какие операционные системы поддерживает роутер?

 Роутер работает с любыми операционными системами, имеющими стек протоколов TCP/IP: Windows, Linux, OS X и другими.
 Однако, утилиты быстрой настройки работает только с OC Windows.

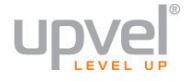

# Настройка сетевой платы компьютера

Перед подключением и настройкой роутера необходимо настроить сетевую плату компьютера на автоматическое получение IP-адреса и адреса DNS-сервера. Действуйте в соответствии с приведенными ниже указаниями.

#### Для Windows Vista, 7 и 8

 В правом нижнем углу рабочего стола щёлкните правой кнопкой мыши на значке сетевых подключений, затем щёлкните левой кнопкой мыши на "Центр управления сетями и общим доступом".

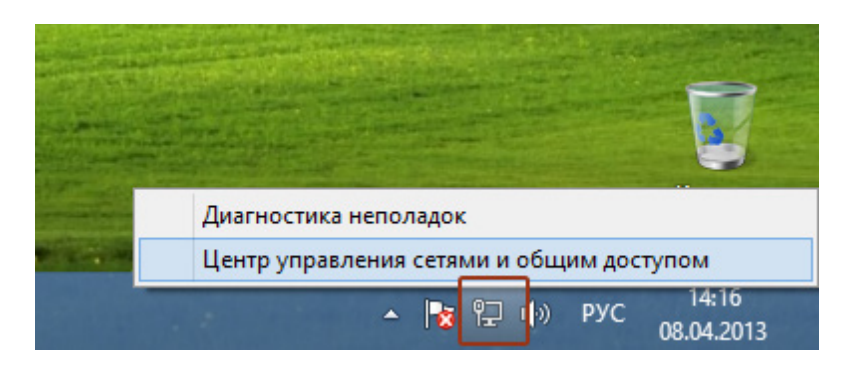

Либо (в Windows Vista и Windows 7):

1а. На рабочем столе Windows нажмите кнопку "Пуск" и в открывшемся меню щелкните на значке "Панель управления". В открывшемся окне выберите просмотр по категориям и щелкните на надписи "Просмотр состояния сети и задач".

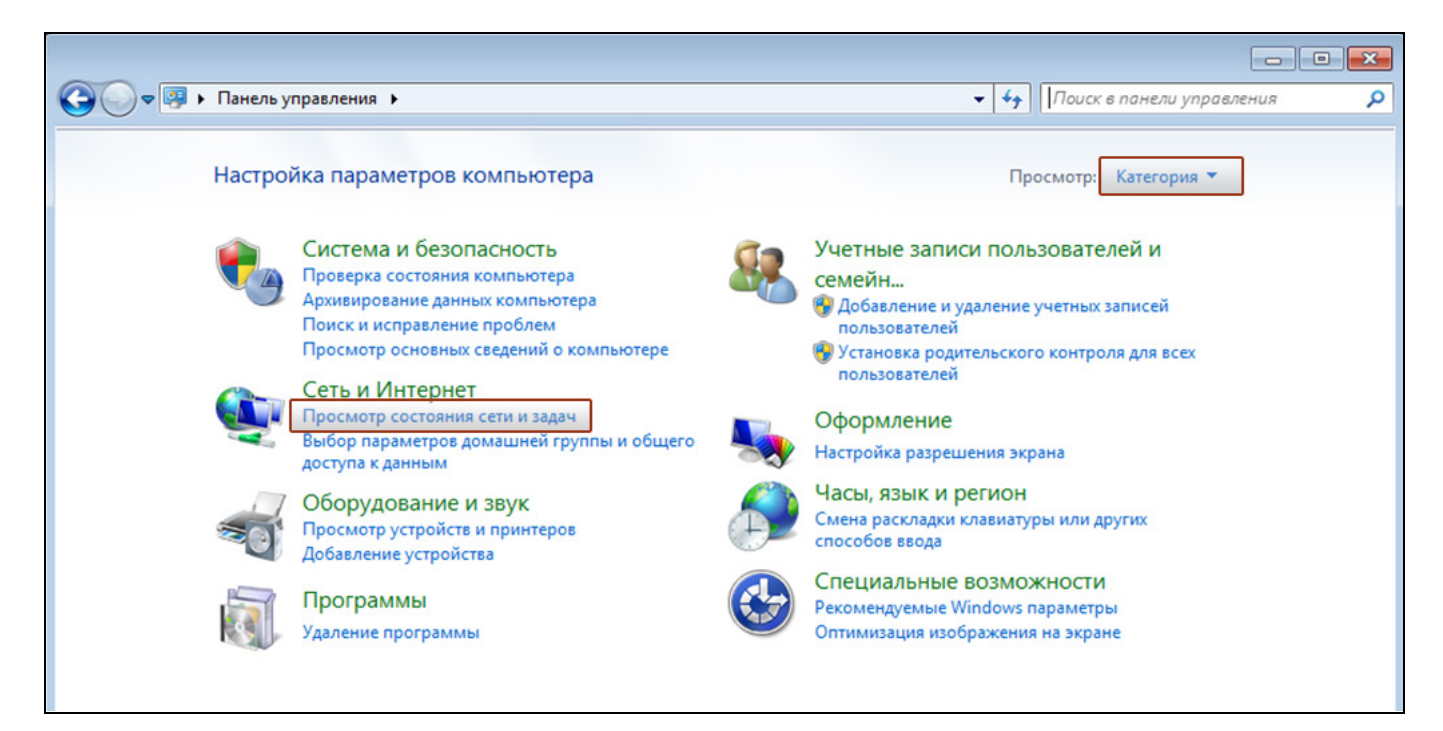

2. В открывшемся окне щелкните "Изменение параметров адаптера" ("Управление сетевыми подключениями" в Windows Vista).

| <u>#</u>                                                                                        | Центр управления сетями и общин                                                                                                    | м доступом 🛛 🗖 🗙                                                                                                    |
|-------------------------------------------------------------------------------------------------|----------------------------------------------------------------------------------------------------|----------------------------------------------------------------------------------------------------|
| 🔄 🏐 👻 🕆 🕎 « Сеть и ) Центр управления сетями и общим доступом 🛛 🗸 🚺 Поиск в панели управления 🔎 |                                                                                                    |                                                                                                    |
| Панель управления —<br>домашняя страница                                                        | Просмотр основных сведений о се<br>Просмотр активных сетей                                                                                                    | ти и настройка подключений                                                                                                  |
| <u>Изменение параметров</u><br>адаптера<br>Изменить дополнительные<br>параметры общего доступа  | Сеть<br>Частная сеть                                                                                                    | Тип доступа: Интернет<br>Домашняя группа: Присоединен<br>Подключения: 🕌 Ethernet                                            |
|                                                                                                 | Изменение сетевых параметров                                                                                                    |                                                                                                    |
|                                                                                                 | <ul> <li>Создание и настройка нового подк.<br/>Настройка широкополосного, ком<br/>маршрутизатора или точки доступа</li> <li>Устранение неполадок<br/>Диагностика и исправление пробли<br/>неполадок.</li> </ul> | лючения или сети<br>мутируемого или VPN-подключения либо настройка<br>а.<br>ем с сетью или получение сведений об устранении |
| См. также                                                                                       |                                                                                                    |                                                                                                    |
| Брандмауэр Windows                                                                              |                                                                                                    |                                                                                                    |
| домашняя группа<br>Свойства браузера                                                            |                                                                                                    |                                                                                                    |

3. Щелкните правой кнопкой мыши на значке "Подключение по локальной сети" и выберите "Свойства".

| 0                                                                                           | C                                                                                                    | етевые подключения      |     | - 🗆 🗙                        |
|---------------------------------------------------------------------------------------------|----------------------------------------------------------------------------------------------------|-------------------------|-----|------------------------------|
| € ⋺ - ↑                                                                                     | 👰 « Сеть и Интернет 🕨 Сетевые по                                                                                         | одключения 🕨            | ~ ¢ | Поиск: Сетевые подключения 🔎 |
| Упорядочить 🖣                                                                               | <ul> <li>Отключение сетевого устройства</li> </ul>                                                                       | Диагностика подключения | »   | <u>∎</u> ∓ ▼ <b>∏</b> @      |
| Ether<br>Cetb<br>()<br>()<br>()<br>()<br>()<br>()<br>()<br>()<br>()<br>()<br>()<br>()<br>() | net<br>Отключить<br>Состояние<br>Диагностика<br>Настройка моста<br>Создать ярлык<br>Удалить<br>Переименовать<br>Свойства |                         |     |                              |

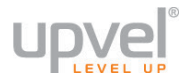

4. Выделите пункт "Протокол Интернета версии 4 (TCP/IPv4)" и нажмите кнопку "Свойства".

| 🛱 Ethernet: свойства                                                                                                    | × |
|----------------------------------------------------------------------------------------------------|---|
| Сеть                                                                                                    |   |
| Подключение через:                                                                                                    |   |
| 👰 Адаптер рабочего стола Intel(R) PRO/1000 MT                                                                                                    |   |
| Настроить                                                                                                    |   |
| Отмеченные компоненты используются этим подключением:                                                                                                    |   |
| <ul> <li>Служба доступа к файлам и принтерам сетей Міск</li> <li>Протокол мультиплексора сетевого адаптера (Мак</li> <li>Драйвер протокола LLDP (Майкрософт)</li> <li>Драйвер протокола LLDP (Майкрософт)</li> <li>Ответчик обнаружения топологии канального уров</li> <li>Ответчик обнаружения топологии канального уров</li> <li>Протокол Интернета версии 6 (TCP/IPv6)</li> <li>Протокол Интернета версии 4 (TCP/IPv4)</li> </ul> |   |
| Установить Удалить Свойства                                                                                                    |   |
| Описание<br>Протокол TCP/IP - стандартный протокол глобальных<br>сетей, обеспечивающий связь между различными<br>взаимодействующими сетями.                                                                                                    |   |
| ОК Отмена                                                                                                    | 9 |

5. Выберите опции "Получить IP-адрес автоматически" и "Получить адрес DNSсервера автоматически" и нажмите кнопку OK.

| Свойства: Протокол Интернета версии 4 (ТСР ? 🛛 🗙                                                                                                    |  |  |  |
|----------------------------------------------------------------------------------------------------|--|--|--|
| Общие Альтернативная конфигурация                                                                                                    |  |  |  |
| Параметры IP можно назначать автоматически, если сеть<br>поддерживает эту возможность. В противном случае узнайте<br>параметры IP у сетевого администратора. |  |  |  |
| Получить IP-адрес автоматически                                                                                                    |  |  |  |
|                                                                                                    |  |  |  |
| Маска подсети:                                                                                                    |  |  |  |
| Основной шлюз:                                                                                                    |  |  |  |
| Получить адрес DNS-сервера автоматически                                                                                                    |  |  |  |
| <ul> <li>Использовать следующие адреса DNS-серверов:</li> </ul>                                                                                              |  |  |  |
| Предпочитаемый DNS-сервер:                                                                                                    |  |  |  |
| Альтернативный DNS-сервер:                                                                                                    |  |  |  |
| Подтвердить параметры при выходе Дополнительно                                                                                                    |  |  |  |
| ОК Отмена                                                                                                    |  |  |  |

# Для Windows XP

 На рабочем столе Windows нажмите кнопку "Пуск" и щелкните на значке "Панель управления". Если в панели управления выбран "Классический вид", то в открывшемся окне дважды щелкните на значке "Сетевые подключения". Если в панели управления выбран "Вид по категориям", то щелкните на значке "Сеть и подключения к Интернету", а затем на значке "Сетевые подключения".

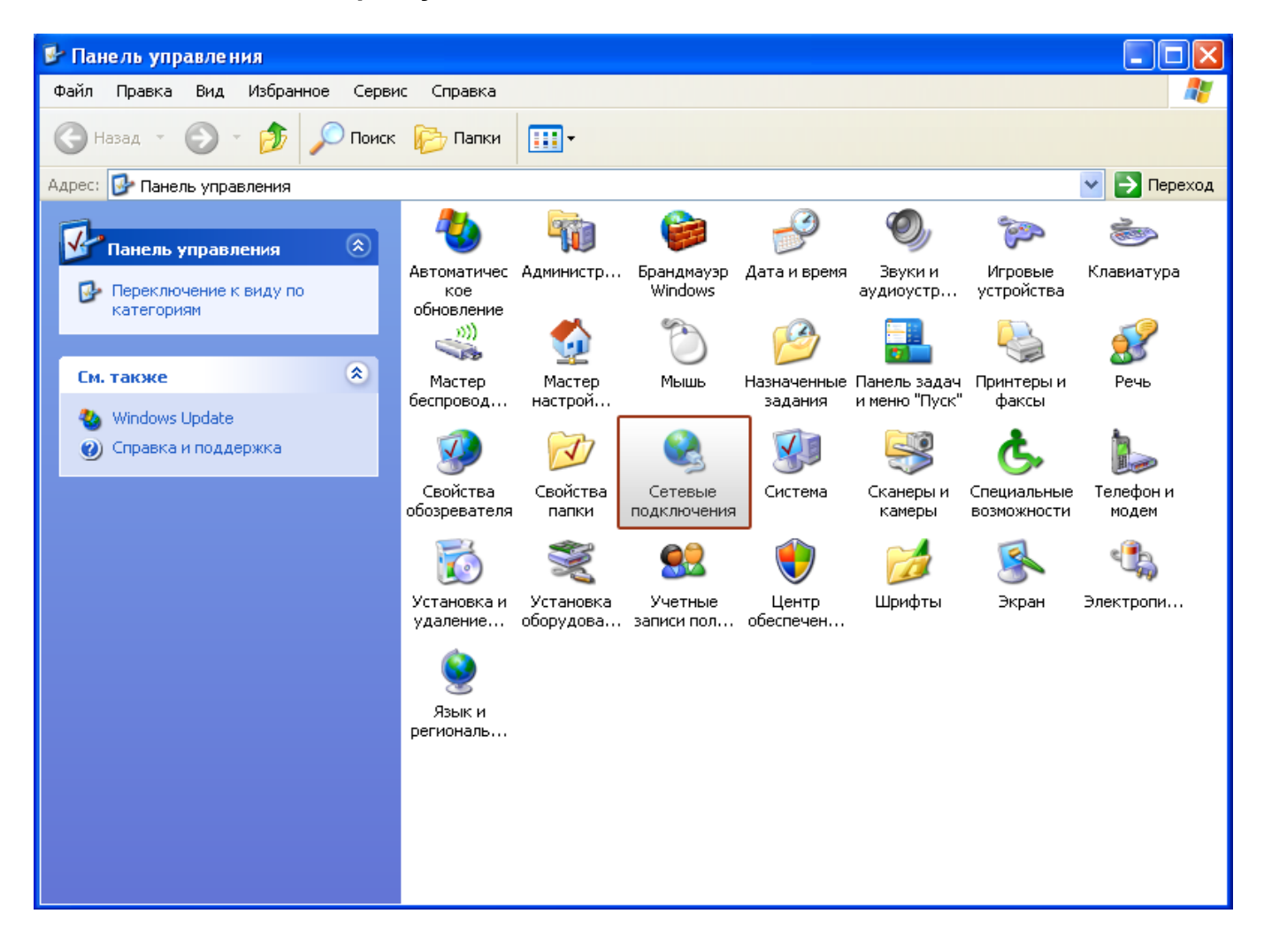

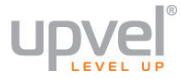

2. В открывшемся окне щелкните правой кнопкой мыши на значке "Подключение по локальной сети" и выберите "Свойства".

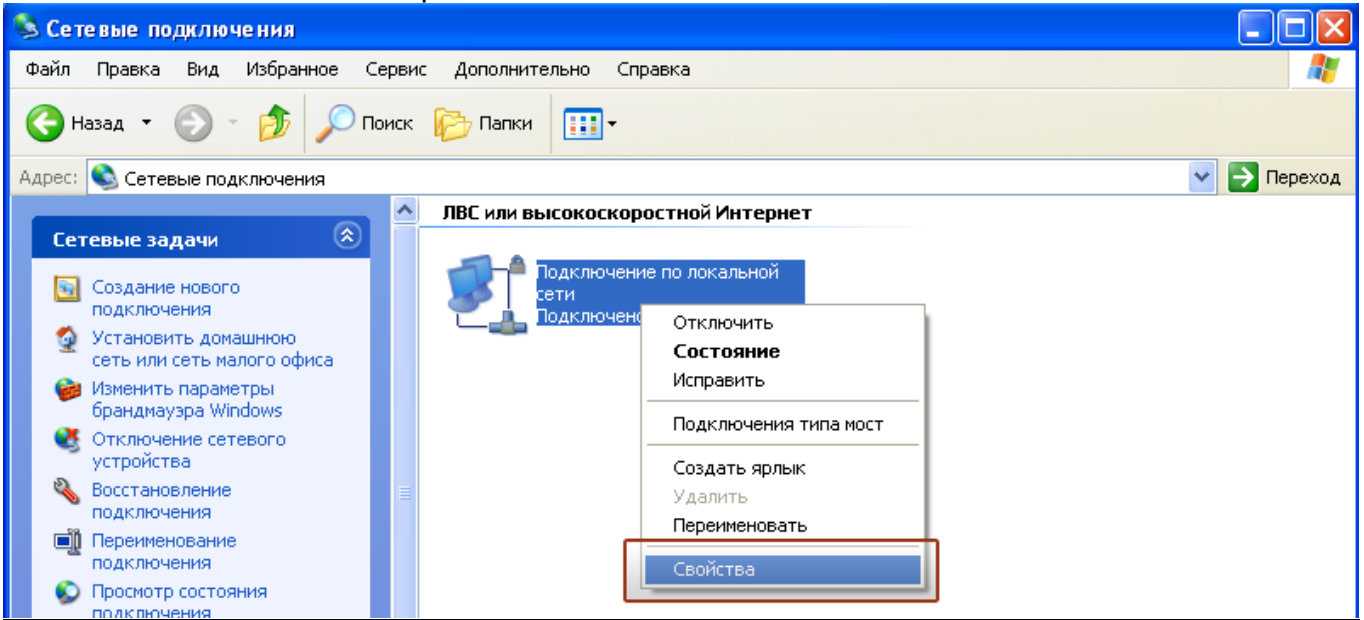

3. В окне "Подключение по локальной сети – свойства" выделите пункт "Протокол Интернета (TCP/IP)" и нажмите кнопку "Свойства".

| 🕹 Подключение по локальной сети - свойства 🛛 💽 🔀                                                                                                |
|----------------------------------------------------------------------------------------------------|
| Общие Дополнительно                                                                                                    |
| Подключение через:                                                                                                    |
| 🕮 AMD PCNET семейство PCI Ethern Настроить                                                                                                    |
| Компоненты, используемые этим подключением:                                                                                                    |
| 🗹 🖳 Клиент для сетей Microsoft                                                                                                    |
| Служба доступа к файлам и принтерам сетей Micro                                                                                                 |
| 🗹 🐨 Протокол Интернета (ТСР/IР)                                                                                                    |
| Установить Удалить Свойства                                                                                                    |
| Описание                                                                                                    |
| Протокол TCP/IP - стандартный протокол глобальных<br>сетей, обеспечивающий связь между различными<br>взаимодействующими сетями.                 |
| <ul> <li>При подключении вывести значок в области уведомлений</li> <li>Уведомлять при ограниченном или отсутствующем<br/>подключении</li> </ul> |
| ОК Отмена                                                                                                    |
4. Выберите опции "Получить IP-адрес автоматически" и "Получить адрес DNSсервера автоматически". Нажмите кнопку OK.

| Свойства: Протокол Интернета (ТСР/ІР) 🛛 🔹 🔀                                                                                                    |  |  |  |  |  |  |  |  |
|----------------------------------------------------------------------------------------------------|--|--|--|--|--|--|--|--|
| Общие Альтернативная конфигурация                                                                                                    |  |  |  |  |  |  |  |  |
| Параметры IP могут назначаться автоматически, если сеть<br>поддерживает эту возможность. В противном случае параметры<br>IP можно получить у сетевого администратора. |  |  |  |  |  |  |  |  |
| Получить IP-адрес автоматически                                                                                                    |  |  |  |  |  |  |  |  |
| Использовать следующий IP-адрес:                                                                                                    |  |  |  |  |  |  |  |  |
| IP-адрес:                                                                                                    |  |  |  |  |  |  |  |  |
| Маска подсети:                                                                                                    |  |  |  |  |  |  |  |  |
| Основной шлюз:                                                                                                    |  |  |  |  |  |  |  |  |
| Получить адрес DNS-сервера автоматически                                                                                                    |  |  |  |  |  |  |  |  |
| Использовать следующие адреса DNS-серверов:                                                                                                    |  |  |  |  |  |  |  |  |
| Предпочитаемый DNS-сервер:                                                                                                    |  |  |  |  |  |  |  |  |
| Альтернативный DNS-сервер:                                                                                                    |  |  |  |  |  |  |  |  |
| Дополнительно                                                                                                    |  |  |  |  |  |  |  |  |
| ОК Отмена                                                                                                    |  |  |  |  |  |  |  |  |

5. Отметьте галочкой опцию "При подключении вывести значок в области уведомлений" и нажмите кнопку ОК для завершения настройки сетевой платы компьютера.

| 🕹 Подключение по локальной сети - свойства [? 🔀                                                                                                 |  |  |  |  |  |
|----------------------------------------------------------------------------------------------------|--|--|--|--|--|
| Общие Дополнительно                                                                                                    |  |  |  |  |  |
| Подключение через:                                                                                                    |  |  |  |  |  |
| 🕮 AMD PCNET семейство PCI Ethern Настроить                                                                                                    |  |  |  |  |  |
| Компоненты, используемые этим подключением:                                                                                                    |  |  |  |  |  |
| <ul> <li>Клиент для сетей Microsoft</li> <li>Служба доступа к файлам и принтерам сетей Micro</li> <li>Планировщик пакетов QoS</li> </ul>        |  |  |  |  |  |
| 🗹 🐨 Протокол Интернета (TCP/IP)                                                                                                    |  |  |  |  |  |
| Установить Удалить Свойства                                                                                                    |  |  |  |  |  |
| Описание                                                                                                    |  |  |  |  |  |
| Протокол ТСР/IР - стандартный протокол глобальных<br>сетей, обеспечивающий связь между различными<br>взаимодействующими сетями.                 |  |  |  |  |  |
| <ul> <li>При подключении вывести значок в области уведомлений</li> <li>Уведомлять при ограниченном или отсутствующем<br/>подключении</li> </ul> |  |  |  |  |  |
| ОК Отмена                                                                                                    |  |  |  |  |  |

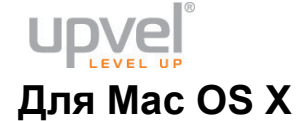

1. На рабочем столе откройте "Системные настройки".

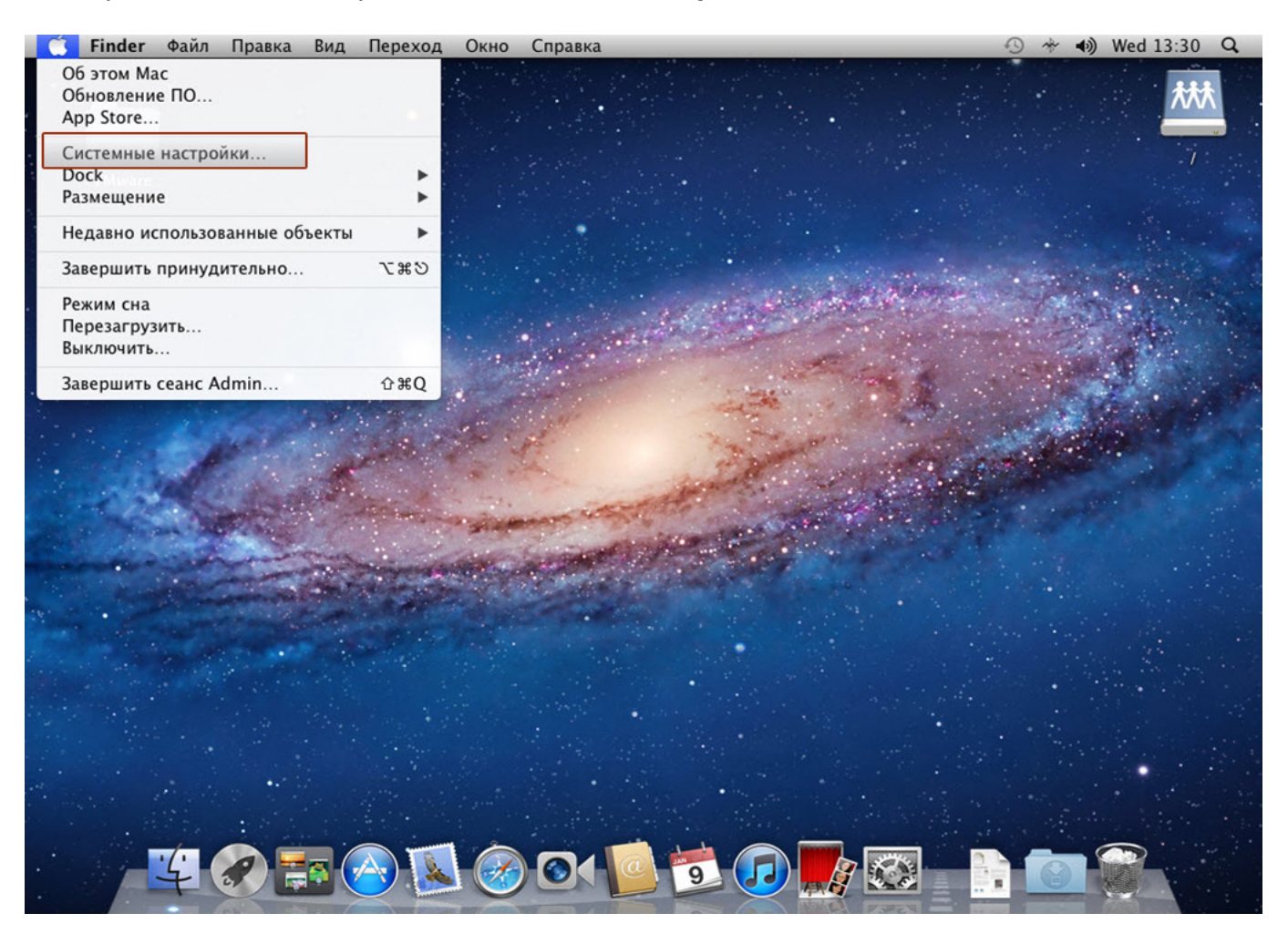

## 2. Выберите пункт "Сеть".

| Систем       | ные настро   | йки Прав                                    | вка Вид С  | Окно Сп  | равка        |                    |                |                                       | 3 * •)    | Wed 13:30 | Q  |
|--------------|--------------|---------------------------------------------|------------|----------|--------------|--------------------|----------------|---------------------------------------|-----------|-----------|----|
|              |              | 1                                           |            |          | 1. A         | 1                  |                |                                       |           |           |    |
| 000          |              | _                                           | Системные  | настройк | и            |                    |                | · · · · · · · · · · · · · · · · · · · |           | $\sim$    | M. |
|              | Показать все |                                             |            |          |              | Q                  |                |                                       |           | . —       | ~  |
| Личное       |              |                                             |            |          |              |                    |                | 1                                     |           | 1         |    |
|              |              |                                             | <b>2</b>   | 100      |              |                    |                |                                       |           |           |    |
|              | Рабоший стол | Dock                                        | Mission    |          | 32000        | Spatlight          | Vuureencartuuu |                                       |           |           |    |
| Основные     | и заставка   | DOCK                                        | Control    | текст    | безопасность | Spotlight          | доступ         |                                       |           |           |    |
| Аппаратно    | ое обеспечен | ие                                          |            |          |              |                    |                | Catherine .                           |           | 1.        |    |
|              |              | a                                           |            | $\cap$   |              | -                  |                |                                       | 1.5       |           |    |
| CD # DVD     | Mourroou     |                                             | Kasawatwas |          | Тракрая      |                    | 3000           | ALC: NO                               |           | 144       |    |
| CD W DVD     | мониторы     | энергии                                     | клавиатура | мышь     | трекпад      | сканирование       | Звук           | -                                     | a realist |           |    |
|              |              |                                             |            |          |              |                    |                |                                       | 1         |           |    |
| - Lak        |              |                                             |            |          |              |                    |                | and the second                        |           | and the   |    |
| INK          |              |                                             |            |          |              |                    |                | and the second                        | a de la   |           |    |
| Интернет     | и беспровод  | ная сеть                                    |            |          |              |                    |                |                                       |           |           |    |
| 0            |              |                                             |            |          |              |                    |                |                                       |           |           |    |
|              |              |                                             |            |          |              |                    |                |                                       |           |           |    |
| ICIOUd       | и календари  | MobileMe                                    | Сеть       | доступ   |              |                    |                |                                       |           |           |    |
| Система      |              |                                             |            |          |              |                    |                |                                       |           |           |    |
|              |              |                                             |            | A.       |              |                    |                | 1 Andrews                             |           |           |    |
|              | <b>*</b>     | 18                                          |            |          |              |                    |                |                                       |           |           |    |
| и группы     | контроль     | дата и<br>время                             | ПО         | Речь     | Time Machine | загрузочныи<br>том |                |                                       |           |           |    |
| Другие       |              |                                             |            |          |              |                    |                |                                       |           |           |    |
|              |              |                                             |            |          |              |                    |                | and the second                        |           |           |    |
|              |              |                                             |            |          |              |                    |                |                                       |           |           |    |
| riash Player |              |                                             |            |          |              |                    |                |                                       |           |           |    |
|              |              | Sector V.                                   |            |          |              |                    | and and and    |                                       |           |           |    |
| 1.1          | 1            |                                             |            |          | 010          |                    |                | XX .                                  |           |           |    |
|              | 7 8          |                                             |            |          |              | 9                  |                |                                       |           |           |    |
|              |              | All and and and and and and and and and and |            | 1        |              |                    | A PARA         |                                       |           |           |    |

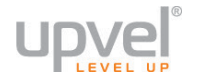

3. Выберите интерфейс Ethernet. В раскрывающемся списке **"Конфигурировать IPv4"** выберите **"Используя DHCP"**, после чего нажмите кнопку **"Применить "** в нижней части окна.

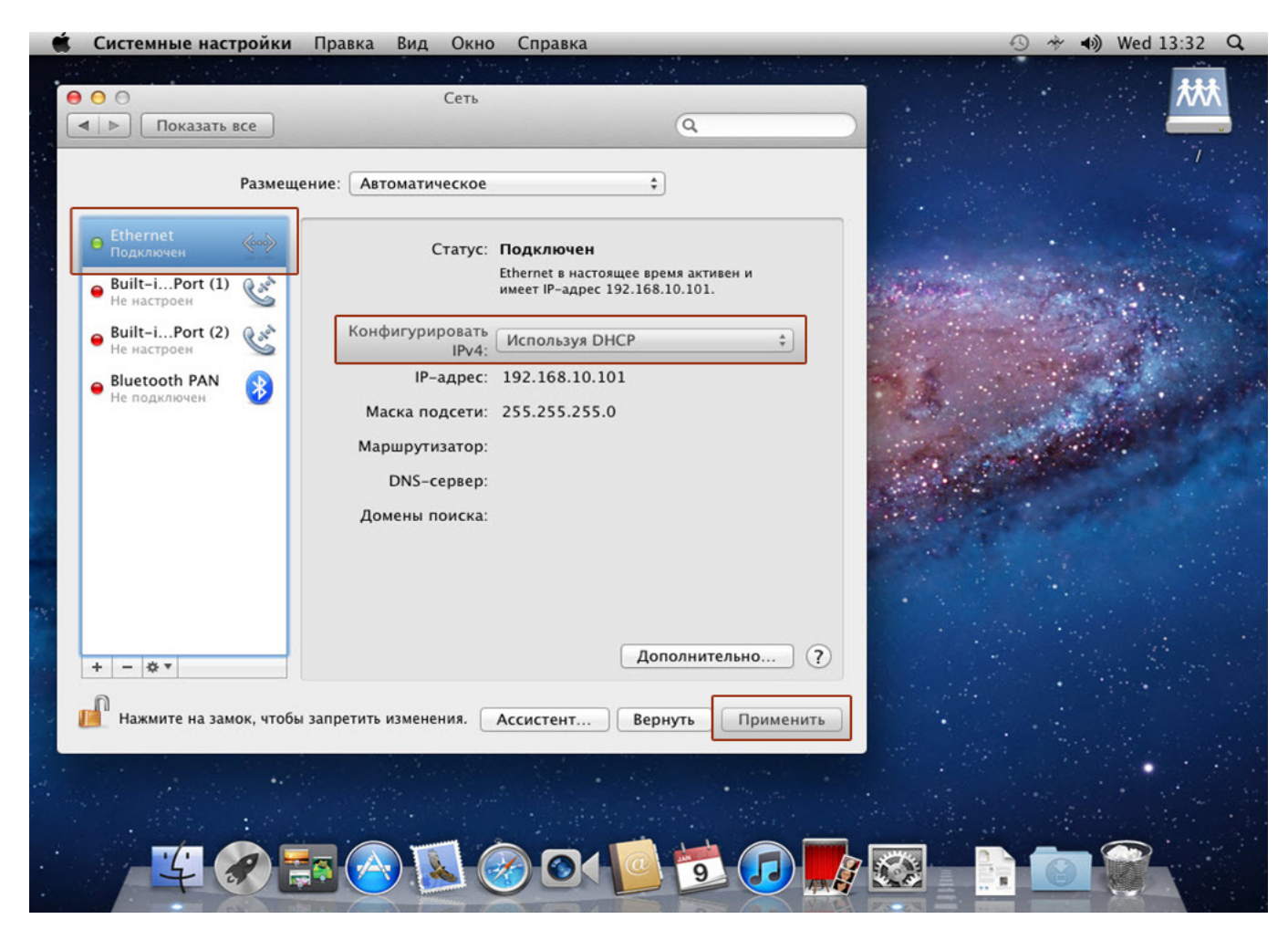

#### Приложение 4

## Подключение принтера

Роутер позволяет подключить принтер к своему USB-порту и организовать совместное использование принтера с нескольких компьютеров вашей локальной сети. Компьютеры могут быть подключены к роутеру как по сетевому кабелю, так и по Wi-Fi. В этой главе подробно описано, как подключить принтер и начать им пользоваться. Инструкция составлена на примере операционной системы Windows 7. Если вы пользуетесь другой операционной системой семейства Windows, действуйте по аналогии (внешний вид элементов интерфейса может несколько отличаться от изображений ниже). Если вы пользуетесь операционной системой MacOS, Linux или какой-то иной, обратитесь к документации для вашей OC.

1. Включите поддержку принт-сервера вашего роутера.

Чтобы сделать это, зайдите в Веб-интерфейс управления вашим роутером, перейдите на страницу **USB-устройства - Принт-сервер** и выберите опцию **Вкл**.

| Режим работы              | ► | Настройка принт-сервера                             |
|---------------------------|---|-----------------------------------------------------|
| Локальная сеть и Интернет | Þ | Здесь вы можете настроить параметры сервера печати. |
| Настройка Wi-Fi сети      | ► | Настройка принт-сервера                             |
| Межсетевой экран          | Þ | Возможность                                         |
| USB-устройства            | • | использования                                       |
| • Принт-сервер            |   |                                                     |
| Сервисы хранения данных   | Þ | Применить Отмена                                    |
| Администрирование         | ► |                                                     |

**2.** Подключите интерфейсный кабель принтера к разъему **USB** роутера и включите принтер.

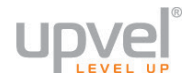

## 3. Откройте Control Panel (Панель управления), затем Device and Printers (Устройства и принтеры).

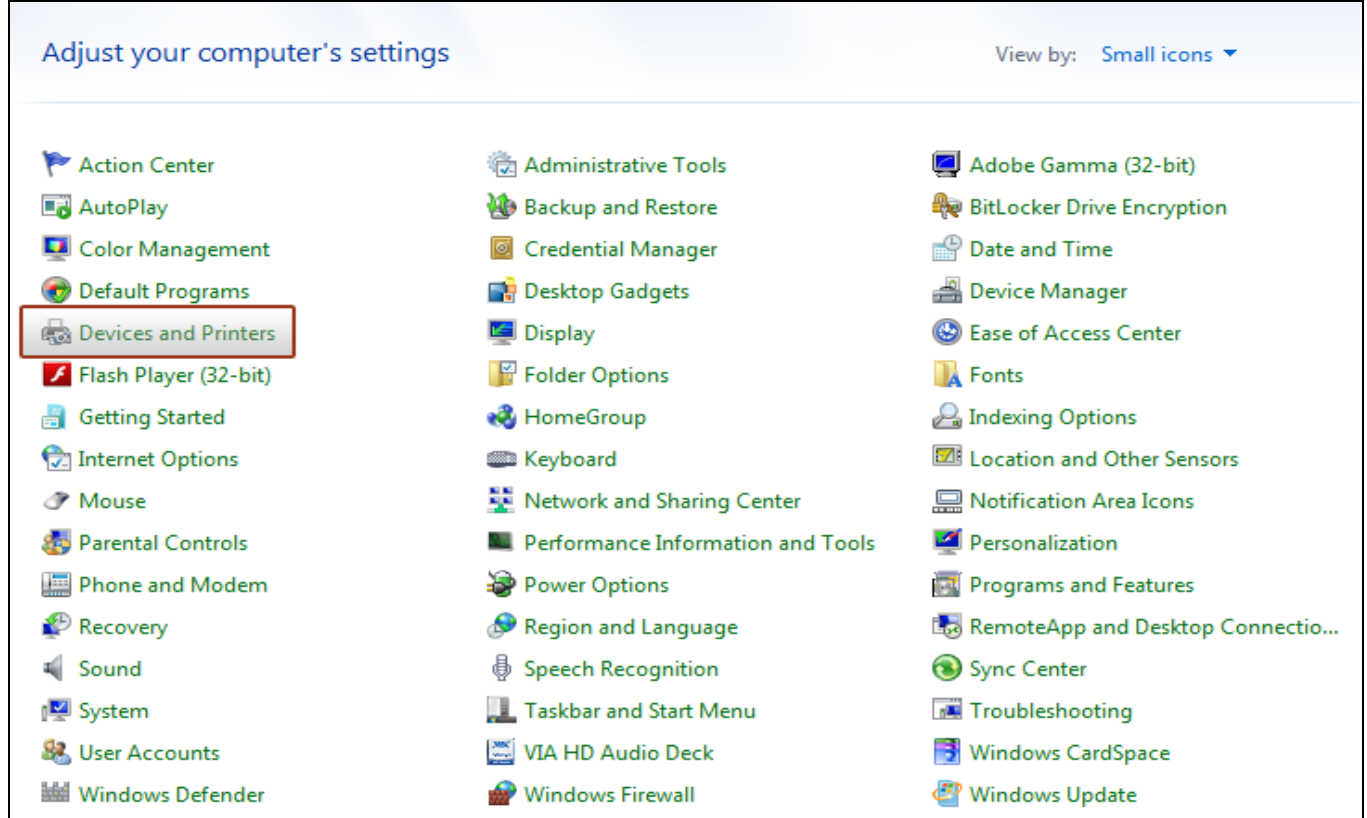

#### 4. На открывшейся странице нажмите Add a Printer (Установка принтера).

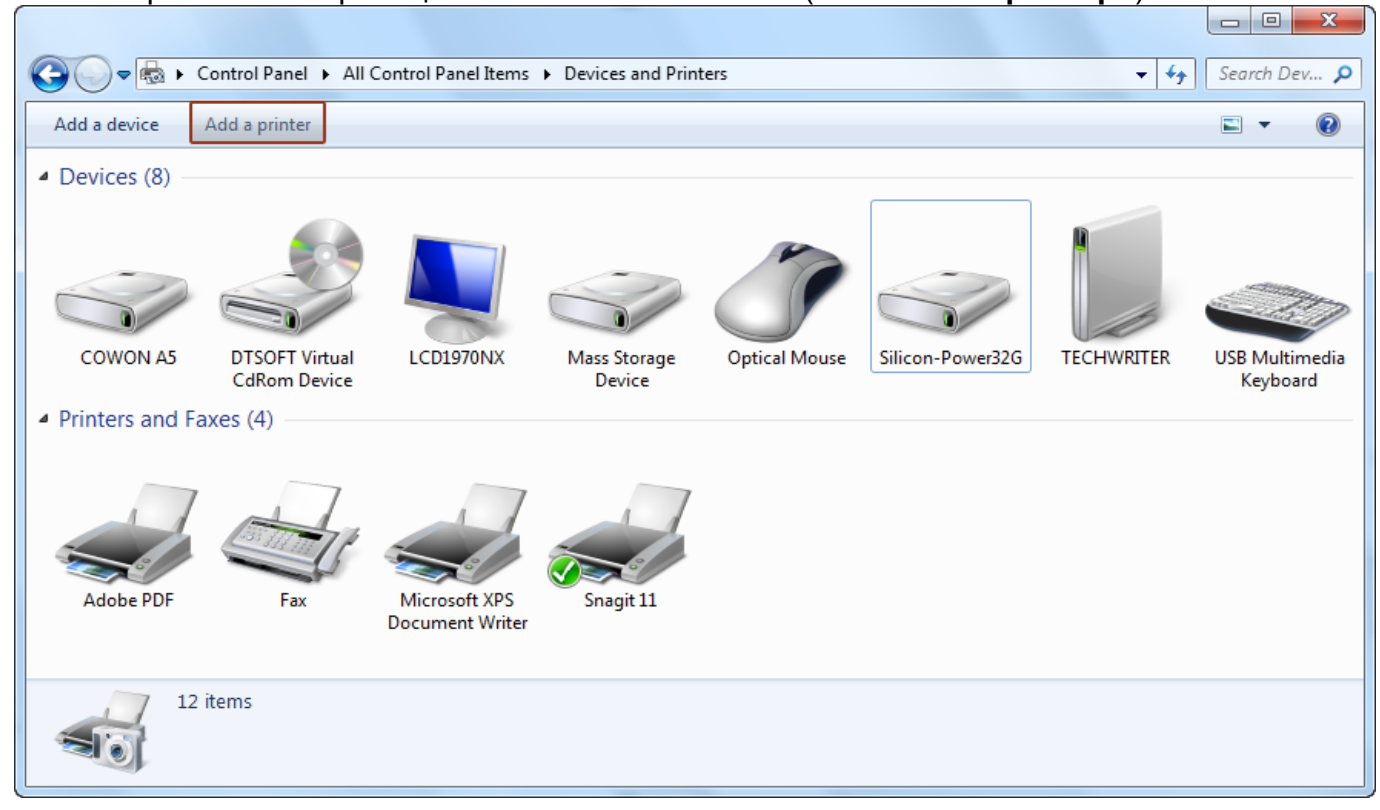

#### 5. Нажмите Add a local printer (Добавить локальный принтер).

| 🕞 🖶 Add Printer                                                                                                    |
|----------------------------------------------------------------------------------------------------|
| What type of printer do you want to install?                                                                                                    |
| Add a local printer<br>Use this option only if you don't have a USB printer. (Windows automatically installs USB printers<br>when you plug them in.)                  |
| Add a network, wireless or Bluetooth printer<br>Make sure that your computer is connected to the network, or that your Bluetooth or wireless<br>printer is turned on. |
| Next Cancel                                                                                                    |

6. Выберите Create a new port (Создать новый порт), из выпадающего списка выберите Standard TCP/IP port. Нажмите Next (Далее).

| 🚱 🖶 Add Printer                                                       |                                                                               |
|-----------------------------------------------------------------------|-------------------------------------------------------------------------------|
| Choose a printer port<br>A printer port is a type of connec           | tion that allows your computer to exchange information with a printer.        |
| <ul> <li>Use an existing port:</li> <li>Create a new port:</li> </ul> | LPT1: (Printer Port)                                                          |
| Type of port:                                                         | Adobe PDF Port Monitor Adobe PDF Port Monitor Local Port Standard TCP/IP Port |
|                                                                       |                                                                               |
|                                                                       | Next Cancel                                                                   |

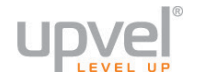

**7.** В поле Hostname or IP address(Имя или IP-адрес) введите IP-адрес вашего роутера (по умолчанию - 192.168.10.1).

| 🚱 🖶 Add Printer             | ×                                                            |  |  |  |  |  |  |
|-----------------------------|--------------------------------------------------------------|--|--|--|--|--|--|
| Type a printer hostname     | e or IP address                                              |  |  |  |  |  |  |
| Device type:                | TCP/IP Device                                                |  |  |  |  |  |  |
| Hostname or IP address:     | 192.168.10.1                                                 |  |  |  |  |  |  |
| Port name:                  | 192.168.10.1                                                 |  |  |  |  |  |  |
| Query the printer and auton | Query the printer and automatically select the driver to use |  |  |  |  |  |  |
|                             |                                                              |  |  |  |  |  |  |
|                             |                                                              |  |  |  |  |  |  |
|                             |                                                              |  |  |  |  |  |  |
|                             |                                                              |  |  |  |  |  |  |
|                             | Next Cancel                                                  |  |  |  |  |  |  |

#### 8. Немного подождите...

| Ge 🖶 Add Printer                                                                                          | ×      |
|----------------------------------------------------------------------------------------------------|--------|
| Detecting TCP/IP port                                                                                     |        |
| Detecting the TCP/IP port<br>Windows will automatically move to the next page when the detection is done. |        |
|                                                                                                    |        |
|                                                                                                    |        |
| Next                                                                                                    | Cancel |

## 9. Выберите Standard - Generic Network Card.

| Add Printer                                                                                                    |
|----------------------------------------------------------------------------------------------------|
| Additional port information required                                                                                                    |
| The device is not found on the network. Be sure that:                                                                                                    |
| <ol> <li>The device is turned on.</li> <li>The network is connected.</li> <li>The device is properly configured.</li> <li>The address on the previous page is correct.</li> <li>If you think the address is not correct, click Back to return to the previous page. Then correct the address and perform another search on the network. If you are sure the address is correct, select the device type below.</li> </ol> |
| Device Type       Standard       Custom       Settings                                                                                                    |
| Next Cancel                                                                                                    |

#### 10. Подождите ещё немного...

| 🕞 🖶 Add Printer                                                                                    |             |
|----------------------------------------------------------------------------------------------------|-------------|
| Detecting the driver model                                                                         |             |
| Windows is communicating with the printer and will automatically detect the printer driver to use. |             |
|                                                                                                    |             |
|                                                                                                    |             |
|                                                                                                    | Next Cancel |

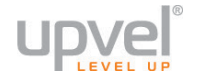

11. Выберите производителя и модель вашего принтера. Если вашего принтера нет в списке, установите драйвер с диска из комплекта поставки принтера.

| Install the printer driver Choose your printer from th To install the driver from an | ne list. Click Windows Update to see more models.<br>installation CD, click Have Disk. |
|--------------------------------------------------------------------------------------|----------------------------------------------------------------------------------------|
| Manufacturer                                                                         | Printers                                                                               |
| Gestetner                                                                            | HP Business Inkjet 2230/2280 HPA                                                       |
| infotec                                                                              | hp color inkiet cp1700                                                                 |
| KONICA MINOLTA                                                                       | HP Color LaserJet 2700 Series PCL6                                                     |
| V                                                                                    |                                                                                        |
| 📺 This driver is digitally signed.                                                   | Windows Update Have Disk                                                               |
| Tell me why driver signing is imp                                                    | portant                                                                                |
|                                                                                      |                                                                                        |
|                                                                                      |                                                                                        |

#### 12. Введите имя, под которым будет отображаться ваш принтер.

| 🚱 🖶 Add Printer                                                              |        | x     |
|------------------------------------------------------------------------------|--------|-------|
| Type a printer name                                                          |        |       |
| Printer name: hp deskjet 5550 series (HPA)                                   |        |       |
| This printer will be installed with the hp deskjet 5550 series (HPA) driver. |        |       |
|                                                                              |        |       |
|                                                                              |        |       |
|                                                                              |        |       |
|                                                                              |        |       |
|                                                                              |        |       |
|                                                                              | Next C | ancel |

## **13.** Выберите **Do not share this printer**.

Принтер будет определяться как локальный. Для совместной работы с нескольких компьютеров просто повторите процедуру на каждом из них.

| 🌀 🖶 Add Printer                                |                                                                                                    |
|------------------------------------------------|----------------------------------------------------------------------------------------------------|
| Printer Sharing                                |                                                                                                    |
| If you want to share the type a new one. The s | nis printer, you must provide a share name. You can use the suggested name or<br>hare name will be visible to other network users. |
| Do not share this p                            | rinter                                                                                                    |
| Share this printer s                           | o that others on your network can find and use it                                                                                  |
| S <u>h</u> are name:                           | printer 1                                                                                                    |
| <u>L</u> ocation:                              |                                                                                                    |
| <u>C</u> omment:                               |                                                                                                    |
|                                                |                                                                                                    |
|                                                |                                                                                                    |
|                                                | Next Cancel                                                                                                    |

**14.** Установка принтера завершена. Нажмите **Finish** для завершения работы мастера настройки.

| 🕞 🖶 Add Printer                                                                                                    |
|----------------------------------------------------------------------------------------------------|
| You've successfully added hp deskjet 5550 series (HPA)                                                                  |
| ✓ Set as the default printer                                                                                            |
|                                                                                                    |
|                                                                                                    |
| To check if your printer is working properly, or to see troubleshooting information for the printer, print a test page. |
| Finish Cancel                                                                                                    |

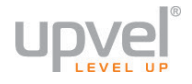

#### Приложение 5

## Как определить МАС-адрес компьютера

Ваш роутер обладает функцией клонирования МАС-адреса. Она может быть необходима в случае, если ваш провайдер осуществляет авторизацию абонентов по МАС-адресу компьютера.

В этом случае при подключении к Интернету через роутер может возникнуть техническое затруднение, так как MAC-адрес WAN-порта отличается от MAC-адреса устройства, с которого осуществлялся выход в Интернет ранее.

В таких случаях вам поможет функция клонирования МАС-адреса (см. раздел "<u>Настройка</u> <u>подключения к Интернету</u>"). Вы должны просто указать в соответствующем поле МАСадрес, использовавшийся для выхода в Интернет ранее.

В данном разделе мы расскажем вам, как определить ваш прошлый МАС-адрес.

Если до подключения этого роутера вы пользовались другим роутером, пожалуйста, обратитесь к документации этого устройства.

Если же вы выходили в Интернет через компьютер, то вам нужно действовать в зависимости от операционной системы, установленной на нём.

#### Для Windows (способ первый)

1. Перейдите в окно настройки сетевых интерфейсов.

**2.** Выберите сетевой интерфейс, который вы использовали для подключения к Интернету ранее. Щёлкните на нём правой кнопкой мыши и в появившемся меню выберите пункт **Состояние**.

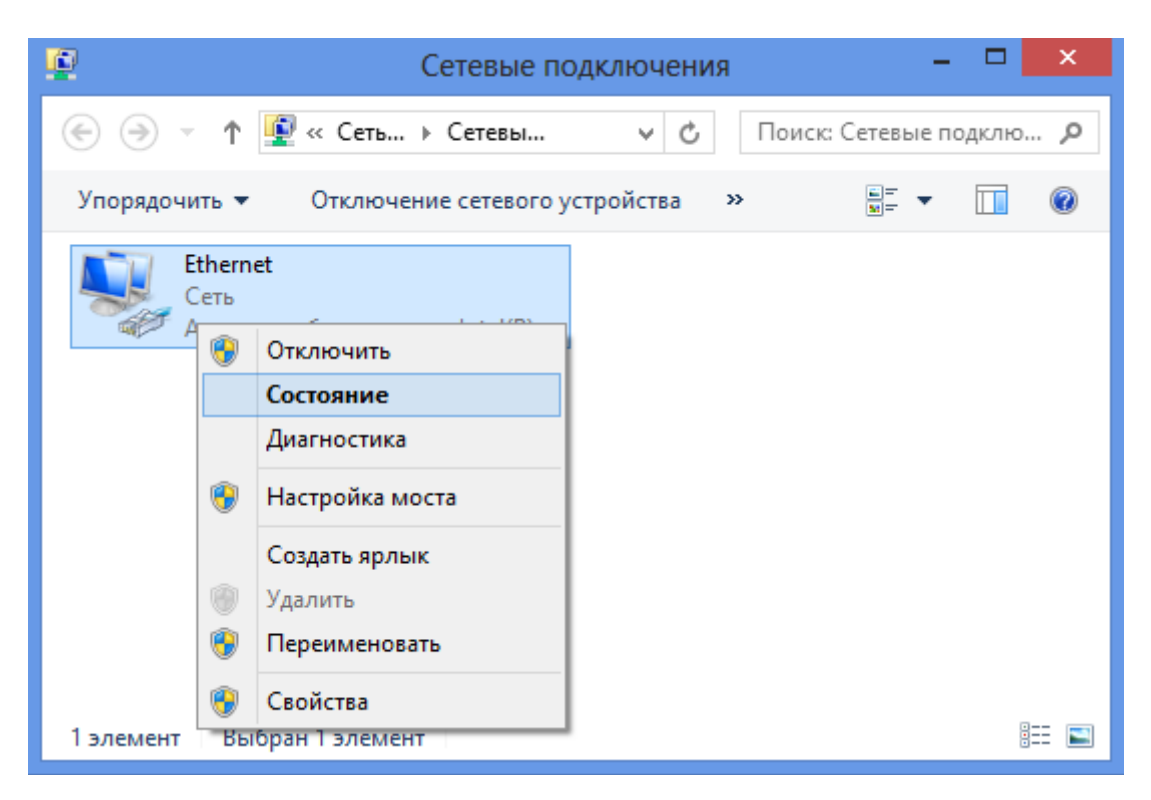

#### 3. В появившемся окне нажмите кнопку Сведения.

| 🖁 Состояние - Ethernet      |                    |   |
|-----------------------------|--------------------|---|
| Общие                       |                    | _ |
| Подключение                 |                    |   |
| IPv4-подключение:           | Интернет           |   |
| IPv6-подключение:           | Без доступа к сети |   |
| Состояние среды:            | Подключено         |   |
| Длительность:               | 00:04:52           |   |
| Скорость:                   | 1.0 Гбит/с         |   |
| Сведения                    |                    |   |
| Активность — Отправлено — 其 | 📔 — Принято        |   |
| Байт: 378 558               | 2 397 501          |   |
| 😚 Свойства 🎯 Отключить Д    | иагностика         |   |
|                             | Закрыть            |   |

## 4. Значение поля Физический адрес - это и есть МАС-адрес.

| Сведения о с                                                                                                    | сетевом подключении 💦 🔼                                                                                                    |
|----------------------------------------------------------------------------------------------------|----------------------------------------------------------------------------------------------------|
| Сведения о подключении к                                                                                                    | сети:                                                                                                    |
| Свойство                                                                                                    | Значение                                                                                                    |
| Определенный для по<br>Описание<br>Физический адрес<br>DHCP включен<br>Адрес IPv4<br>Маска подсети IPv4<br>Аренда получена<br>Аренда истекает<br>Шлюз по умолчанию IP | UR-316N4G<br>Алаптер рабочего стола Intel(R) PRO/1<br>08-00-27-C0-6C-1E<br>Да<br>10.0.2.15<br>255.255.255.0<br>9 июля 2013 г. 14:49:48<br>10 июля 2013 г. 14:49:41<br>10.0.2.2 |
| DHCP-сервер IPv4<br>DNS-сервер IPv4<br>WINS-сервер IPv4                                                                                                    | 8.8.8.8                                                                                                    |
| Служба NetBIOS через<br>Локальный IPv6-адрес<br>Шлюз по умолчанию IP<br>DNS-сервер IPv6                                                                               | Да<br>fe80::c52b:68e7:60e4:a559%13                                                                                                    |
| <                                                                                                    | >                                                                                                    |
|                                                                                                    | Закрыть                                                                                                    |

#### В командной строке введите команду **getmac** и нажмите Enter. 12 символов ниже слов **Физический адрес** и есть MAC-адрес.

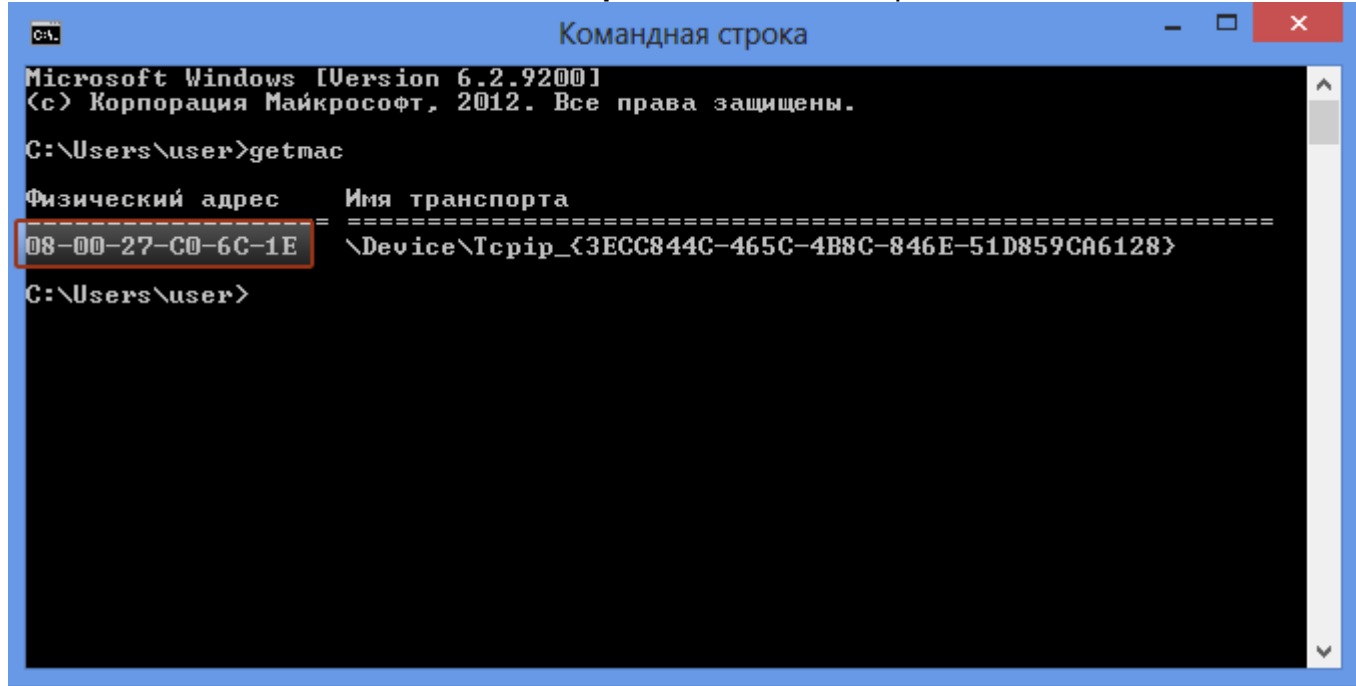

#### Для Linux

В терминале введите команду ifconfig -a | grep HWaddr (или просто ifconfig) и нажмите Enter.

Значение HWaddr и есть MAC-адрес.

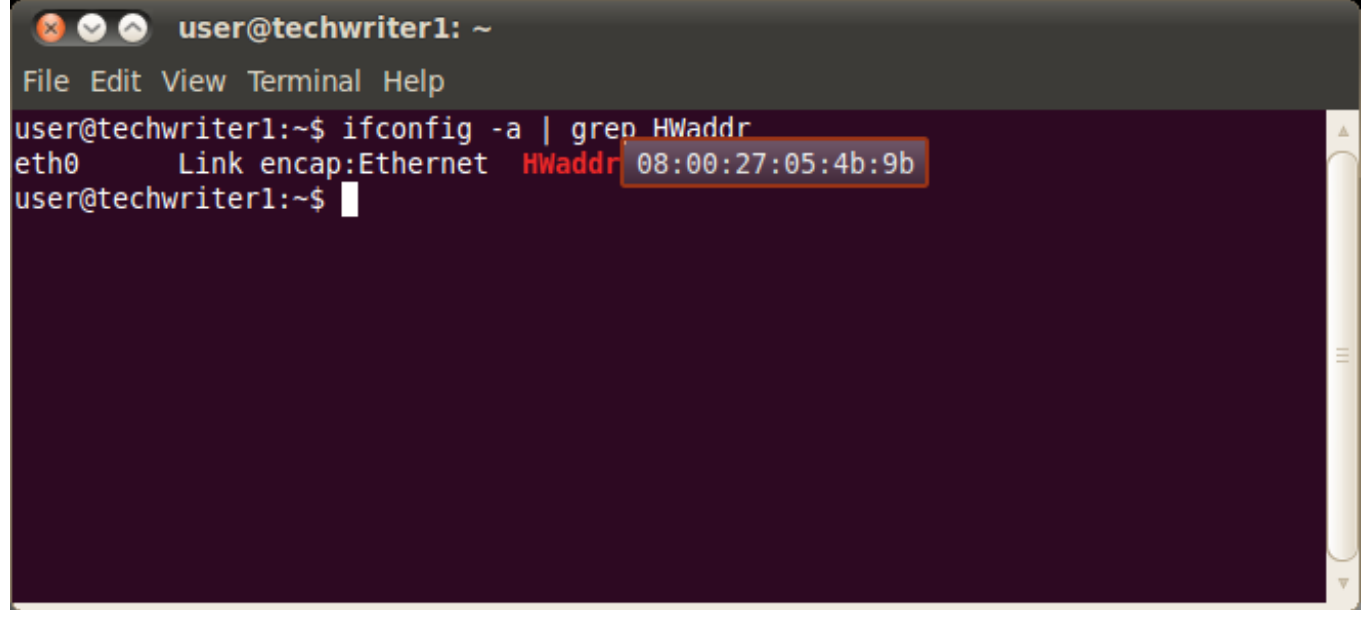

Для Mac OS X (способ первый) 1. <u>Зайдите</u> в Системные настройки - Сеть. 2. В вертикальном меню слева выберите нужный интерфейс, после чего нажмите кнопку Дополнительно.

| 000                                                                                          |                 | Сеть                     |                                                                                             |
|----------------------------------------------------------------------------------------------|-----------------|--------------------------|---------------------------------------------------------------------------------------------|
| ┥ 🕨 Показать                                                                                 | все             |                          | ٩                                                                                           |
|                                                                                              | Размещение:     | Автоматическое           | \$                                                                                          |
| <ul> <li>Built-iPort (1)<br/>Не настроен</li> <li>Built-iPort (2)<br/>Не настроен</li> </ul> | C.r.r<br>C.r.r  | Статус:                  | <b>Кабель отсоединен</b><br>Кабель для Ethernet не подключен или<br>устройство не отвечает. |
| 😑 Ethernet<br>Не подключен                                                                   | @~>>>           | Конфигурировать<br>IPv4: | Вручную ‡                                                                                   |
| e 802.11dapter                                                                               | <b>600</b>      | ІР-адрес:                | 192.168.10.101                                                                              |
| - Bluetooth PAN                                                                              |                 | Маска подсети:           | 255.255.255.0                                                                               |
| Не подключен                                                                                 | <b>V</b>        | Маршрутизатор:           | 192.168.10.1                                                                                |
|                                                                                              |                 | DNS-сервер:              |                                                                                             |
|                                                                                              |                 | Домены поиска:           |                                                                                             |
|                                                                                              |                 |                          |                                                                                             |
|                                                                                              |                 |                          |                                                                                             |
| + - **                                                                                       |                 |                          | Дополнительно ?                                                                             |
| 间 Нажмите на зам                                                                             | юк, чтобы запре | етить изменения.         | Ассистент Вернуть Применить                                                                 |

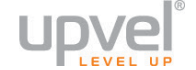

3. Выберите вкладку Аппаратура. МАС-адрес будет указан чуть ниже.

| Built-IPort (2)<br>He nacrocen | МАС-адрес:           | 00:0c:29:47:e9:71                            | ключен или: |
|--------------------------------|----------------------|----------------------------------------------|-------------|
|                                | Конфигурация:        | Автоматически                                | \$          |
|                                | Скорость:            | автовыбор                                    | *           |
|                                | Дуплекс:             | (Franpec 192.168.10.101                      | \$          |
| Виеtooti Макс.                 | размер пакета (MTU): | Стандартный (1500)<br>ругизатор 192.168.10.1 | \$          |
|                                |                      |                                              |             |

#### Для Mac OS X (способ второй)

В терминале введите команду ifconfig и нажмите Enter.

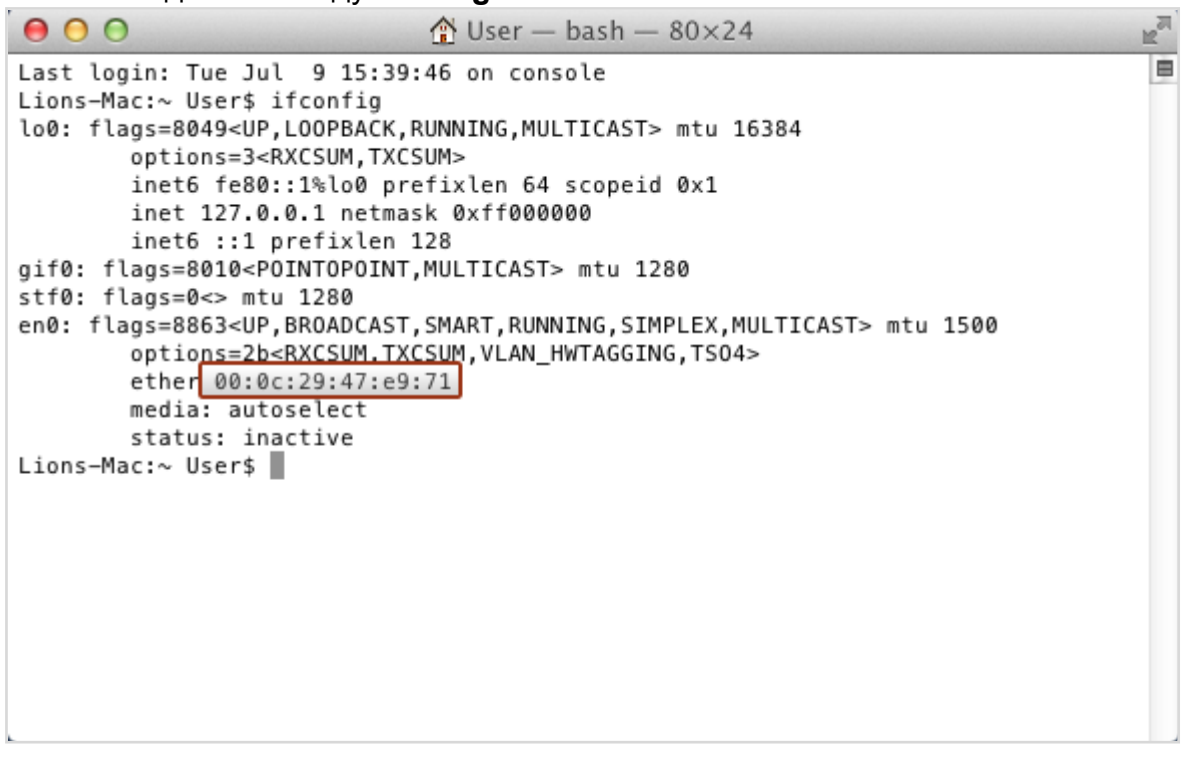

#### Приложение 5

## Подключение к Wi-Fi сети

## Windows Vista, 7 и 8

1. Пуск -> Панель управления -> Сеть и интернет -> Подключение к сети

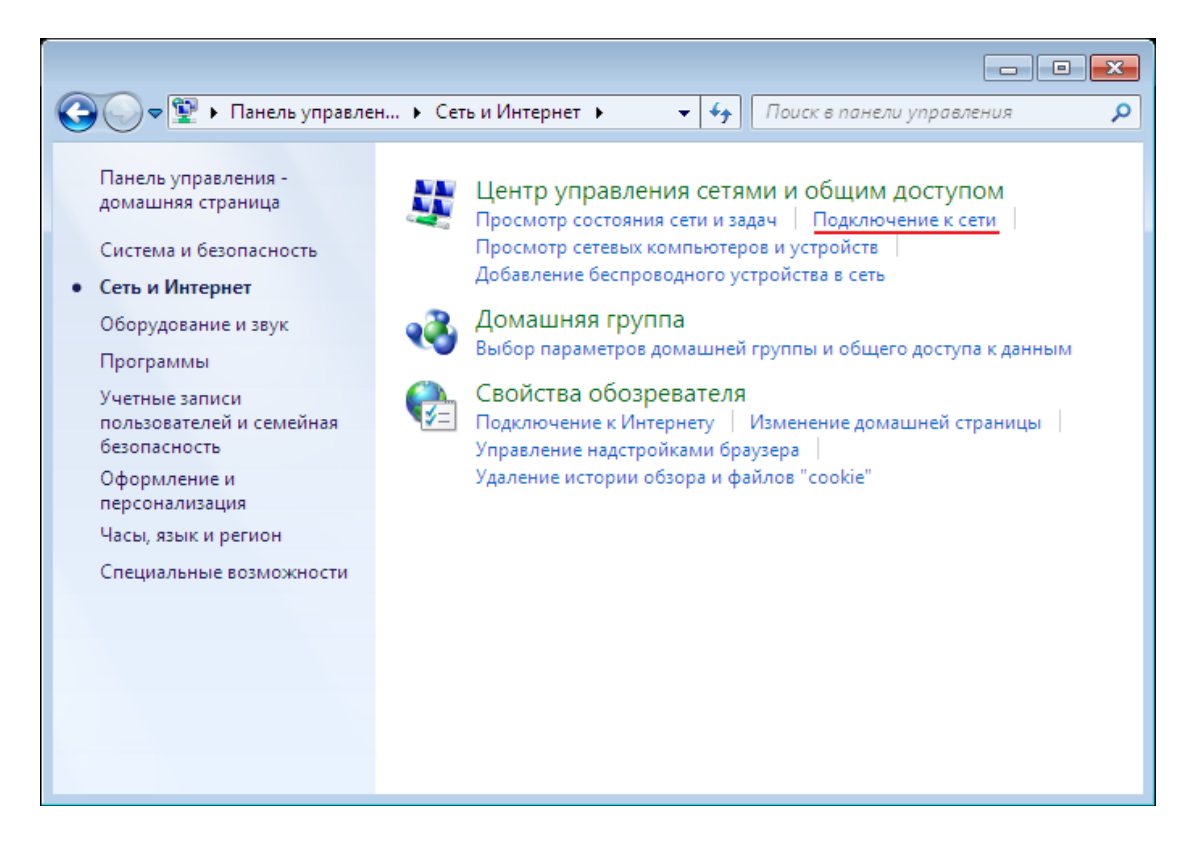

или однократным нажатием левой кнопки мыши на значок сетевого подключения:

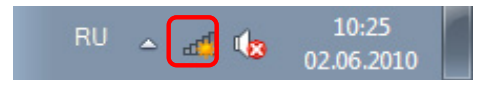

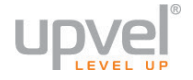

2. В открывшемся окне выберите Wi-Fi сеть с именем, которое было задано при настройке роутера, и нажмите кнопку **"Подключить"**.

| Нет подключения                    | 49     |
|------------------------------------|--------|
| Есть доступные подключения         |        |
| Беспроводное сетевое соединение    | ^      |
| Upvel_router                       | .ull   |
| Подключаться<br>автоматически      | ение   |
| MasterStroy                        | .all   |
| 3apt1s                             | .all   |
| TP-LINK_D259EE                     | 31     |
| D&C_Guest                          | 31     |
| arris54g                           | all    |
| Центр управления сетями и общим до | ступом |

3. Введите ключ сети, который напечатан на стикере снизу роутера или был задан при настройке роутера, и нажмите кнопку **ОК**.

| 👰 Подключение к со             | ети                | ×      |
|--------------------------------|--------------------|--------|
| Введите ключ б                 | езопасности сети   |        |
| Кл <u>ю</u> ч<br>безопасности: | <br>Скрыть символы |        |
|                                | ОК                 | Отмена |

## Windows XP

- 1. Пуск -> Панель управления -> Сетевые подключения
- 2. Дважды щелкните на значке "Беспроводное сетевое соединение"

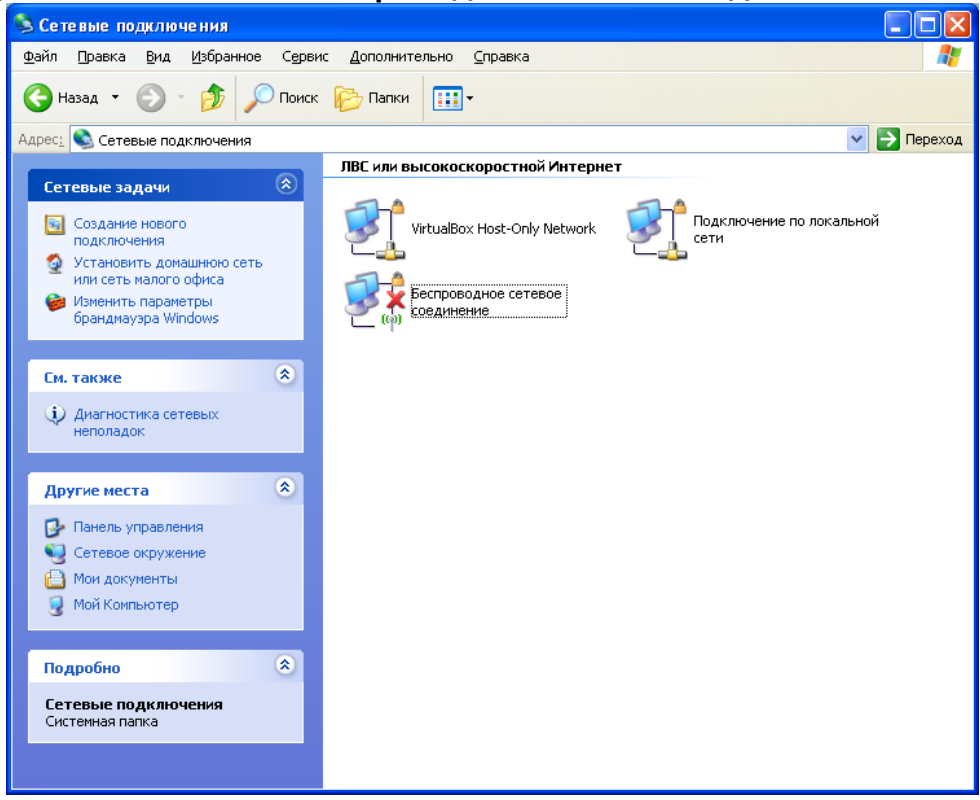

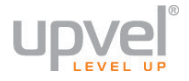

3. В открывшемся окне выберите Wi-Fi сеть с именем, которое было задано при настройке роутера, и нажмите кнопку **"Подключить"**.

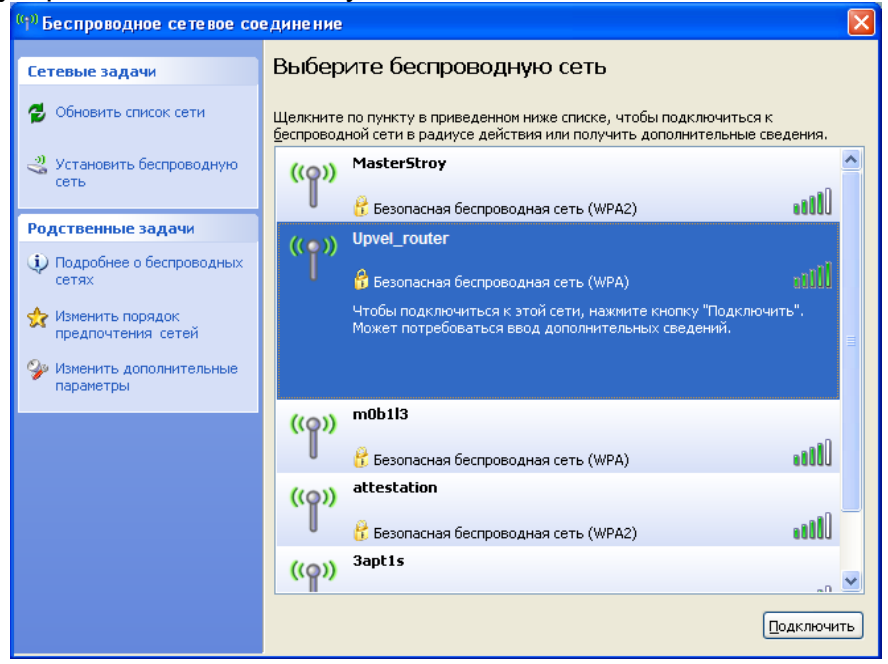

4. Введите ключ сети, который напечатан на стикере снизу роутера или был задан при настройке роутера, и нажмите кнопку "Подключить".

| Беспроводное сетевое подключение 🛛 💈 💈 💈 💈 💈                                                                                                    |       |  |
|----------------------------------------------------------------------------------------------------|-------|--|
| Для подключения к сети " <b>Upvel"</b> требуется ключ сети (также называется<br>ключом WEP или WPA). Сетевые ключи помогают предотвратить<br>несанкционированное подключение к сети. |       |  |
| Введите ключ и нажмите кнопку "Подключить".                                                                                                    |       |  |
| <u>К</u> люч сети:                                                                                                    | ••••• |  |
| Подтверждение ключа:                                                                                                    |       |  |
| Подк <u>л</u> ючить Отмена                                                                                                    |       |  |

## Подключение с помощью WPS

Texнология WPS (Wireless Protected Setup) позволяет пользователю быстро подключить устройство к беспроводной сети роутера. Процедура происходит в полуавтоматическом режиме и не требует специальных знаний. Авторизация в сети производится по специальному запросу, выполнить который можно двумя способами:

- Нажатием кнопки WPS
- Вводом PIN-кода

**Примечание:** в случае необходимости обратитесь к документации для устройства, которое вы планируете подключать с использованием технологии WPS. Также обратите внимание, что не все Wi-Fi устройства поддерживают WPS.

#### ВНИМАНИЕ!

В заводских настройках функция WPS отключена по соображениям безопасности. Чтобы начать пользоваться WPS, включите функцию в меню Web-интерфейса.

- 1. Войдите на страницу
- расширенного Web-интерфейса
- 2. Выберите пункт "Настройка Wi-Fi сети", затем "WPS"

3. В меню "Параметры WPS" выберите опцию "Вкл", после чего нажмите кнопку "Применить".

| Настройка Wi-Fi сети 🛛 😒                      | Параметры WPS         |
|-----------------------------------------------|-----------------------|
| Базовые настройки<br>Дополнительные настройки | WPS: Откл. ▼<br>Откл. |
| Защита<br>WPS<br>Статистика                   | Применить Вкл.        |
| Список клиентов Wi-Fi сети                    |                       |

#### Подключение нажатием кнопки

(иначе - "PBC" или "Push Button Configuration")

- 1. Войдите в расширенную версию Web-интерфейса роутера
- 2. Включите функцию WPS, если она отключена.
- 3. В боковом меню выберите "Настройка Wi-Fi сети", затем "WPS"
- 4. В разделе "Ход WPS" в меню "Режим WPS" выберите "PBC"
- Нажмите кнопку WPS (или PBC) на устройстве, которое вы хотите подключить.
   Затем необходимо нажать кнопку WPS на корпусе роутера на три-пять секунд.
   Выполните эти два действия одно за другим, с интервалом не более двух минут.

| Ход WPS   |             |
|-----------|-------------|
| Режим WPS | ● PIN ● PBC |
| Применить |             |

Кнопка WPS на подключаемом устройстве может быть как и физическая (например, на корпусах некоторых Wi-Fi адаптеров), так и программная (в смартфонах и планшетных ПК, как правило, присутствует именно она). Если самостоятельно найти кнопку WPS на корпусе или в меню управления устройства не получается, обратитесь к справочной документации для данного устройства.

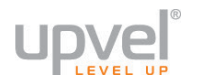

#### Подключение с вводом PIN-кода

У вашего роутера есть восьмизначный PIN-код, который вы можете найти на странице "<u>WPS</u>" Web-интерфейса.

Откройте интерфейс сетевых настроек устройства, которое вы планируете подключать к Wi-Fi сети, введите в соответствующее поле PIN вашего роутера и примените внесённые изменения.

Если у нужного вам беспроводного устройства есть функция подключения с помощью WPS / PIN, у него также есть собственный PIN-код. Вы можете подключить его к беспроводной сети почти аналогичным образом, указав PIN устройства в Webинтерфейсе вашего роутера. Для этого сделайте следующее:

- 1. Войдите в расширенную версию Web-интерфейса роутера
- 2. Включите функцию WPS, если она отключена.
- 3. В боковом меню выберите "Настройка Wi-Fi сети", затем "WPS"
- 4. В разделе "Ход WPS" в меню "Режим WPS" выберите "PIN"
- 5. Введите PIN-код подключаемого устройства в поле "PIN" и нажмите "Применить".

| Ход WPS   |             |
|-----------|-------------|
| Режим WPS | ● PIN ● PBC |
| PIN       |             |
| Применить |             |

## Технические характеристики

### UR-316N4G v2

| Спецификация                  |                                                                                                    |
|-------------------------------|----------------------------------------------------------------------------------------------------|
| Стандарты                     | IEEE 802.11b, IEEE 802.11g, IEEE 802.11n<br>IEEE 802.3 (10Base-T), IEEE 802.3u (100Base-TX)                                                  |
| Интерфейсы                    | WAN: 1 x 10/100 Мбит/с Auto-MDIX port (Internet)<br>USB: совместим с большинством 3G/4G USB-модемов<br>LAN: 4 x 10/100 Мбит/с Auto-MDIX port |
| Кнопка                        | WPS/Reset: для подключения клиентов к сети Wi-Fi (~3 сек)<br>и восстановления заводских настроек (~15 сек)                                   |
| Индикаторы                    | Питание, Состояние, WPS, Wi-Fi, LAN1-4, WAN                                                                                                  |
| Тип подключения к Интернет    | Динамический IP, статический IP, PPPoE, PPTP, L2TP; 3G/LTE/4G<br>(внешний модем)                                                             |
| Поддерживаемые браузеры       | Internet Explorer 6.0 или выше, Firefox, Safari, Chrome                                                                                      |
| Питание/ мощность             | Внешний блок питания 9В 1А постоянного тока; 5.0 Вт                                                                                          |
| Габариты/ Вес                 | 173x115x26 мм, 166 г                                                                                                    |
| Температура                   | Рабочая: 0° ~ 40° C<br>Хранения: -40° ~ 70° C                                                                                                |
| Влажность                     | 10%~95% максимум (без конденсации)                                                                                                    |
| Сертификаты                   | FCC, CE, POCTECT, Санитарно-Эпидемиологическое заключение                                                                                    |
| Спецификация Wi-Fi соединения |                                                                                                    |
| Частоты                       | 2.412 ~ 2.484 Гц ISM band                                                                                                    |
| Антенна                       | 2 внешние антенны с коэффициентом усиления 5dBi                                                                                              |
| Скорость передачи данных      | 802.11b: до 11 Мбит/с<br>802.11g: до 54 Мбит/с<br>802.11n: до 150 Мбит/с                                                                     |
| Мощность передатчика          | 802.11b: 17dBm @ 11 Мбит/с<br>802.11g: 15dBm @ 54 Мбит/с<br>802.11n: 13dBm @ 150 Мбит/с                                                      |
| Чувствительность приёмника    | 802.11b: -85dBm @ 11 Мбит/с<br>802.11g: -68dBm @ 54 Мбит/с<br>802.11n: -62dBm @ 150 Мбит/с                                                   |
| Шифрование                    | 64/128-WEP, WPA-PSK/WPA2-PSK, WPA/WPA2-RADIUS                                                                                                |
| Каналы                        | 1-11 (FCC), 1-13 (ETSI)                                                                                                    |

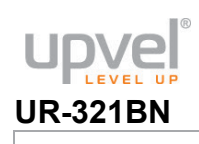

| Спецификация                  |                                                                                                    |
|-------------------------------|----------------------------------------------------------------------------------------------------|
| Стандарты                     | IEEE 802.11b, IEEE 802.11g, IEEE 802.11n<br>IEEE 802.3 (10Base-T), IEEE 802.3u (100Base-TX)                                                  |
| Интерфейсы                    | WAN: 1 x 10/100 Мбит/с Auto-MDIX port (Internet)<br>USB: совместим с большинством 3G/4G USB-модемов<br>LAN: 4 x 10/100 Мбит/с Auto-MDIX port |
| Кнопка                        | WPS/Reset: для подключения клиентов к сети Wi-Fi (~3 сек)<br>и восстановления заводских настроек (~15 сек)                                   |
| Индикаторы                    | Питание, Состояние, WPS, Wi-Fi, LAN1-4, WAN                                                                                                  |
| Тип подключения к Интернет    | Динамический IP, статический IP, PPPoE, PPTP, L2TP; 3G/LTE/4G<br>(внешний модем)                                                             |
| Поддерживаемые браузеры       | Internet Explorer 6.0 или выше, Firefox, Safari, Chrome                                                                                      |
| Питание/ мощность             | Внешний блок питания 12В 1А постоянного тока; 5.0 Вт                                                                                         |
| Габариты/ Вес                 | 173x115x26 мм, 148 г                                                                                                    |
| Температура                   | Рабочая: 0° ~ 40° С<br>Хранения: -40° ~ 70° С                                                                                                |
| Влажность                     | 10%~95% максимум (без конденсации)                                                                                                    |
| Сертификаты                   | FCC, CE, POCTECT, Санитарно-Эпидемиологическое заключение                                                                                    |
| Спецификация Wi-Fi соединения |                                                                                                    |
| Частоты                       | 2.4 ~ 2.484 Гц ISM band                                                                                                    |
| Антенна                       | 2 внутренние антенны с коэффициентом усиления 2dBi                                                                                           |
| Скорость передачи данных      | 802.11b: до 11 Мбит/с<br>802.11g: до 54 Мбит/с<br>802.11n: до 300 Мбит/с                                                                     |
| Мощность передатчика          | 802.11b: 20dBm @ 11 Мбит/с<br>802.11g: 17dBm @ 54 Мбит/с<br>802.11n: 15dBm @ 300 Мбит/с                                                      |
| Чувствительность приёмника    | 802.11b: -85dBm @ 11 Мбит/с<br>802.11g: -73dBm @ 54 Мбит/с<br>802.11n: -68dBm @ 300 Мбит/с                                                   |
| Шифрование                    | 64/128-WEP, WPA-PSK/WPA2-PSK, WPA/WPA2-RADIUS                                                                                                |
| Каналы                        | 1-11 (FCC), 1-13 (ETSI)                                                                                                    |

1

## UR-326N4G v3

| Спецификация                  |                                                                                                    |
|-------------------------------|----------------------------------------------------------------------------------------------------|
| Стандарты                     | IEEE 802.11b, IEEE 802.11g, IEEE 802.11n<br>IEEE 802.3 (10Base-T), IEEE 802.3u (100Base-TX)                                                  |
| Интерфейсы                    | WAN: 1 x 10/100 Мбит/с Auto-MDIX port (Internet)<br>USB: совместим с большинством 3G/4G USB-модемов<br>LAN: 4 x 10/100 Мбит/с Auto-MDIX port |
| Кнопка                        | WPS/Reset: для подключения клиентов к сети Wi-Fi (~3 сек)<br>и восстановления заводских настроек (~15 сек)                                   |
| Индикаторы                    | Питание, Состояние, WPS, Wi-Fi, LAN1-4, WAN                                                                                                  |
| Тип подключения к Интернет    | Динамический IP, статический IP, PPPoE, PPTP, L2TP; 3G/LTE/4G<br>(внешний модем)                                                             |
| Поддерживаемые браузеры       | Internet Explorer 6.0 или выше, Firefox, Safari, Chrome                                                                                      |
| Питание/ мощность             | Внешний блок питания 12В 1А постоянного тока; 5.0 Вт                                                                                         |
| Габариты/ Вес                 | 173x115x26 мм, 185 г                                                                                                    |
| Температура                   | Рабочая: 0° ~ 40° С<br>Хранения: -40° ~ 70° С                                                                                                |
| Влажность                     | 10%~95% максимум (без конденсации)                                                                                                    |
| Сертификаты                   | FCC, CE, POCTECT, Санитарно-Эпидемиологическое заключение                                                                                    |
| Спецификация Wi-Fi соединения |                                                                                                    |
| Частоты                       | 2.412 ~ 2.484 Гц ISM band                                                                                                    |
| Антенна                       | 2 внешние антенны с коэффициентом усиления 5dBi                                                                                              |
| Скорость передачи данных      | 802.11b: до 11 Мбит/с<br>802.11g: до 54 Мбит/с<br>802.11n: до 300 Мбит/с                                                                     |
| Мощность передатчика          | 802.11b: 20dBm @ 11 Мбит/с<br>802.11g: 17dBm @ 54 Мбит/с<br>802.11n: 15dBm @ 300 Мбит/с                                                      |
| Чувствительность приёмника    | 802.11b: -85dBm @ 11 Мбит/с<br>802.11g: -73dBm @ 54 Мбит/с<br>802.11n: -68dBm @ 300 Мбит/с                                                   |
| Шифрование                    | 64/128-WEP, WPA-PSK/WPA2-PSK, WPA/WPA2-RADIUS                                                                                                |
| Каналы                        | 1-11 (FCC), 1-13 (ETSI)                                                                                                    |

# Зарегистрируйте ваш продукт на www.upvel.ru

Техническая поддержка в России: 8 (495) 952-5243 8 (800) 555-5243 support@upvel.ru

UPVEL Irwindale, CA USA www.upvel.com Toll Free Support Hotline USA/Canada: 855 IT-UPVEL (488-7835) (M-F 10AM-7PM PST except holidays) UPVEL is a registered Trademark. All other trademarks belong to their respective proprietors. Designed in USA / Assembled in China

©2014 Upvel. All Rights Reserved.